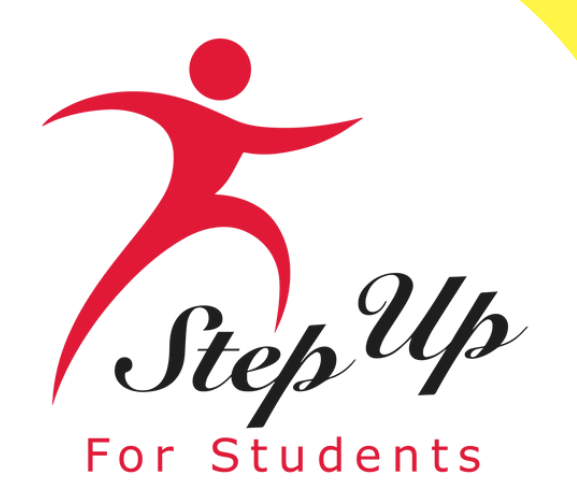

### OPEN HOUSE FTC/FES-EO

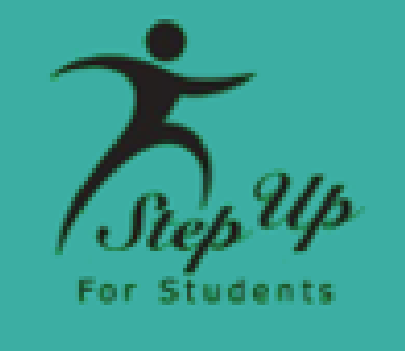

# FTC/FES-EO **PEP JOINT OPEN HOUSE OPEN HOUSE** PEP January 23rd, 2025 **Presented by Step Up For Students**

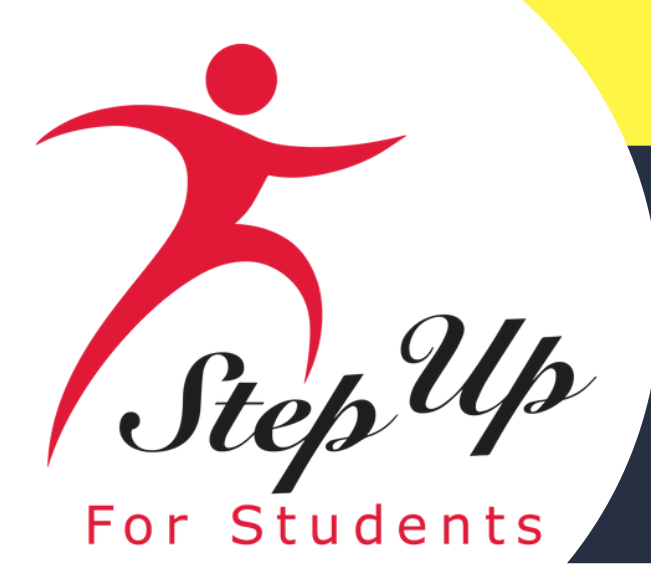

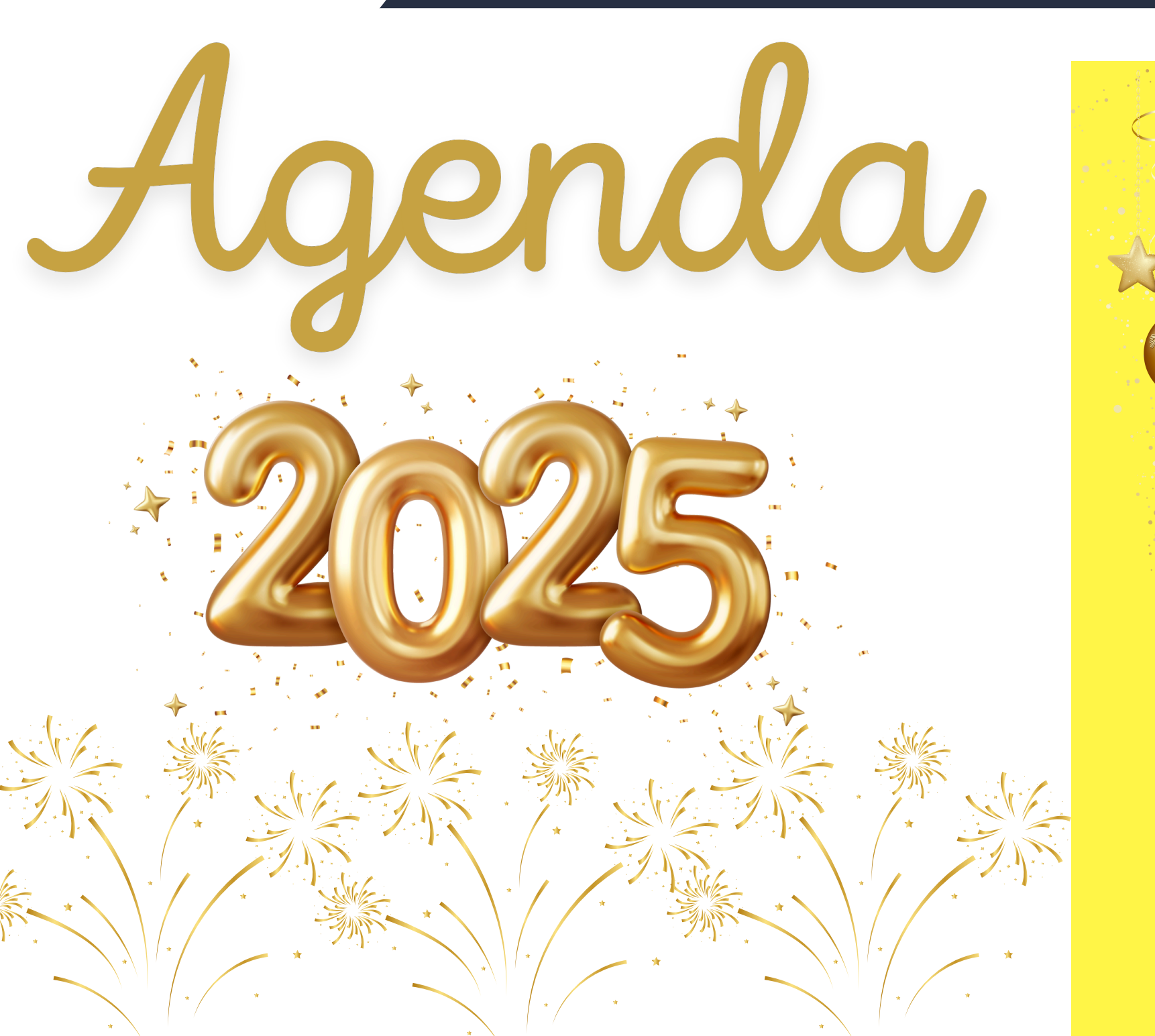

Welcome Agenda **Communications Resources** 

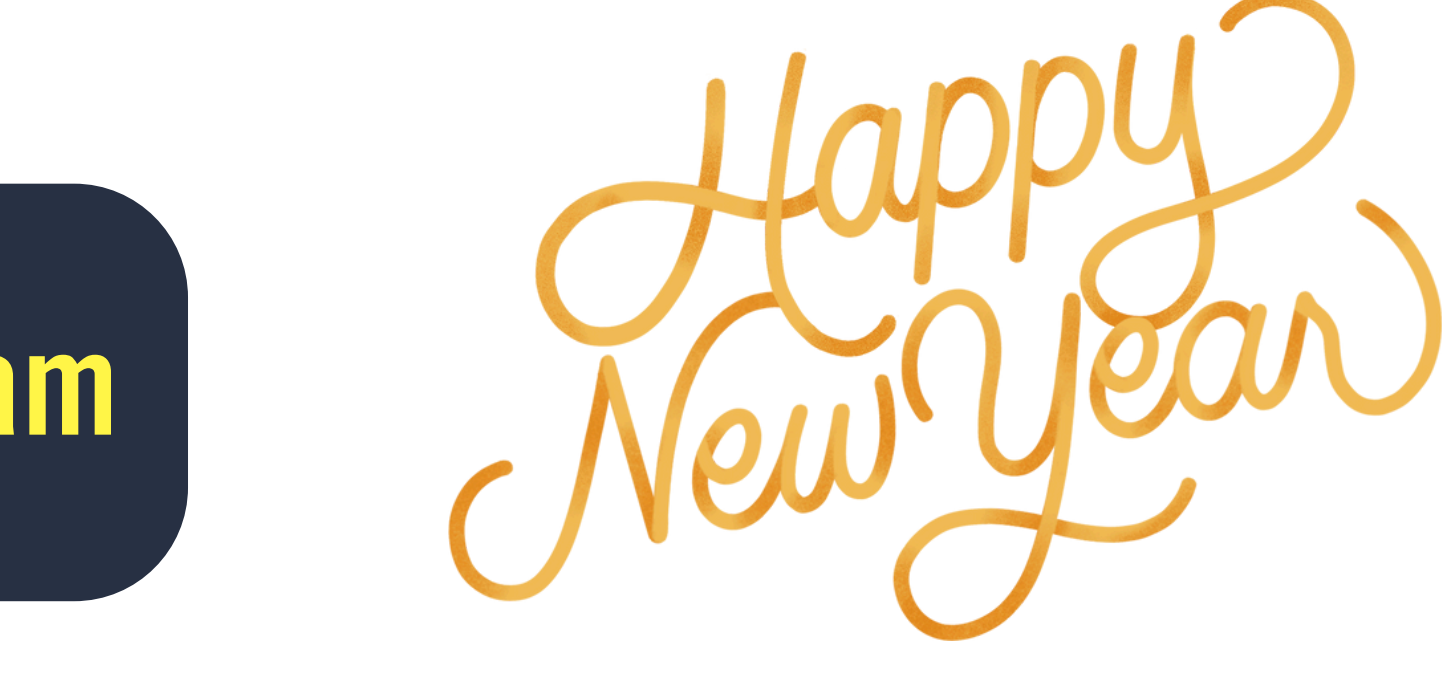

- **MyScholarShop: New Vendor Alert**
- **Renewal Application Process**
- **Contact Information**

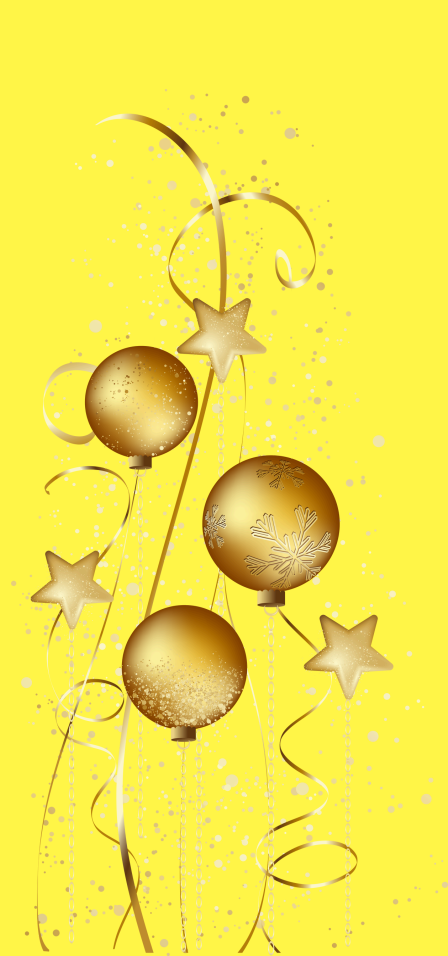

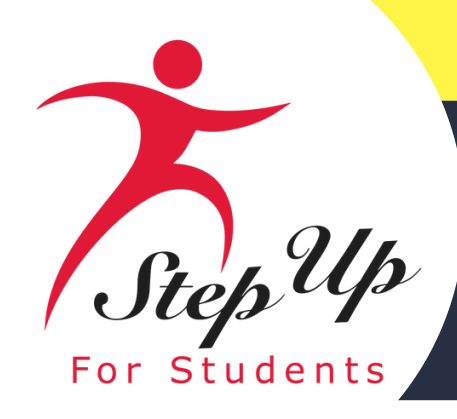

# Communications

**Subject:** Mark your calendar: **2025-26 Applications Available on** Feb. 1!

**Date: 01/06/24** 

Hello

We're excited to share some important updates as we prepare for the 2025-26 application season and the exciting opportunities ahead.

And speaking of what's ahead, be sure to mark your calendar for Saturday, February 1, when applications will be available for the Private School, Unique Abilities and PEP Scholarships.

We will be staying in touch, so please be on the lookout for updates in your email and on social media where we'll share tips. If you haven't already, please be sure to follow us on social for the latest updates!

Thank you for allowing us to be a part of your child's academic journey. Together, we're shaping a brighter future for every student.

Talk soon.

Your friends at Step Up For Students

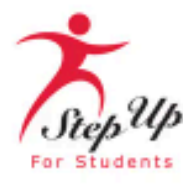

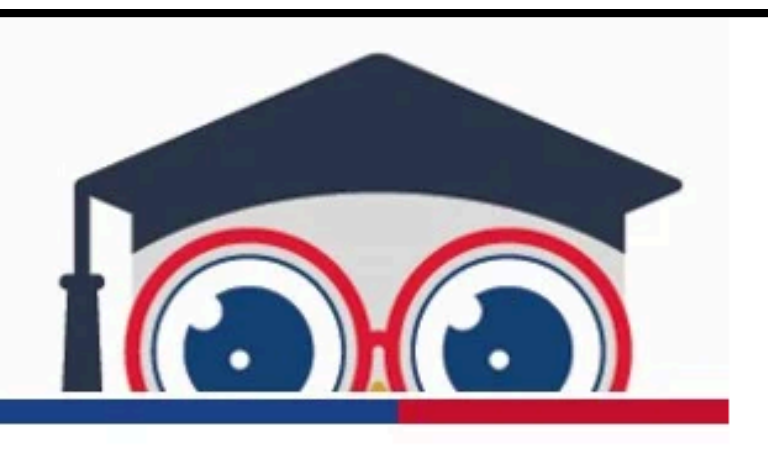

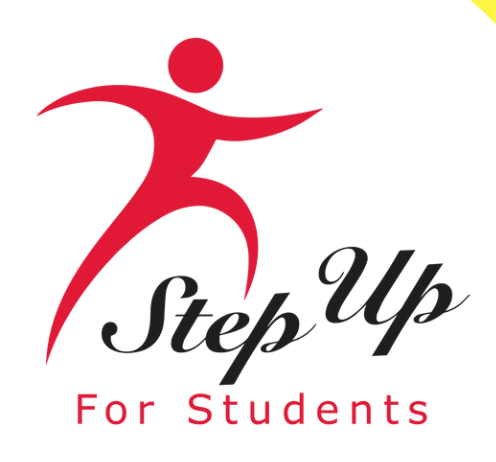

# What is ScholarSHOP<sup>?</sup>

#### **Benefits of MyScholarShop**

- with no out-of-pocket costs.
- No reimbursement paperwork is needed.

How Does MyScholarShop Work? "Pick it, Click it, and Ship it"

Search for what you need as you would on any online store and find the items you want. Mark them as a favorite for later and check them out when you're ready. MyScholarShop will do the rest, including checking to ensure you have available funds. Don't forget to verify your shipping address before checking out!

You are not obligated to use MyScholarShop. You can purchase pre-approved instructional materials and curricula directly from vendors and then apply for reimbursement.

• MyScholarShop vendors are paid directly through your child's scholarship account

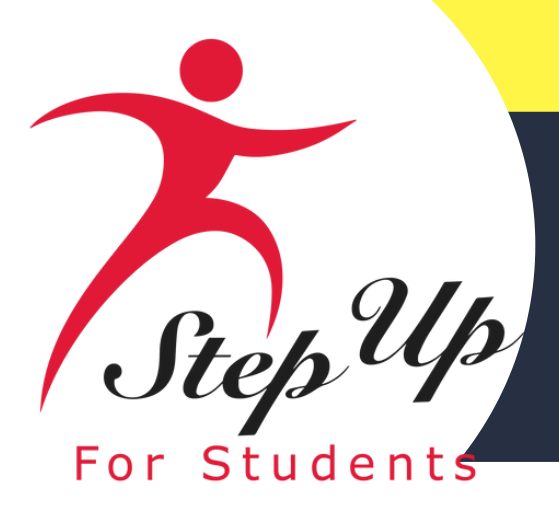

# Step Up Personalized Education Program

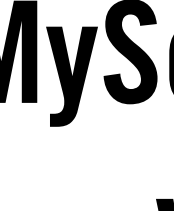

| Company Name                            | <b>Description of Services</b>                                                                                                    | Website                                             |
|-----------------------------------------|----------------------------------------------------------------------------------------------------|-----------------------------------------------------|
| ALL ABOUT Learning Press                | All About Learning Press offers effective, fun, and affordable reading and spelling programs to help your homeschool student become a proficient reader and speller for life.                                                                                                    | https://www.allaboutlea<br>rningpress.com/          |
| Daily<br>Skiller<br>Skiller<br>Building | Easy-to-Use, Just Open & Go. No Planning or Prep-Work Makes<br>Homeschooling EASIER! No Teacher's Guides. Discover The Ease of<br>Using Curriculum That Encourages Independent Study! Notebook<br>Companions Includes Open-Ended Questions to Encourage Written<br>Narration, Drawing, Labeling & More. Unit Studies is a Open & Go Unit<br>Studies Include Text, Comprehension Questions, Written Narration &<br>Answers | <u>https://dailyskillbuildin</u><br>g <u>.com/</u>  |
| I See, I Spell, I Learn®                | I See, I Spell, I Learn - Reading & Spelling Program From early childhood<br>literacy to K-5, a comprehensive Reading & Spelling Program for K-5,<br>homeschoolers, children with learning differences like dyslexia, and all<br>levels of English language learners.                                                                                                    | <u>https://www.iseeispellil</u><br><u>earn.com/</u> |

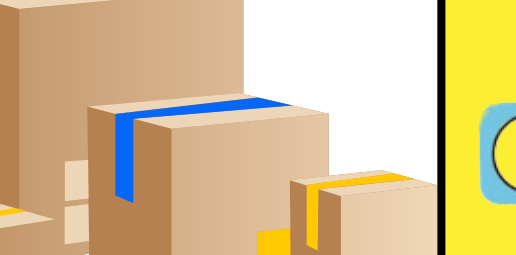

# MyScholarShop New **Vendor Alert**

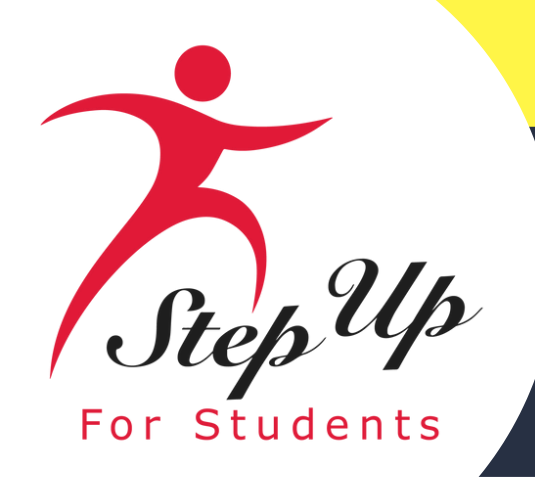

# Personalized Education Program MyScholarShop New Vendor Alert

| <b>Company Name</b> | <b>Description of Services</b>                                                                                                    |
|---------------------|----------------------------------------------------------------------------------------------------|
| GARDEN              | With Tower Garden's aeroponic technology, you can pro-<br>yields using 90% less space than traditional gardening.<br>three times faster than traditional soil gardening. Enjoy f<br>produce in a fraction of the time! Tower Garden uses 98%<br>compared to conventional gardening methods, making it<br>choice for sustainable plant cultivation. |
| * St. 2010          | Viahart was founded in 2010. We design, manufacture, an<br>educational plush, active play products, and building toy<br>goal is to inspire capability and confidence in children. C<br>the building toy Brain Flakes, the racket game Goodmint<br>line TigerHart Toys.                                                                             |

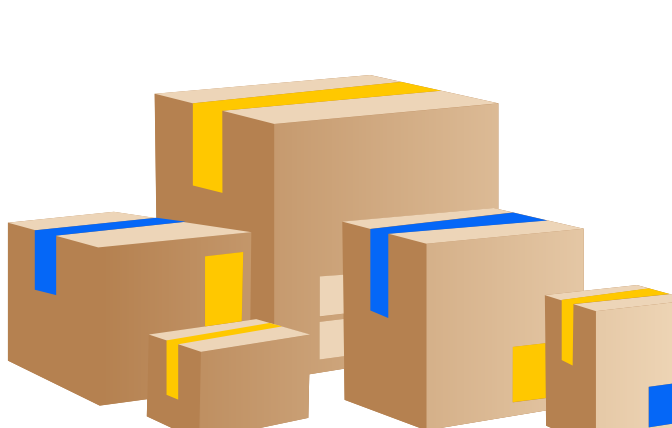

### Website

you can produce 30% more gardening. Harvest up to ning. Enjoy fresh, vibrant len uses 98% less water ds, making it an eco-friendly

https://us.towergarden. com/

nufacture, and distribute building toys. Our company's n children. Our brands include le Goodminton, and our plush

https://viahart.com/

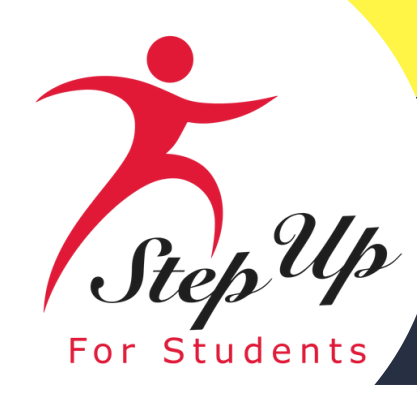

# Step Up Personalized Education Program

### **Pre-Authorization**

A step by step guide to submitting a Pre-Authorization in EMA

Please scan the QR code below or you can click the link to access the presentation also to your right you can click the link to access the YouTube video for this process.

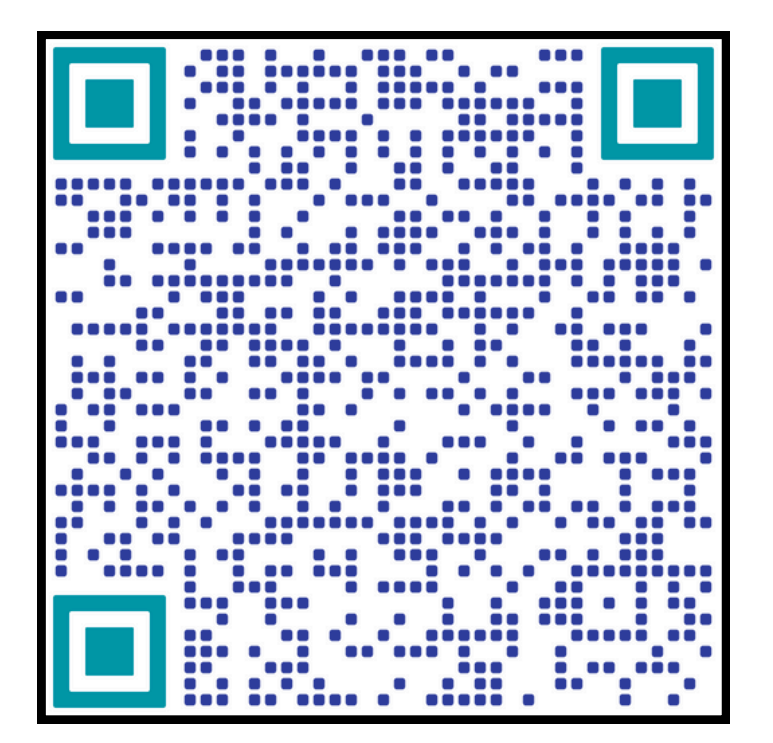

**Pre-Authorization Presentation** 

categories and items. reimbursement request for that item or service. authorization.

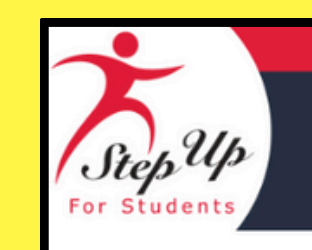

**Step Up For Students** 

**Parent/Guardian**: How to Submit a **Pre-Authorization** in EMA

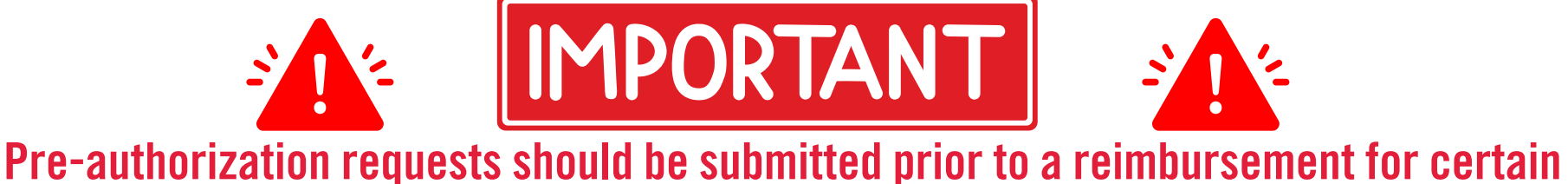

If a pre-authorization request is submitted for a pre-approved expense, it will be denied since pre-authorization is not needed. In this case, the family should proceed with submitting a

Please review the Purchasing Guide for the list of items and services that require pre-

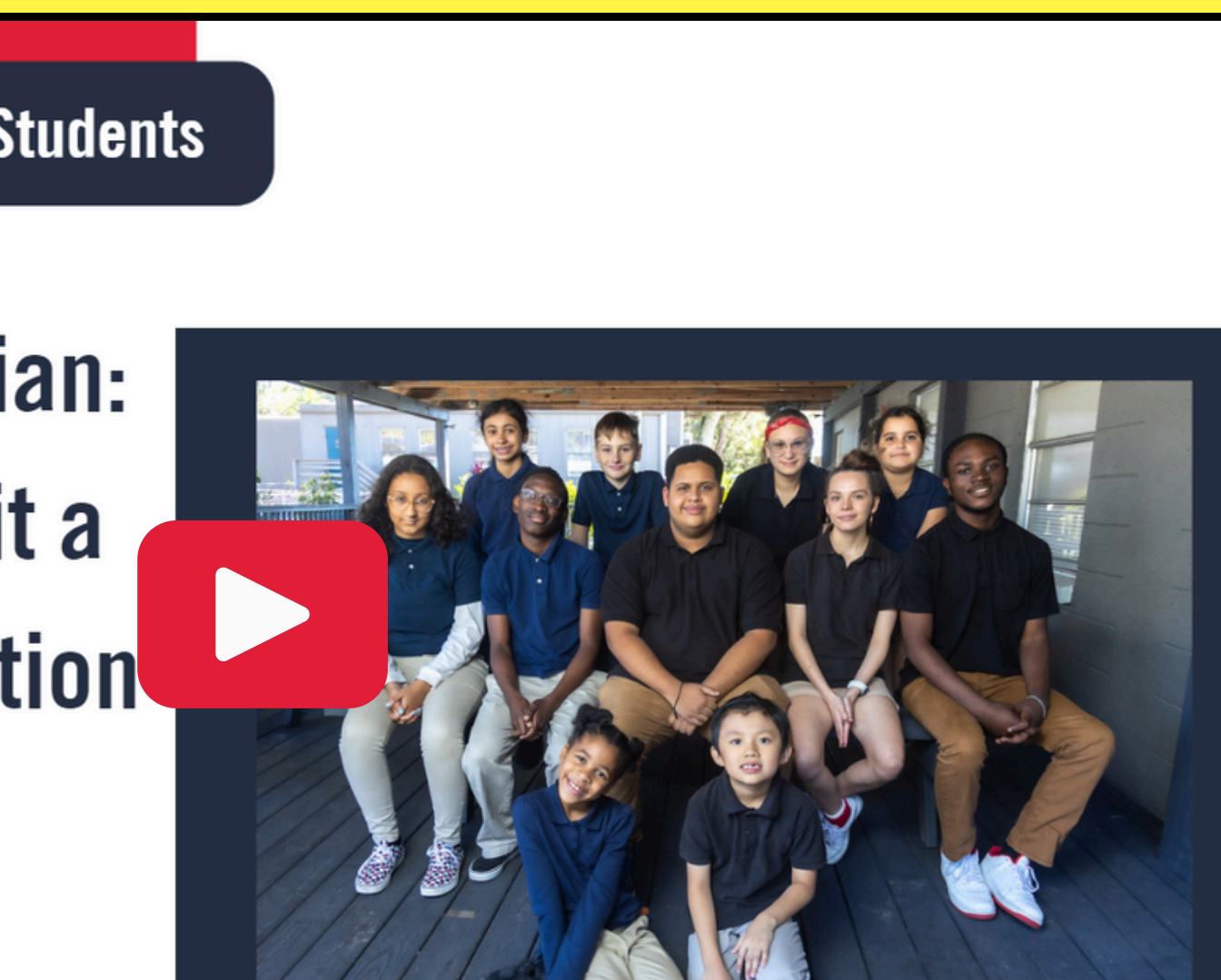

#### **Pre-Authorization Presentation YouTube Video**

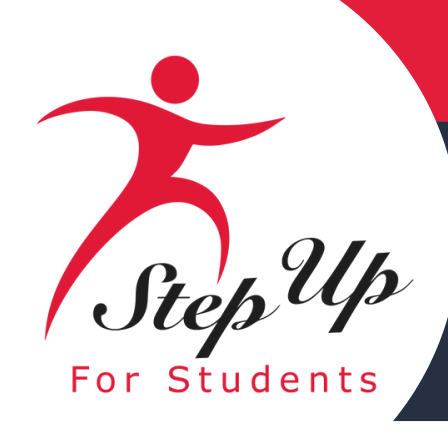

# Step Up Step Up For Students

# **Renewal Application Process** 2025-2026

Florida Tax Credit (FTC) Scholarship, Family Empowerment Scholarship for Educational Options (FES-EO),the Personalized Education Program (PEP) and the Hope Scholarship

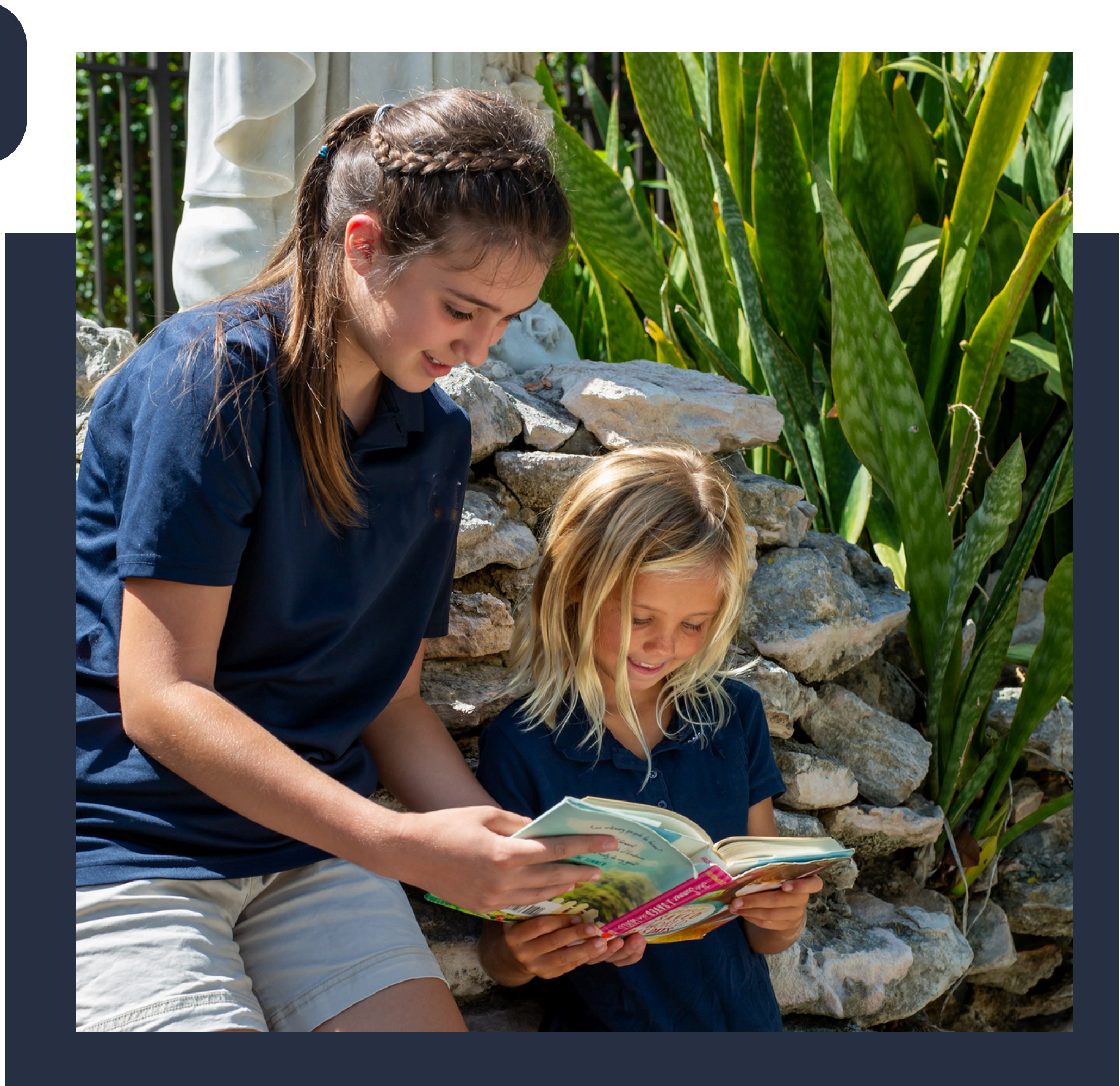

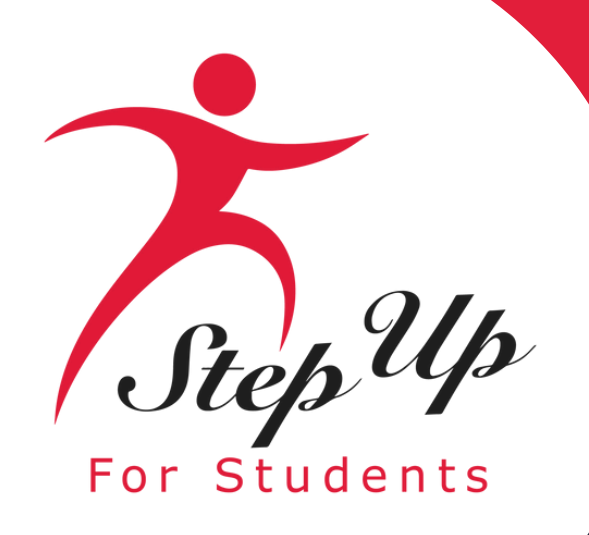

### How to change the language in EMA?

Using your 'Google Chrome' browser, follow these steps:

1. Click on the three dots (...) at the top right of the browser.

2. Select 'Translate...'

**IMPORTANT: These instructions only work with your** 'Google Chrome' browser

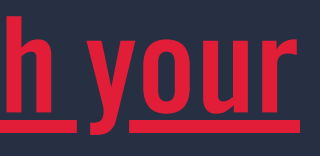

|      |            |                         | —      | đ        | ×      |
|------|------------|-------------------------|--------|----------|--------|
| gtob | 3cgdG      | 8gcHJpbioCC 🛧           | Ď      | 1        | ):     |
|      |            | New tab                 |        |          | Ctrl+T |
|      | Ct         | New window              |        | (        | Ctrl+N |
|      | ₽          | New Incognito window    |        | Ctrl+S   | hift+N |
|      |            | Person 1                | Not si | gned in  | >      |
|      | ®a         | Passwords and autofill  |        |          | >      |
|      | U          | History                 |        |          | >      |
|      | Ŧ          | Downloads               |        |          | Ctrl+J |
|      | ☆          | Bookmarks and lists     |        |          | >      |
|      |            | Tab groups              |        |          | >      |
|      | Ď          | Extensions              |        |          | >      |
|      | Ū          | Delete browsing data    |        | Ctrl+Shi | ft+Del |
|      | Q          | Zoom –                  | 100%   | +        | ::     |
|      | ₽          | Print                   |        |          | Ctrl+P |
|      | œ.         | Search with Google Lens |        |          |        |
| 2    |            | Translate               |        |          |        |
| T    | ۵          | Find and edit           |        |          | >      |
|      | C <u>+</u> | Cast, save, and share   |        |          | >      |
|      | ≜          | More tools              |        |          | >      |
|      | 0          | Help                    |        |          | >      |
|      | ۲          | Settings                |        |          |        |
|      | €          | Exit                    |        |          |        |
|      |            | Managed by your organiz | zation |          |        |

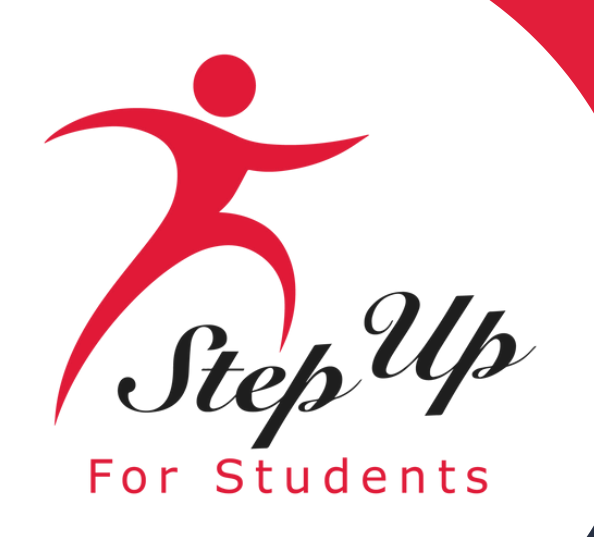

### How to change the language in EMA?

Using your 'Google Chrome' browser, follow these steps: (continued)

3. Finally select the language from the 'drop-down menu which best suites your translation needs.

Done! You can now view your page in your desired language!

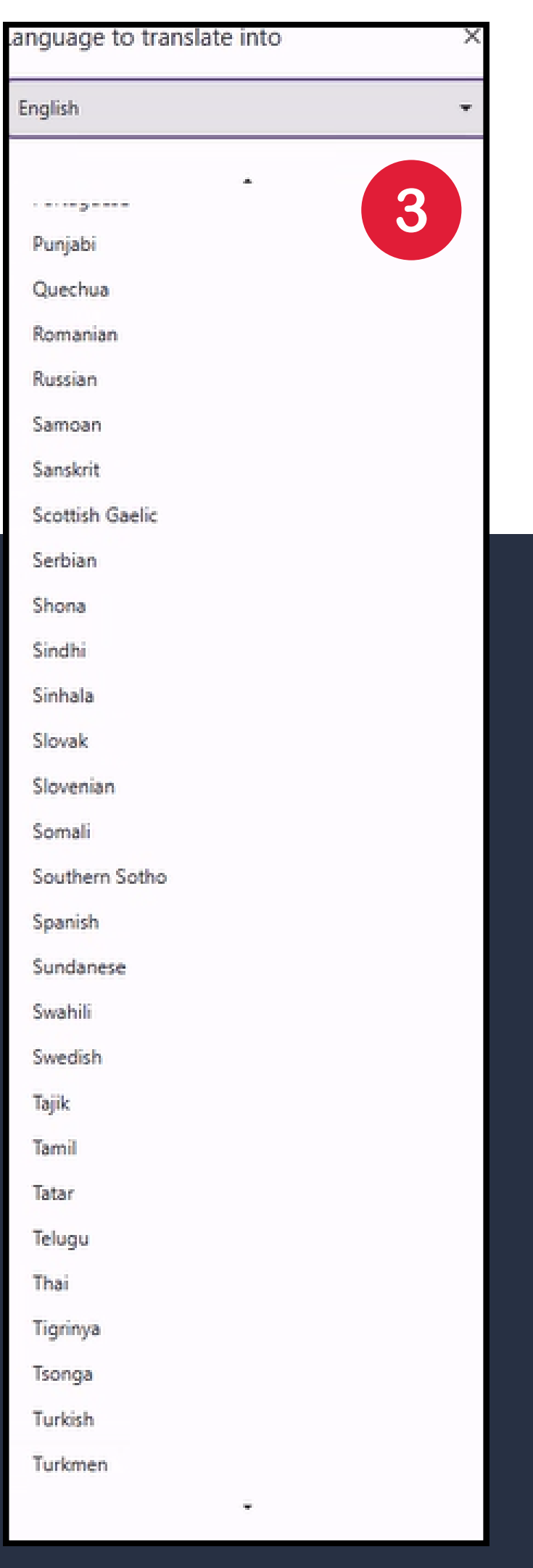

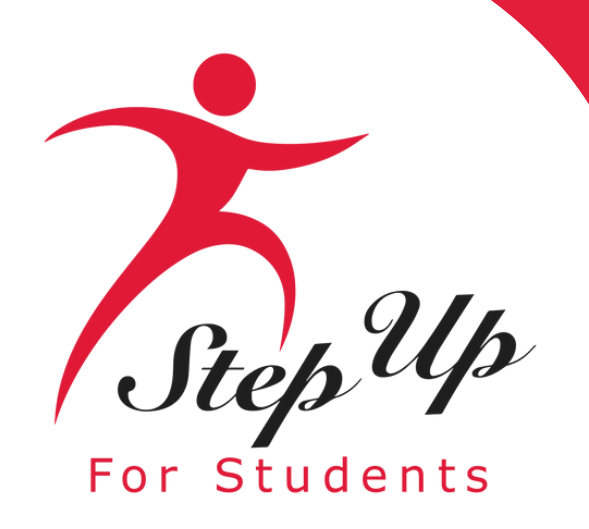

# Reminders

- Per new legislation, families can only apply for ONE scholarship per student at the same time.
- Each time you log onto the EMA platform, you must complete a multi-factor authentication. We recommend you use a cell phone or phone number that does not answer as a recording.
- You will receive updates via email when your application review is complete.

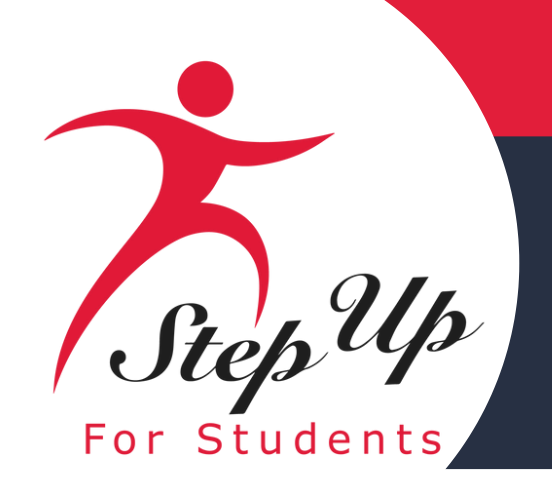

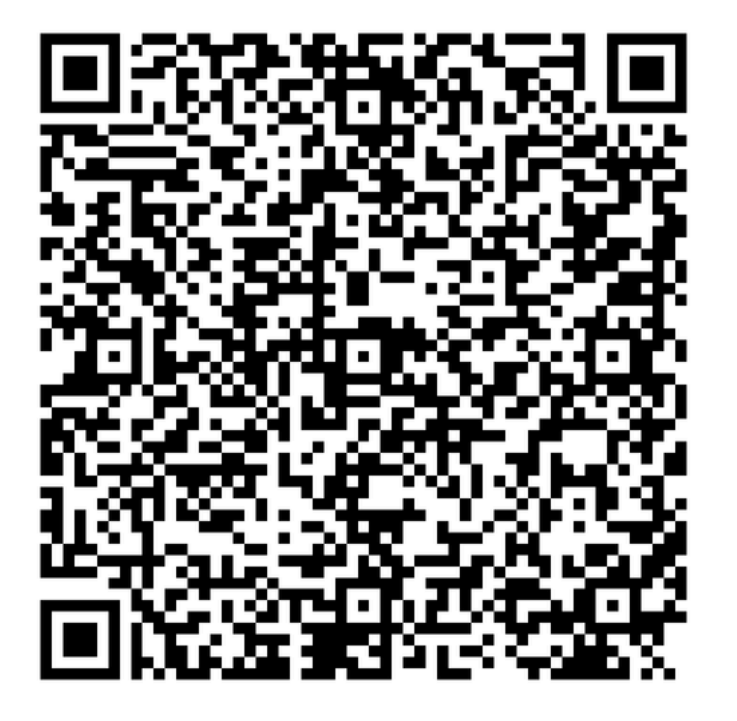

### **Renewal Student Application Checklist**

**Click the link or scan the QR code** below to review the required application documents.

#### 2025-26 **RENEWAL STUDENT APPLICATION CHECKLIST**

student

#### Proof of Florida Residency:

Proof of Residency requires one document from Column A or two different documents from Column B. All documents must be current (dated within two months for recurring bills or statements), valid, and match the parent's or guardian's (primary or secondary) full name and the physical address on the application.

Upload a

Utility bill (electric, g

Mortgage stateme

Proof of current gov Veterans Affairs, Di SNAP, DCF corresp

Homestead or Prop

Permanent Change

Verification of home

Migrant Address Ve

\*Active-duty members of the United States Armed Forces who do not have a Florida residential address at the time of application but have received Permanent Change of Station (PCS) orders must provide a copy of their PCS orders in the application documents and list the Florida address of the unit to which they are being assigned or from which they are being relieved.

#### Social Security Number

A Social Security Number will need to be entered for you and your student.

Note: FES applications require student social security numbers. If you or your student do not have a Social Security Number, leave this question blank. Your student will only be considered for a Private School Scholarship (FTC).

#### Diagnosis Documentation:

Additional documentation may be necessary for certain Unique Abilities Scholarship (FES-UA) applications. If your student previously gualified for the FES-UA scholarship under one of the following categories, you must submit documentation to demonstrate the student qualifies under an eligible diagnosis for the 2025-26 school year:

 Students who gualified as "high-risk" and who are turning 6 on or before September 1, 2025 Students who qualified based on being hospitalized or homebound

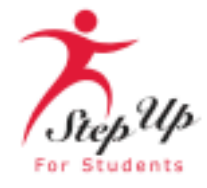

Renewing your child's scholarship for a Private School (FTC/FES-EO), Unique Abilities (FES-UA), or PEP Scholarship requires certain documents for review and this guide is here to help you gather everything you need. If your student received funds in 2024-25, they're considered a renewal

| Column A<br>copy of one of these documents                                                   | Column B<br>Upload a copy of two of these documents              |  |
|----------------------------------------------------------------------------------------------|------------------------------------------------------------------|--|
| jas, water)                                                                                  | Florida Driver's License or state-issued ID card                 |  |
| nt or residential lease agreement                                                            | Paystub                                                          |  |
| vernment benefits (Social Security,<br>sability, Medicare, Section 8/HUD, TANF,<br>oondence) | Insurance policy statement (auto, health, home, or renters)      |  |
| erty tax statement/assessment                                                                | Mortgage acceptance letter                                       |  |
| of Station (PCS) military orders*                                                            | Property Deed                                                    |  |
| elessness                                                                                    | Please note: Both documents from Column B need to be             |  |
| erification Letter                                                                           | from the same guardian and must be from different<br>categories. |  |

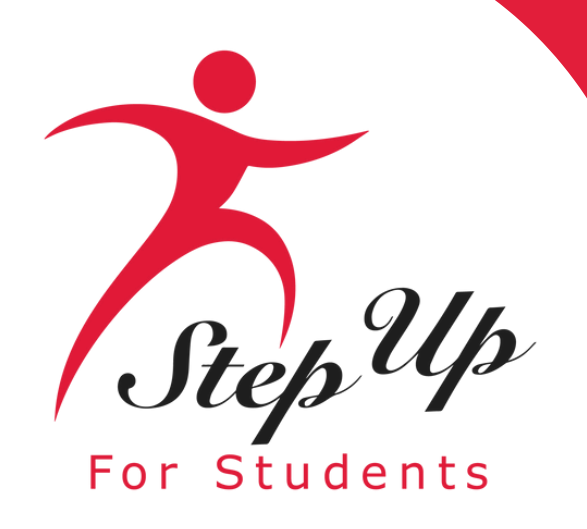

Please go to <u>stepupforstudents.org</u> to apply for the Florida Tax Credit (FTC) Scholarship, Family Empowerment Scholarship for Educational Options (FES-EO), and the Personalized Education Program (PEP).

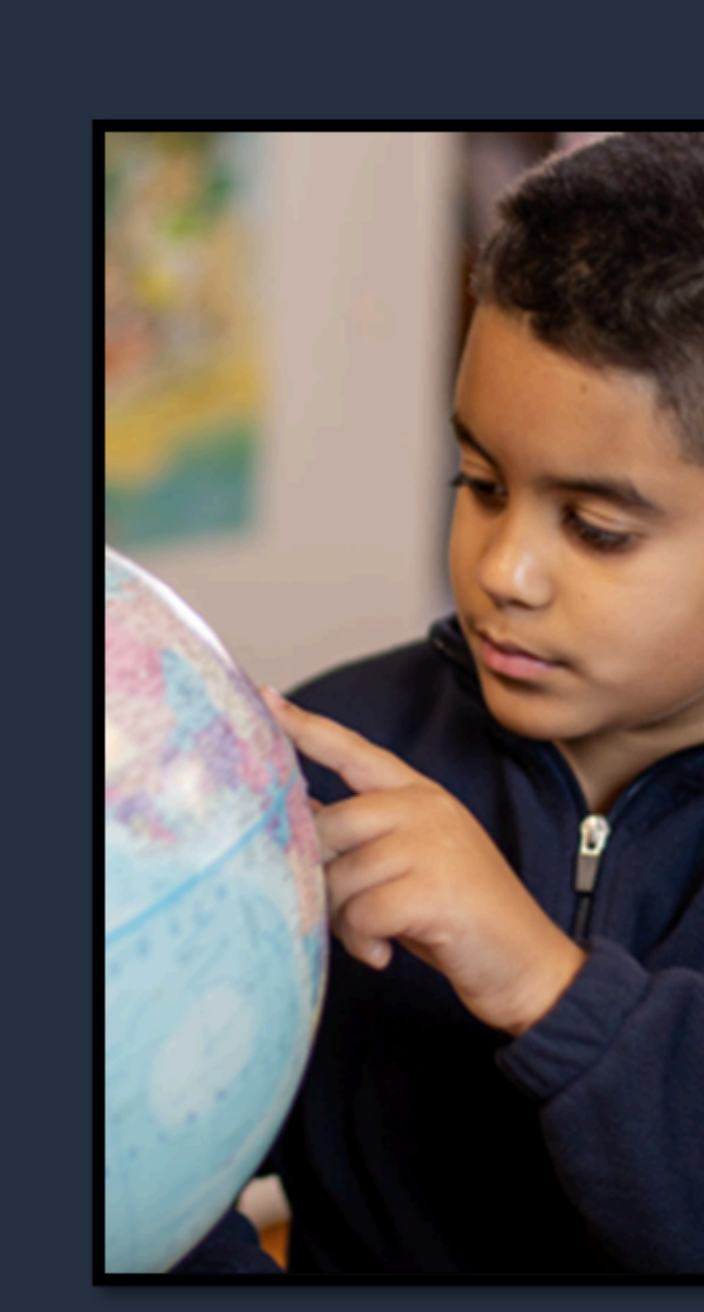

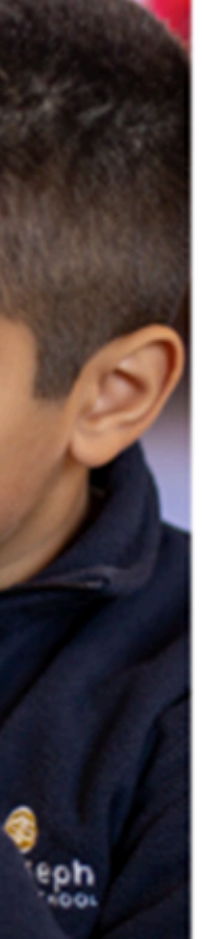

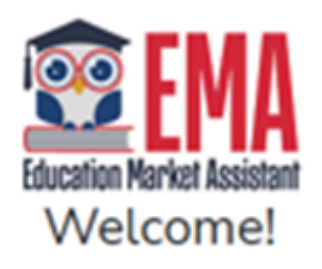

| Username | Forgot Username? |
|----------|------------------|
| Password | Forgot Password? |
|          | Show             |

Keep me signed in

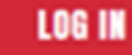

Don't have an account? Sign Up

SUFS Team Member? Sign In

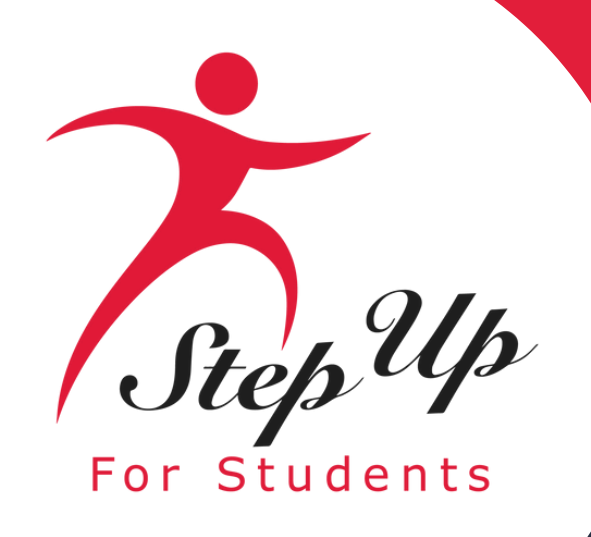

# Access your EMA account, by entering your username and password.

If you have forgotten your username, click on the "Forgot Username" button; if you have misplaced your password, click the "Forgot Password" button.

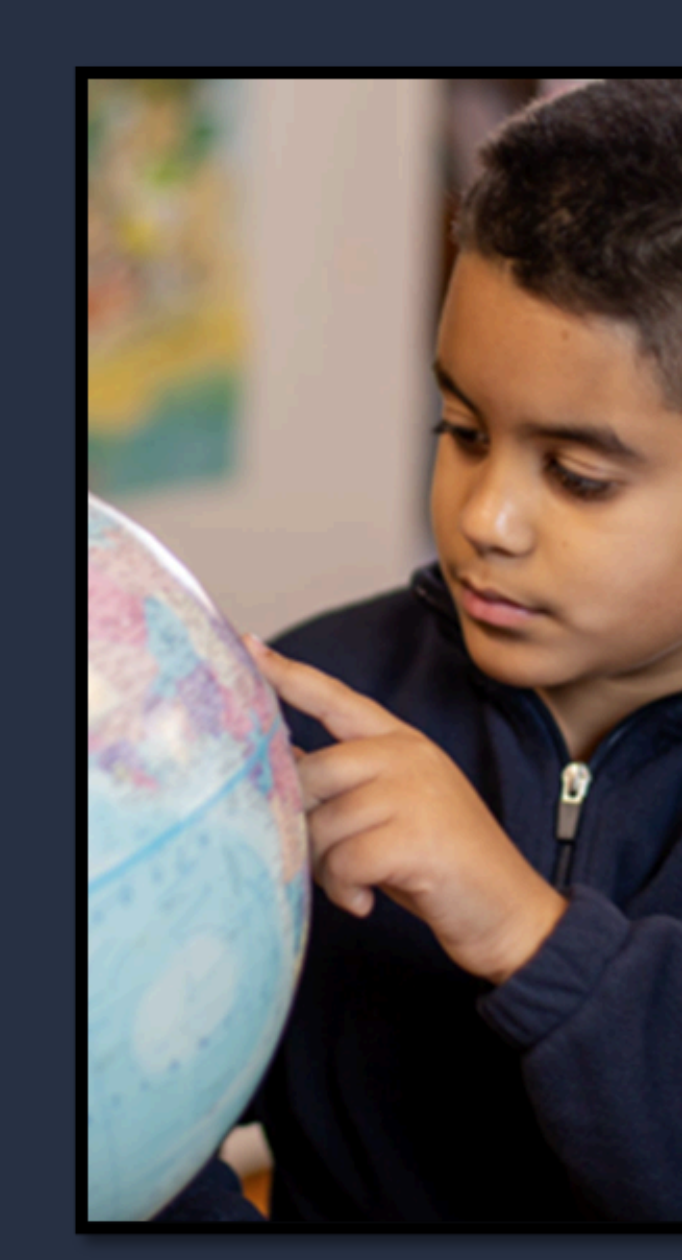

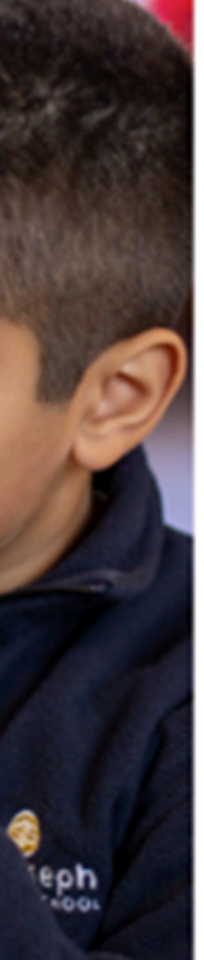

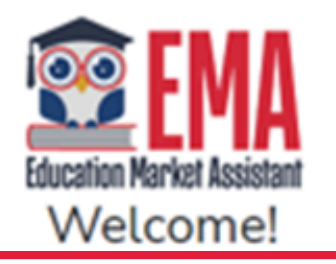

| Username | Forgot Username? |
|----------|------------------|
| Password | Forgot Password? |
|          | Show             |

Keep me signed in

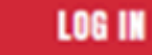

Don't have an account? Sign Up

SUFS Team Member? Sign In

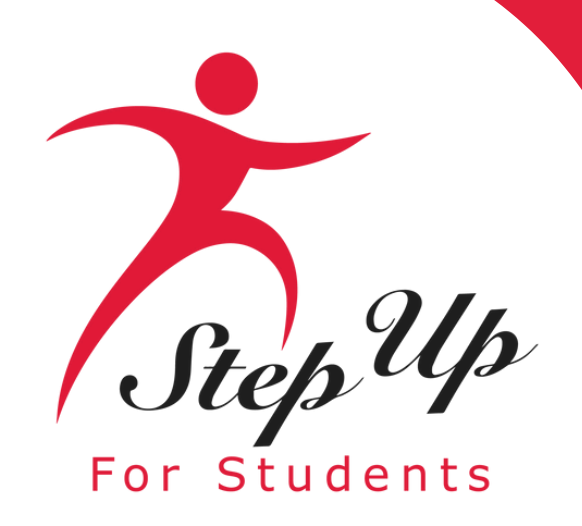

Once you have added all your students, you will see a tile for each student. Next, return to the Dashboard tab on the left panel.

Scroll down to the **'Available Scholarships'** section and click the red **APPLY** button for the scholarship you wish to apply for.

#### **Available Scholarships**

#### IMPORTANT NOTICE

Scholarship Program statutes prohibit a student from applying for more than one program for FES-UA, FTC and FES-EO. Students who apply for both an FES-UA and FTC/FES-EO scholarship will remain on the FES-UA scholarship application for processing and will not be reviewed or processed under the FTC/FES-EO application.

Please make sure all students have been added to the <u>My Students</u> section on the left before applying. After you click "Apply" select all students you want to apply for new and renewing students.

Families may apply for both the New Worlds Scholarship Accounts and Transportation Stipend programs.

Scholarships for Eligible Private Schools or Personalized Education Program (FTCPEP, FTC/FESEO) FTC and FES-EO allow families attending an eligible Florida private school or participating in the Personalized Education Program (FTCPEP) to direct funds towa ds a combination of schooling options and other eligible expenses. Please keep in mind that a Student Learning Plan will be required to receive funds for FTCPEP.

#### Students with Unique Abilities (FES-UA)

FES-UA allows parents of students with Unique Abilities to direct funds toward a combination of programs and approved providers.

#### New Worlds Scholarship Accounts (NWSA)

New Worlds Scholarship Accounts allow parents/guardians of VPK and K-5 public school students who struggle with reading and/or math access to funds for programs and materials designed to boost reading and math skills.

#### Transportation Stipend

The Transportation Stipend helps families cover transportation costs for K-8 students attending a different nonvirtual public school than the one they are assigned to. Eligible families receive a \$750 stipend per household to support transportation expenses.

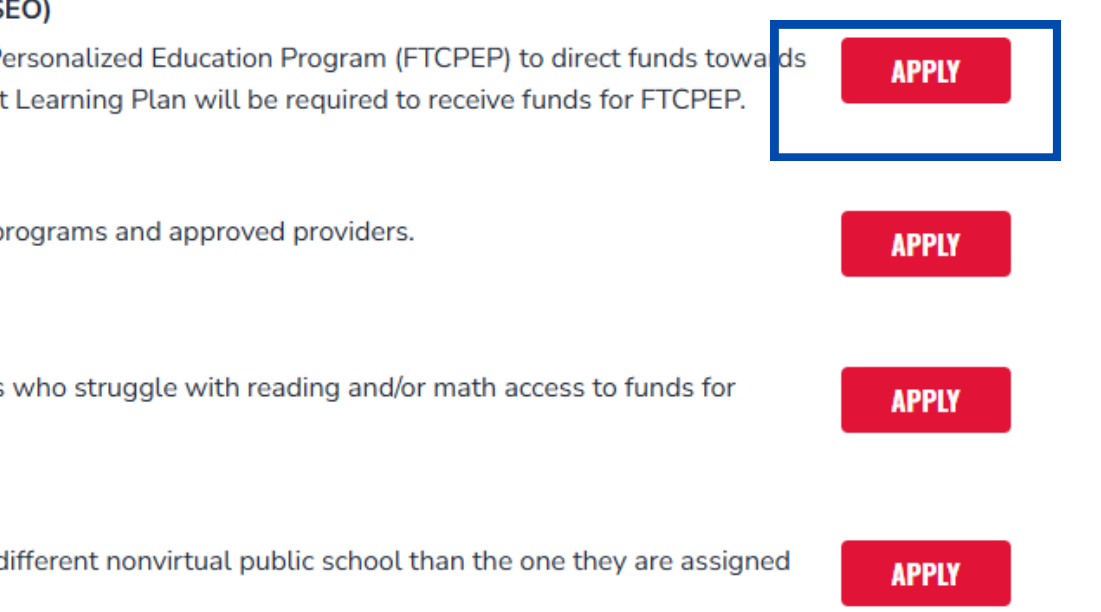

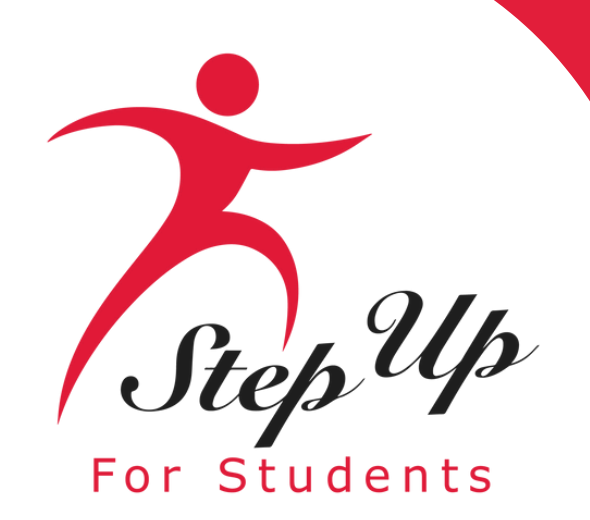

#### **Important Notice:**

The scholarship program regulations state that a student cannot apply for both FES-**EO/FTC (including FTCPEP) and any** other scholarship program simultaneously, which includes FES-**UA, New Worlds Scholarship Accounts** and the Transportation Stipend.

Please ensure that all students have been added to the "<u>My Students</u>" section prior to submitting an application.

Scholarship program statute prohibits a student from applying for both FES-EO/FTC (including FTCPEP) and FES-UA at the same time. Please make sure all student have been added to the My Students section before applying.

CLOSE

#### Important Notice

#### CONTINUE

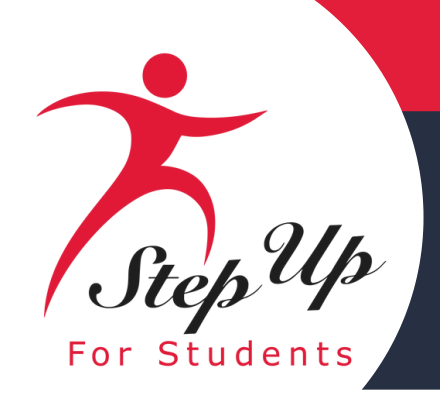

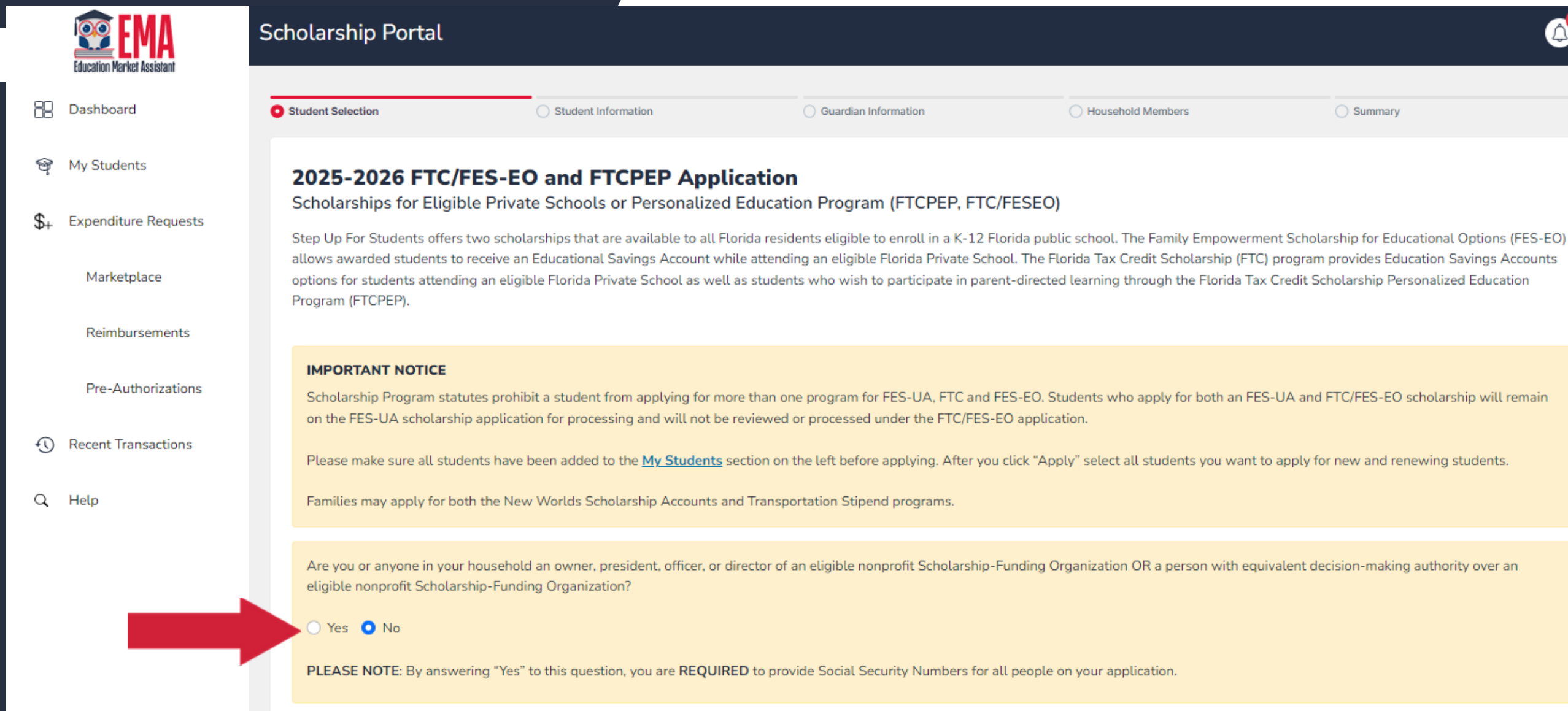

Please specify if anyone in your household holds decision-making authority in a qualified nonprofit Scholarship Funding Organization (SFO) that provides scholarships.

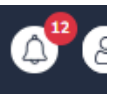

Household Members

O Summary

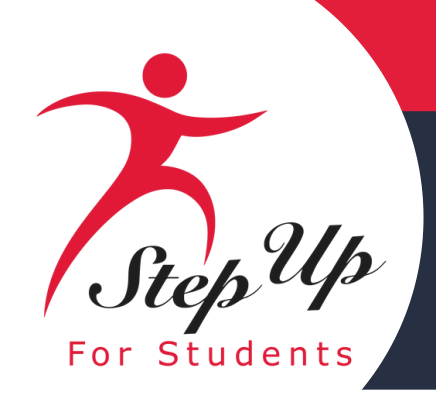

Who are you applying for?

| APPLY? | STUDENT NAME | RENEWAL STATUS |
|--------|--------------|----------------|
|        | Holly 1      | New            |
|        | Allan 💿      | New            |
|        | Testing      | New            |
|        |              |                |
|        |              |                |
|        |              |                |
|        |              |                |

Select the student or students for whom you wish to apply for FTC/FES-EO or FTCPEP. Ensure all students for whom you seek an FTC/FES-EO/FTCPEP scholarship are included in a single application. You can remove a student by toggling the 'APPLY' option to 'off'. Students cannot apply for multiple scholarships at the same time.

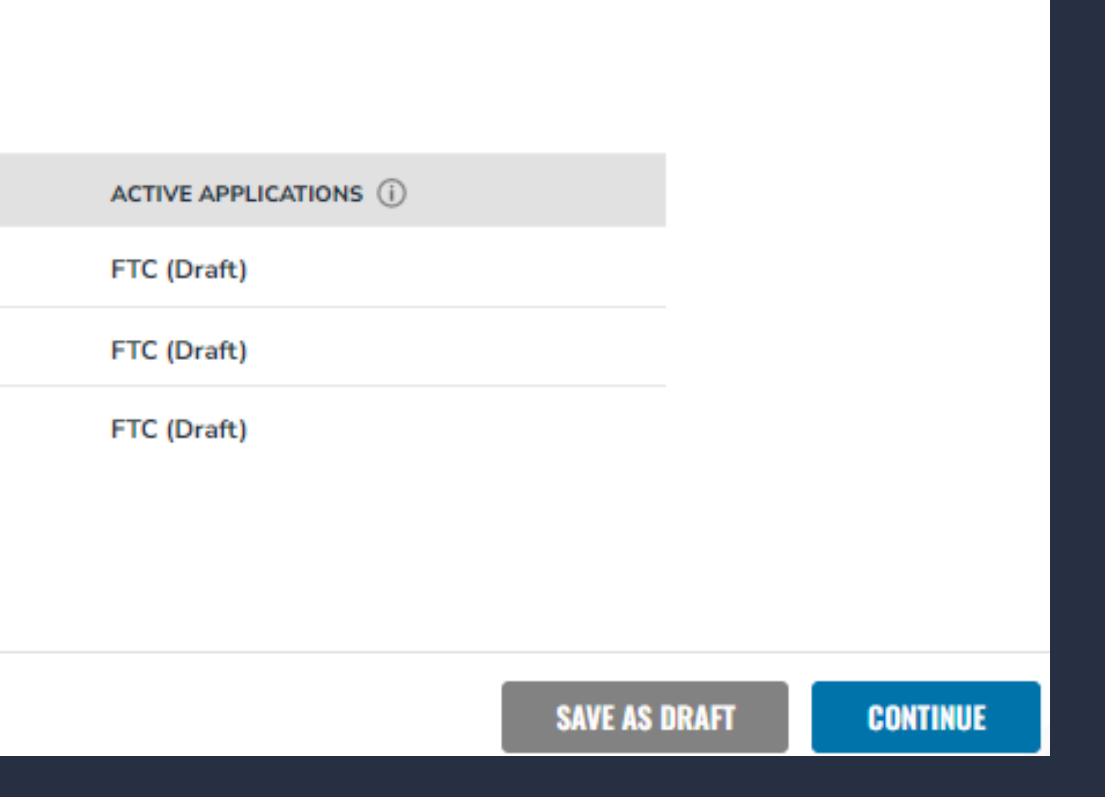

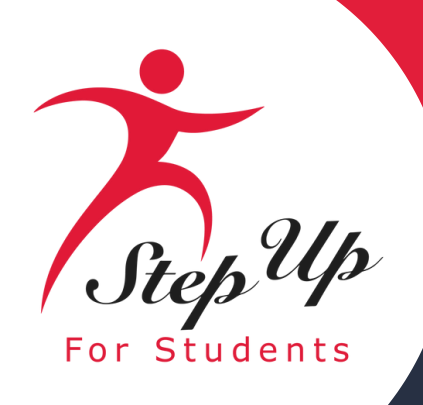

### Once you have selected students by sliding the radio button to the right, click CONTINUE in the bottom right corner.

#### Who are you applying for?

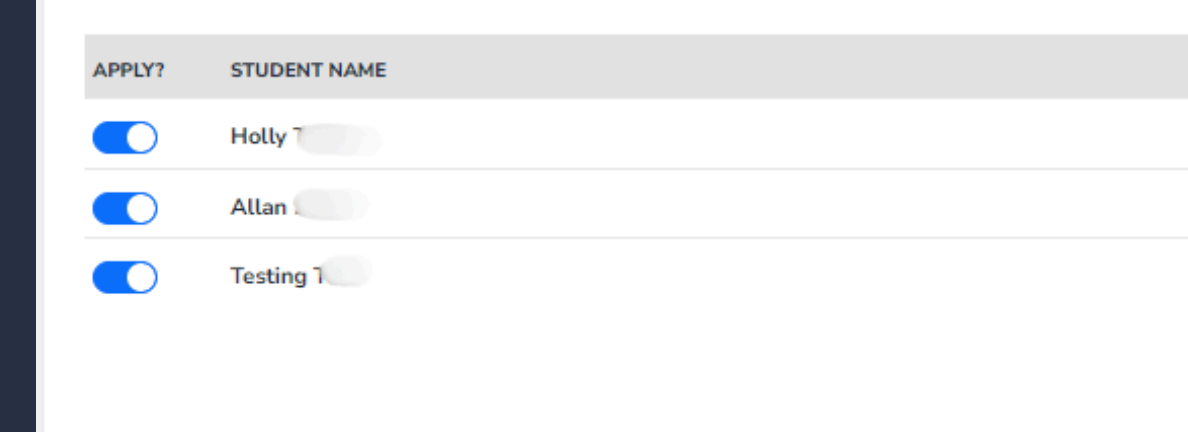

| RENEWAL STATUS | ACTIVE APPLICATIONS (i) |  |
|----------------|-------------------------|--|
| New            | FTC (Draft)             |  |
| New            | FTC (Draft)             |  |
| New            | FTC (Draft)             |  |
|                |                         |  |

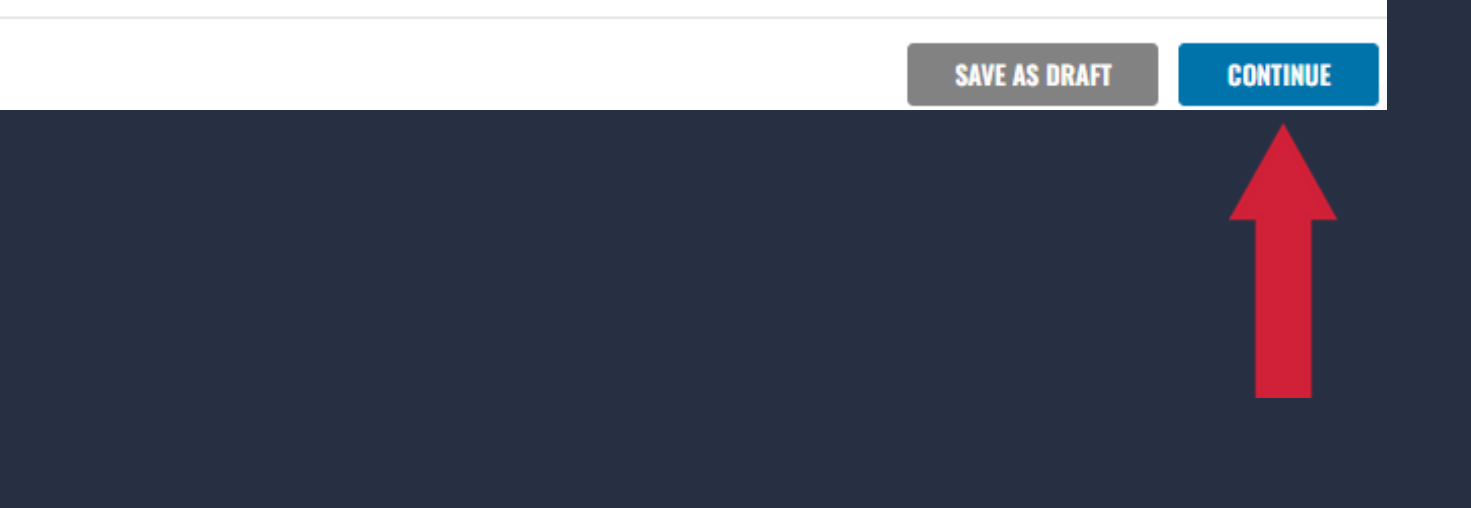

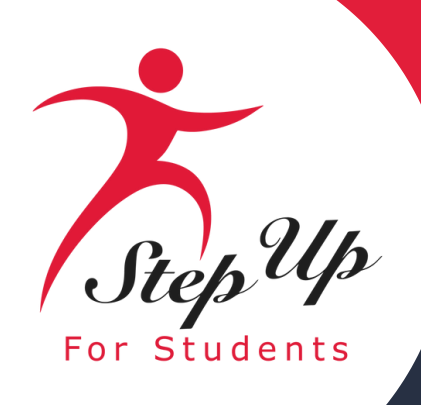

At any point before submitting your application, you can add or delete an existing student via the OMDASIDDENT button.

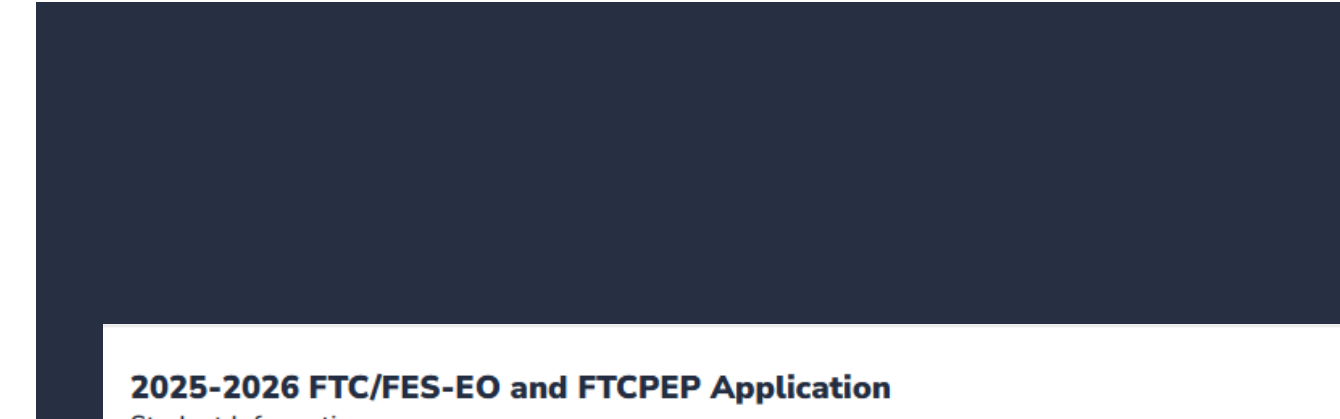

Student Information

IMPORTANT! If you do not provide social security numbers for anyone on the application, you may not qualify for the FES-EO school

1. Go Fish

> View Details

|          | SAVE AS DRAFT CONTINUE |  |
|----------|------------------------|--|
|          |                        |  |
|          |                        |  |
| tarsnip. |                        |  |
| larchin  |                        |  |
|          |                        |  |
|          |                        |  |
|          |                        |  |
|          |                        |  |
|          |                        |  |
|          |                        |  |

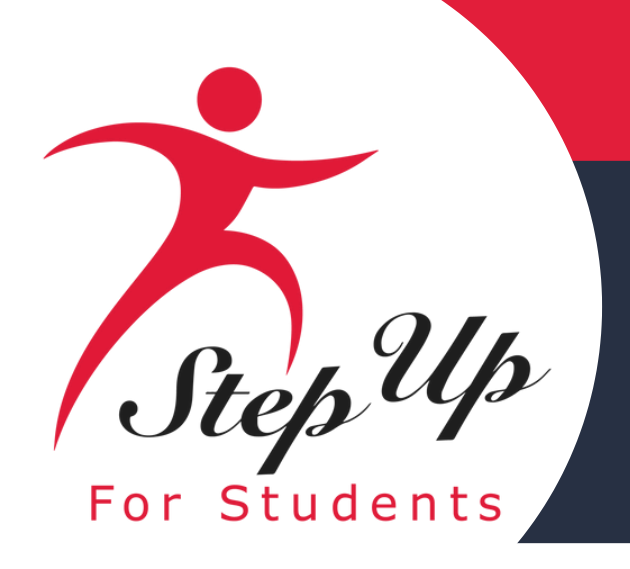

To proceed with a selected student, click on the blue <u>View Details</u> button below the student's name and complete the following fields:

- Student's SSN/ITIN
- Confirm Student's SSN/ITIN

You will be required to submit a government-issued birth certificate for an incoming Kindergarten student (5 years old on or before September 1, 2025) during the school year you are applying for. If submitting a passport, it must be a valid government-issued passport that is active as of the date of application for the scholarship program.

|   | Education Market Assistant | 1. Orion<br>V Hide de                              |
|---|----------------------------|----------------------------------------------------|
|   | Dashboard                  | Please revi                                        |
| Ŷ | My Students                | First Name<br>Orion                                |
| 1 | Recent Transactions        | Date of Bir                                        |
| ? | Help                       | 05/06/2<br>Student is I<br>Son                     |
|   |                            | Valid Bin<br>New studer<br>certificate o           |
|   |                            | File Uplo<br>Please<br>If you<br>Each f<br>Files t |
|   |                            | UPLOAD                                             |
|   |                            | Enrolled                                           |

#### n Cardano

#### etails

iew the information below. If any information is incorrect, please go to My Students to update.

| 2   | Middle Name        | Last Name                  | Suffix   |
|-----|--------------------|----------------------------|----------|
|     | Enter Middle Name  | Спо                        | Select 🗸 |
| th  | Gender             | Ethnicity                  | Race     |
|     | Male 🗸             | Hispanic or Latino 🗸 🗸 🗸   | ~        |
| My: | Student's SSN/ITIN | Confirm Student's SSN/ITIN |          |
| ~   | 000-00-0000        | 000-00-0000                |          |
|     |                    |                            |          |

#### rth certificate (or a Non-Expired Passport) Required 🛈

ents between the ages of 5-6 years-old as of September 1 of the school year that you are applying for must upload a valid Birth or a Non-Expired Passport.

#### oad Requirements

e ensure that any files you are uploading are not password protected.

are uploading more than 1 file, you can upload up to 5 files max.

file cannot exceed 5MB.

types accepted: jpeg, jpg, png, PDF

#### School Information

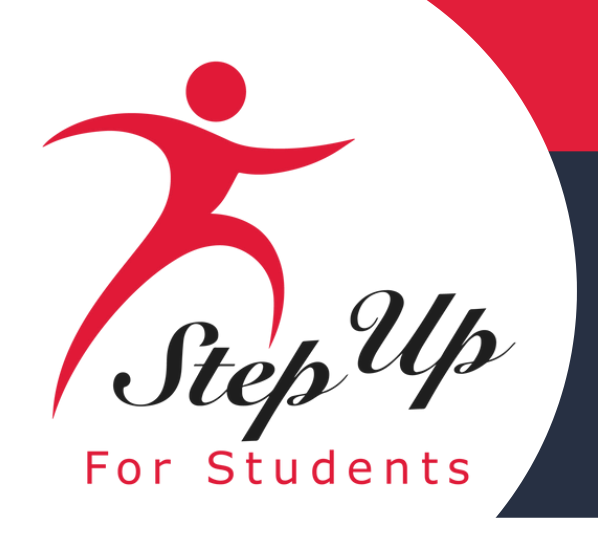

### **Please note:** If you would like to make changes to grayed-out fields, you must navigate to the "My Students" page, select that student, and make the necessary changes. This includes race and ethnicity.

| First Name                                                                              | Middle Name                                                                      | Last Name                  | Suffix                  |  |
|-----------------------------------------------------------------------------------------|----------------------------------------------------------------------------------|----------------------------|-------------------------|--|
| Go                                                                                      | Enter Middle Name                                                                | Fish                       | Select ~                |  |
| Date of Birth                                                                           | Gender                                                                           | Ethnicity                  | Race                    |  |
| 10/10                                                                                   | Female Y                                                                         | Non-Hispanic or Latino 🗸   | Native Hawaiian or Ot+1 |  |
| Student is My:                                                                          | Student's SSN/ITIN                                                               | Confirm Student's SSN/ITIN |                         |  |
| Daughter ~                                                                              | 000-00-0000                                                                      | 000-00-0000                |                         |  |
|                                                                                         |                                                                                  |                            |                         |  |
|                                                                                         |                                                                                  |                            |                         |  |
|                                                                                         |                                                                                  |                            |                         |  |
| Enrolled School Information                                                             |                                                                                  |                            |                         |  |
| School Year                                                                             | Type of School *                                                                 | County *                   | School Name*            |  |
| 2024-2025                                                                               | Select V                                                                         | Select Current County ~    | Enter School Name       |  |
|                                                                                         |                                                                                  |                            |                         |  |
| Expected School Information                                                             |                                                                                  |                            |                         |  |
|                                                                                         |                                                                                  |                            |                         |  |
| Note: If you are applying for the Florida Tax Credit Scholarship Personalized Education | on Program (FICPEP) then please select "Florida Home School" from the dropdown i | Delow.                     |                         |  |
| School Year                                                                             | Type of School *                                                                 | Grade Level *              |                         |  |
| 2025-2026                                                                               | Select V                                                                         | Select V                   |                         |  |
|                                                                                         |                                                                                  |                            |                         |  |

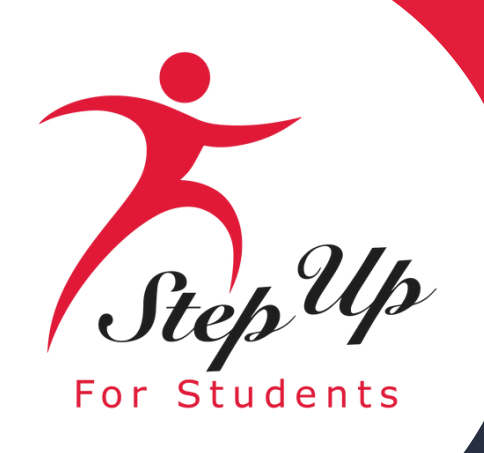

### **Enrolled School Information**

### Indicate the type of school your student(s) is attending for the 24-25 SY and the county the school is in.

| Encled School Information       Type of School *       County *       School Name*         2024-2025       Select                                                                                                    |                                                                                                    |                                                                                 |                         |                   |
|----------------------------------------------------------------------------------------------------|----------------------------------------------------------------------------------------------------|---------------------------------------------------------------------------------|-------------------------|-------------------|
| School Year     Type of School *     County*     School Name*       2024-2025     Select     Select Current County     Enter School Name*    Instruction  Note: If you are applying for the Florida Tax Credit Scholarship Personalized Educator Program (FTCPEP) then please select *Florida Home School* from the dropdowstruction School Year     School Year     Grade Level *       2025-2026     Select     Select     School Year     School Year                                                                                                    | Enrolled School Information                                                                                         |                                                                                 |                         |                   |
| 2024-2025     Select     Select Current County     Enter School Name    Expected School Information  Note: If you are applying for the Florida Tax Credit Scholarship Personalized Education Program (FTCPEP) then please select "Florida Home School" from the dropdown-below.   School Year  Type of School *  Select  Select  Sel | School Year                                                                                                    | Type of School *                                                                | County *                | School Name*      |
| Expected School Information         Note: If you are applying for the Florida Tax Credit Scholarship Personalized Education Program (FTCPEP) then please select "Florida Home School" from the dropdown below.         School Year       Type of School *         2025-2026       Select                                                                                                    | 2024-2025                                                                                                    | Select V                                                                        | Select Current County ~ | Enter School Name |
| School Year     Type of School *     Grade Level *       2025-2026     Select     Select     >                                                                                                    | Expected School Information<br>Note: If you are applying for the Florida Tax Credit Scholarship Personalized Educat | ion Program (FTCPEP) then please select "Florida Home School" from the dropdown | below.                  |                   |
| 2025-2026 Select Select                                                                                                    | School Year                                                                                                    | Type of School *                                                                | Grade Level *           |                   |
|                                                                                                    | 2025-2026                                                                                                    | Select V                                                                        | Select 🗸                |                   |
|                                                                                                    |                                                                                                    |                                                                                 |                         |                   |
|                                                                                                    |                                                                                                    |                                                                                 |                         |                   |

### **Expected School Information**

Indicate the type of school your student(s) plans to attend for the 25-26 SY and the grade level. For FTCPEP – Please select "Florida Homeschool" from the dropdown to get the **FTCPEP** question.

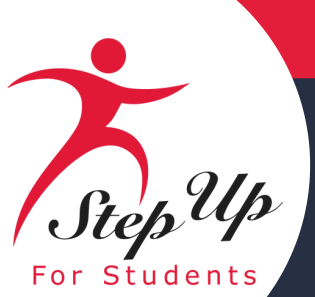

### Do you intend to use this scholarship for FTCPEP (Personalized Education Program)?

If you select your expected school as "Florida Home School", you will be required to answer the FTCPEP question.

The FTCPEP scholarship program is for children in parent-directed education. If you answer "No," please adjust your Expected School Type or confirm your intended use of the FTCPEP application to continue.

| Enrolled School Information                                                                                                    |                                                                                 |               |                                  |
|----------------------------------------------------------------------------------------------------|---------------------------------------------------------------------------------|---------------|----------------------------------|
| School Year                                                                                                    | Type of School *                                                                | County *      | School Name*                     |
| 2024-2025                                                                                                    | Florida Private 🗸                                                               | Bay ~         | ABC                              |
|                                                                                                    |                                                                                 |               |                                  |
| Expected School Information                                                                                                    |                                                                                 |               |                                  |
| Note: If you are applying for the Florida Tax Credit Scholarship Personalized Educatio                                                                                                    | n Program (FTCPEP) then please select "Florida Home School" from the dropdown I | pelow.        |                                  |
| School Year                                                                                                    | Type of School *                                                                | Grade Level * |                                  |
| 2025-2026                                                                                                    | Florida Home School 🗸                                                           | 03 ~          |                                  |
|                                                                                                    |                                                                                 |               |                                  |
| De seu intro d'ha seu dhi a chalamhia (ar ETC DED (Dessention d'Estantion Desse                                                                                                    |                                                                                 |               |                                  |
| Voc     Voc     V | m) ?~                                                                           |               |                                  |
|                                                                                                    |                                                                                 |               |                                  |
|                                                                                                    |                                                                                 |               |                                  |
|                                                                                                    |                                                                                 |               |                                  |
|                                                                                                    |                                                                                 |               |                                  |
|                                                                                                    |                                                                                 |               |                                  |
| Enrolled School Information                                                                                                    |                                                                                 |               |                                  |
| School Year                                                                                                    | Type of School *                                                                | County *      | School Name*                     |
| 2024-2025                                                                                                    | Florida Private 🗸                                                               | Bay ~         | ABC                              |
|                                                                                                    |                                                                                 |               |                                  |
| Expected School Information                                                                                                    |                                                                                 |               |                                  |
|                                                                                                    |                                                                                 |               |                                  |
| Note: If you are applying for the Florida Tax Credit Scholarship Personalized Educatio                                                                                                    | n Program (FTCPEP) then please select "Florida Home School" from the dropdown   | below.        |                                  |
| School Year                                                                                                    | Type of School *                                                                | Grade Level * |                                  |
| /0/5-/0/6                                                                                                    | Electric University Colored                                                     | 00            |                                  |
| 2020-2020                                                                                                    | Florida Home School V                                                           | 03 ~          |                                  |
|                                                                                                    | Florida Home School ~                                                           | 03 ~          |                                  |
| Do you intend to use this scholarship for FTC PEP (Personalized Education Progra                                                                                                    | Florida Home School ~                                                           | 03 ~          |                                  |
| Do you intend to use this scholarship for FTC PEP (Personalized Education Progra<br>Yes O No                                                                                                    | Florida Home School ~                                                           | 03 ~          |                                  |
| Do you intend to use this scholarship for FTC PEP (Personalized Education Progra                                                                                                    | Florida Home School ~                                                           | 03            |                                  |
| Do you intend to use this scholarship for FTC PEP (Personalized Education Progra O Yes O No Please NOTE: you have selected FTCPEP as your Expected School Type and Ir                                                                                                    | Florida Home School ~<br>m)?*                                                   | 03 ~          | e edit your Expected School Type |
| Do you intend to use this scholarship for FTC PEP (Personalized Education Progra O Yes O No Please NOTE: you have selected FTCPEP as your Expected School Type and Ir Proceed.                                                                                                    | Florida Home School ~<br>m)?*                                                   | 03 ~          | e edit your Expected School Type |

| School Year                                                                                                    | Type of School *                                                                                                    | County *                                                                                | School Name*                     |
|----------------------------------------------------------------------------------------------------|----------------------------------------------------------------------------------------------------|-----------------------------------------------------------------------------------------|----------------------------------|
| 2024-2025                                                                                                    | Florida Private ~                                                                                                    | Bay                                                                                     | ABC                              |
|                                                                                                    |                                                                                                    |                                                                                         |                                  |
| Expected School Information                                                                                                    |                                                                                                    |                                                                                         |                                  |
|                                                                                                    |                                                                                                    |                                                                                         |                                  |
| Note: If you are applying for the Florida Tax Credit Scholarship Personalized Educat                                                                                                    | ion Program (FTCPEP) then please select "Florida Home School" from the dropdown                                                        | below.                                                                                  |                                  |
| School Year                                                                                                    | Type of School *                                                                                                    | Grade Level *                                                                           |                                  |
| 2025-2026                                                                                                    | Florida Home School V                                                                                                    | 03 ~                                                                                    |                                  |
|                                                                                                    |                                                                                                    |                                                                                         |                                  |
| Do you intend to use this scholarship for FTC PEP (Personalized Education Progr                                                                                                    | ram)?*                                                                                                    |                                                                                         |                                  |
| • Yes O No                                                                                                    |                                                                                                    |                                                                                         |                                  |
|                                                                                                    |                                                                                                    |                                                                                         |                                  |
|                                                                                                    |                                                                                                    |                                                                                         |                                  |
|                                                                                                    |                                                                                                    |                                                                                         |                                  |
|                                                                                                    |                                                                                                    |                                                                                         |                                  |
|                                                                                                    |                                                                                                    |                                                                                         |                                  |
| Enrolled School Information                                                                                                    |                                                                                                    |                                                                                         |                                  |
| School Year                                                                                                    | Type of School *                                                                                                    | County *                                                                                | School Name*                     |
| 2024-2025                                                                                                    | Florida Private 🗸                                                                                                    | Bay ~                                                                                   | ABC                              |
|                                                                                                    |                                                                                                    |                                                                                         |                                  |
|                                                                                                    |                                                                                                    |                                                                                         |                                  |
| Expected School Information                                                                                                    | · · · · · · · · · · · · · · · · · · ·                                                                                                  |                                                                                         |                                  |
| Expected School Information                                                                                                    |                                                                                                    |                                                                                         |                                  |
| Expected School Information Note: If you are applying for the Florida Tax Credit Scholarship Personalized Educat                                                                                                    | ion Program (FTCPEP) then please select "Florida Home School" from the dropdowr                                                        | i below.                                                                                |                                  |
| Expected School Information Note: If you are applying for the Florida Tax Credit Scholarship Personalized Educat School Year                                                                                                    | ion Program (FTCPEP) then please select "Florida Home School" from the dropdowr<br>Type of School *                                    | below.<br>Grade Level *                                                                 |                                  |
| Expected School Information<br>Note: If you are applying for the Florida Tax Credit Scholarship Personalized Educat<br>School Year<br>2025-2026                                                                                                    | ion Program (FTCPEP) then please select "Florida Home School" from the dropdowr<br>Type of School *<br>Florida Home School ~           | below.<br>Grade Level *<br>03 ~                                                         |                                  |
| Expected School Information<br>Note: If you are applying for the Florida Tax Credit Scholarship Personalized Educat<br>School Year<br>2025-2026                                                                                                    | ion Program (FTCPEP) then please select "Florida Home School" from the dropdown<br>Type of School *<br>Florida Home School ~           | below.<br>Grade Level *<br>03 ~                                                         |                                  |
| Expected School Information Note: If you are applying for the Florida Tax Credit Scholarship Personalized Educat School Year 2025-2026 Do you intend to use this scholarship for FTC PEP (Personalized Education Progr                                                                                  | ion Program (FTCPEP) then please select "Florida Home School" from the dropdowr<br>Type of School *<br>Florida Home School ~           | below.<br>Grade Level *<br>03 ~                                                         |                                  |
| Expected School Information Note: If you are applying for the Florida Tax Credit Scholarship Personalized Educat School Year 2025-2026 Do you intend to use this scholarship for FTC PEP (Personalized Education Progr O Yes O No                                                                       | ion Program (FTCPEP) then please select "Florida Home School" from the dropdown<br>Type of School *<br>Florida Home School ~<br>ram)?* | below.<br>Grade Level *<br>03 ~                                                         |                                  |
| Expected School Information Note: If you are applying for the Florida Tax Credit Scholarship Personalized Educat School Year 2025-2026 Do you intend to use this scholarship for FTC PEP (Personalized Education Progr Yes ONO                                                                          | ion Program (FTCPEP) then please select "Florida Home School" from the dropdowr<br>Type of School *<br>Florida Home School ~           | below.<br>Grade Level *<br>03 ~                                                         |                                  |
| Expected School Information Note: If you are applying for the Florida Tax Credit Scholarship Personalized Educate School Year 2025-2026 Do you intend to use this scholarship for FTC PEP (Personalized Education Progr ) Yes No Please NOTE: you have selected FTCPEP as your Expected School Type and | ion Program (FTCPEP) then please select "Florida Home School" from the dropdowr<br>Type of School *<br>Florida Home School<br>ram)?*   | gram is for children who will be participating in parent-directed education only. Pleas | e edit your Expected School Type |

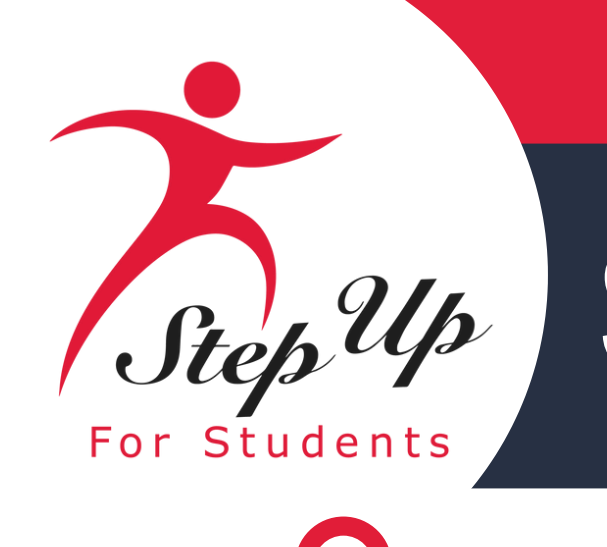

Please ensure that any files you are uploading are not password-protected!

If you check the box next to any of the following questions, you'll need to upload supporting documents.

After completing all sections,

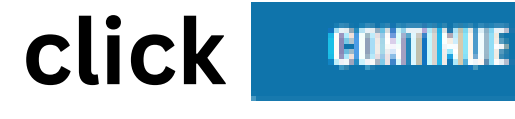

SAVE AS DRAFT

to proceed or the

button to return later.

| Do any of these apply to your stude<br>This helps ensure your student gets all eligib                                                                                                    |
|----------------------------------------------------------------------------------------------------|
| Dependent of an active duty member of     Dependent of a law enforcement officer     Adopted     In foster care within the last two (calend     In out-of-home care within the last two     Has a Hope Scholarship Notification For     Supporting documentation required     To avoid any delays, please upload supporting |
| Documentation Type*(You may upload up to                                                                                                    |
| Enter Document Description                                                                                                    |
| File Upload Requirements <ul> <li>Please ensure that any files you are uploadin</li> <li>If you are uploading more than 1 file, you can</li> <li>Each file cannot exceed 6MB.</li> <li>Files types accepted: jpeg, jpg, png, PDF</li> </ul>                                                                                 |
| A Please review and correct Expected S                                                                                                    |
|                                                                                                    |

#### ent?

le benefits. Some options need documentation

f the U.S. Armed Forces (See More)

(See More)

dar) vears

(calendar) years

rm resulting from a bullying incident in public school, including charter schools (See More)

g documents for your selection(s) above.

6 files.)

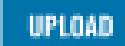

ig are not password protected. upload up to 6 files max

chool Information and scholarship for FTCPEP for New Student

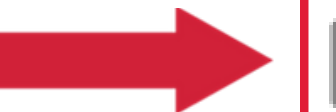

SAVE AS DRAFT

CONTINUE

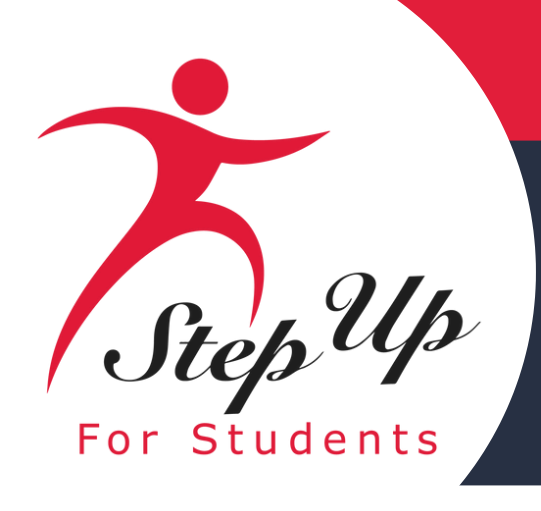

When you select **CONTINUE** button or the **SAVE AS DRAFT** button, a confirmation modal will pop up. This confirmation message is designed to appear only if the application has previously been saved as a draft.

Upon clicking REMORE STUDENT button, the application will be saved, and the student will be successfully removed.

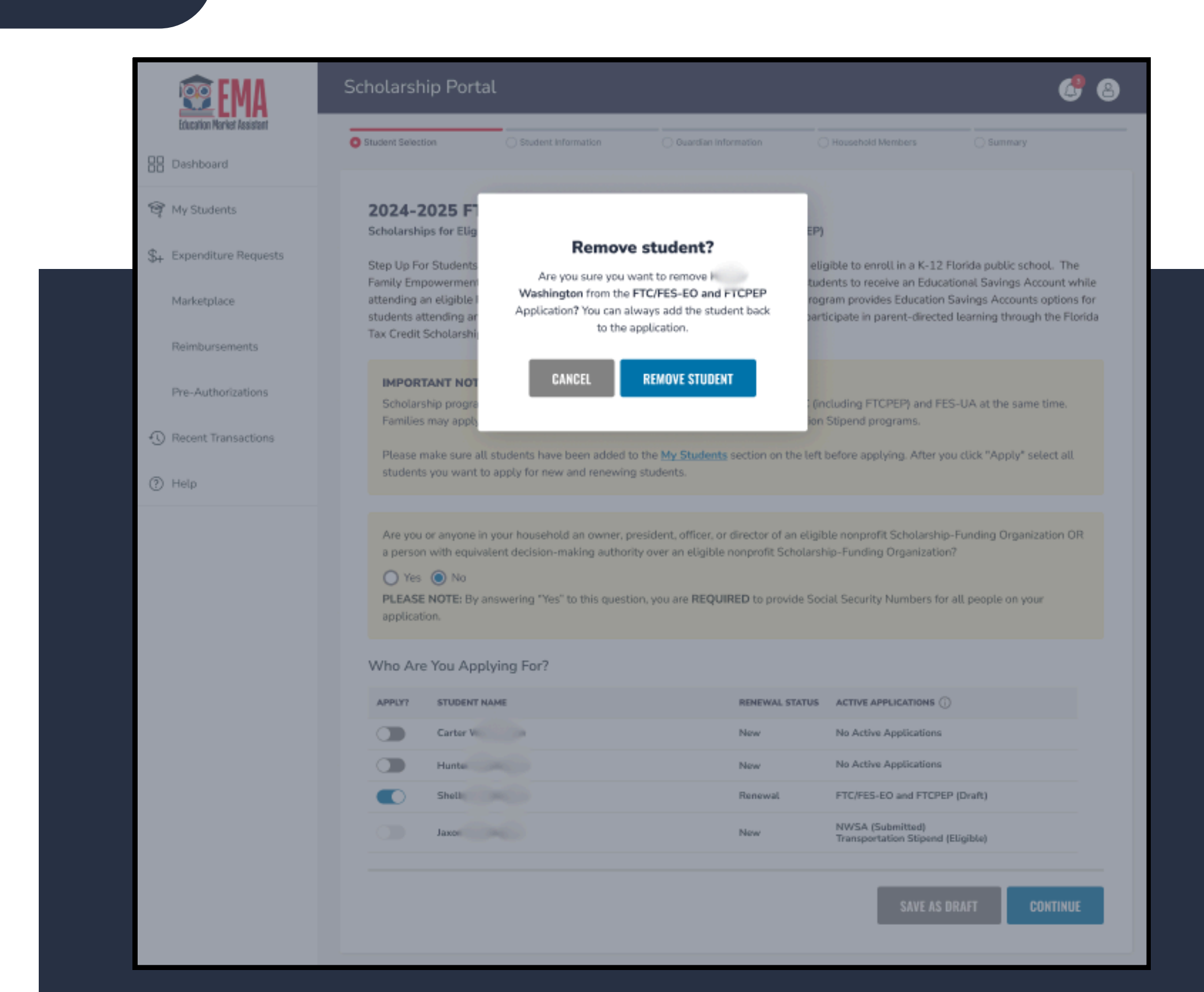

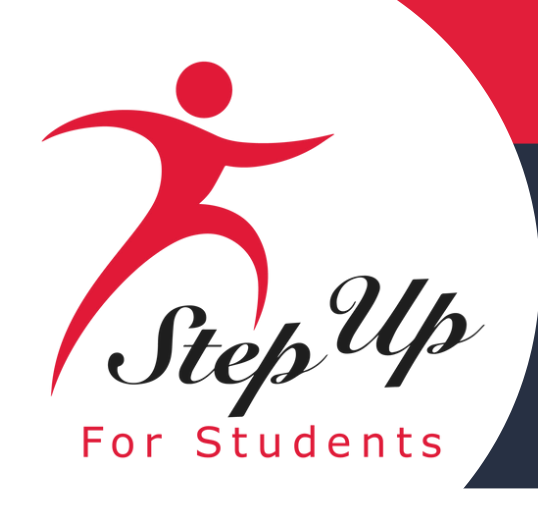

You are required to examine the information provided here to verify its accuracy.

If you need to make any adjustments, just click on the profile icon located in the upper right corner of the page to implement the necessary changes. Neglecting to do so could lead to processing delays.

Additionally, you will need to enter your Social Security Number (SSN) or Individual **Taxpayer Identification Number** (ITIN) and supply proof of residency.

|                                                                                                    |                                                                      | O Guardian Information                                     | O Household Memb                                         | vers        | Summary              |
|----------------------------------------------------------------------------------------------------|----------------------------------------------------------------------|------------------------------------------------------------|----------------------------------------------------------|-------------|----------------------|
| 25-2026 FTC/FES-EO and FTCPE<br>ardian Information<br>me information and proof of residency is required for all | <b>P Application</b><br>household members over the age of 18.        |                                                            |                                                          |             |                      |
| /ould you like to opt out of providing income documenta<br>Yes • No                                             | ation? If you select yes, then you will be considered above the      | e 400% <u>Florida Poverty Guideline</u> and will be marked | d the lowest priority for processing.                    |             |                      |
| Primary Guardian*<br>∽ Hide Details                                                                             |                                                                      |                                                            |                                                          |             | INDIVIDUAL<br>INCOME |
| Please review the information below. If any information                                                         | is incorrect, please go to rour <u>Profile</u> nd make sure that you | ur information is up-to-date to avoid processing dela      | ys.                                                      |             |                      |
| irst Name*                                                                                                    | Middle Name                                                          |                                                            | Last Name*                                               | Suffix      |                      |
| dealers                                                                                                    | Enter Middle Name                                                    |                                                            | choice                                                   |             |                      |
| arital Status*                                                                                                  | Primary Language*                                                    |                                                            | E Primary*                                               | Email - Sec | condary              |
| Single. I have never been married.                                                                              | ∽ English                                                            | ~                                                          | 329@sufs.org                                             | Enter Sec   | condary Email        |
| one - Primar *                                                                                                  | Phone Type - Primary*                                                |                                                            | Phone - Secondary                                        | Phone Typ   | e - Secondary        |
| (904) 555                                                                                                    | Work                                                                 | ~                                                          | (000) 000-0000                                           |             |                      |
| SN/ITIN                                                                                                    | Confirm SSN/ITIN                                                     |                                                            |                                                          |             |                      |
|                                                                                                    | ****_XXXXX                                                           |                                                            |                                                          |             |                      |
| ****_***-XXXXX                                                                                                  |                                                                      |                                                            |                                                          |             |                      |
| ***-**-XXXX                                                                                                    |                                                                      |                                                            |                                                          |             |                      |
| ***-**-XXXX<br>hysical Address<br>reet Address:*                                                                |                                                                      |                                                            | Address Line 2:                                          |             |                      |
| hysical Address<br>reet Address:*                                                                               |                                                                      |                                                            | Address Line 2:<br>Suite/Apartment (Optional)            |             |                      |
| ***_**-XXXX<br>Physical Address<br>treet Address:*<br>) 578<br>ity:*                                            | County:*                                                             |                                                            | Address Line 2:<br>Suite/Apartment (Optional)<br>State:* | Zip Code:*  |                      |

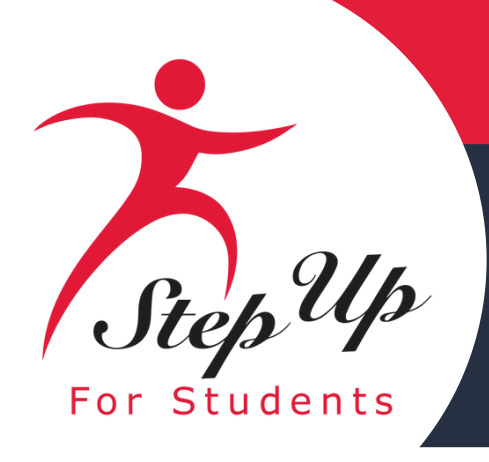

Please ensure that the documents you submit are:

- 1. Valid
- 2. Current (dated within 2 months, if a recurring bill/statement)
- 3. Match the primary or secondary guardian's full name as well as the current physical street address provided on the application

**Refer to the guidelines listed on the slide for the** list of acceptable documents for submission.

#### Proof of Residency \*

Step Up For Students requires detailed Proof of Residency provided by the primary or secondary guardian. All documents must be current (less than two months old, if a recurring bill/statement), valid and match the primary or secondary guardian's full name and the current physical street address provided on the application.

Proof of Residence can be established with one document from Column A or two different documents from Column B (see below). Please select the type of document you are submitting, then upload

Is your student a dependent child of an Active-Duty member of the United States Armed Forces moving into or out of Florida on Permanent Change of Station orders? See more information on required documents.

COLUMN A (UPLOAD ONE DOCUMENT)

Utility bill (electric, gas, water)

Mortgage statement or residential lease

Proof of current government benefits: Social Security, Veterans Affairs, Disabi SNAP. DCF correspondence

Homestead or Property tax statement/a

Permanent change of station (PCS) milit

Homeless Verification or Certificate

Migrant Address Verification Letter

application.

File Upload Requirements Please ensure that any files you are uploading are not password protected If you are uploading more than 1 file, you can upload up to 2 files max Each file cannot exceed 5MB Files types accepted: jpeg, jpg, png, PDF Proof of Documentation Type Select type of document UPLOAD fust not be more than two months old. Must include full name and current physical address. \*A secondary document is necessary.

#### You will not be able to continue with the application unless the required documents are uploaded.

|                                    | COLUMN B (UPLOAD TWO DIFFERENT DOCUMENTS)    |
|------------------------------------|----------------------------------------------|
|                                    | Florida driver's license or state-issued ID* |
| e agreement                        | Paystub*                                     |
| ity, Medicare, Section 8/HUD,TANF, | Automobile insurance statement*              |
| ssessment                          | Health insurance statement*                  |
| tary orders <u>(See More)</u>      | Homeowners or renters insurance policy*      |
|                                    | Mortgage acceptance letter*                  |
|                                    | Property deed*                               |
|                                    |                                              |

\*A secondary document is necessary

Reminder: The documents must match the primary or secondary guardian's full name, and the current physical street address provided on the

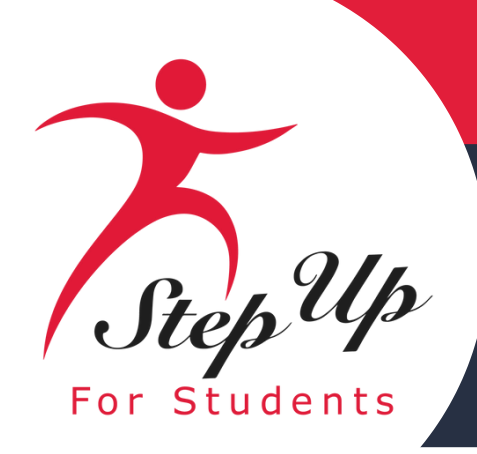

| OLUMN A (UPLOAD ONE DOCUMENT)                                                                                                    | COLUMN B (UPLOAD TWO DIFFERENT DOCUMENTS)    |
|----------------------------------------------------------------------------------------------------|----------------------------------------------|
| Utility bill (electric, gas, water)                                                                                                    | Florida driver's license or state-issued ID* |
| fortgage statement or residential lease agreement                                                                                                | Paystub*                                     |
| roof of current government benefits:<br>locial Security, Veterans Affairs, Disability, Medicare, Section 8/HUD,TANF,<br>INAP, DCF correspondence | Automobile insurance statement*              |
| lomestead or Property tax statement/assessment                                                                                                   | Health insurance statement*                  |
| Permanent change of station (PCS) military orders (See More)                                                                                     | Homeowners or renters insurance policy*      |
| lomeless Verification or Certificate                                                                                                    | Mortgage acceptance letter*                  |
| Algrant Address Verification Letter                                                                                                    | Property deed*                               |
|                                                                                                    | *A secondary document is necessary           |

Reminder: The documents must match the primary or secondary guardian's full name, and the current physical street address provided on the application.

If you submit only one document from column B, you will receive an error message. However, you can easily fix this by simply scrolling up and submitting another document type. You're missing a Proof Of Residency document. Because you uploaded a "Florida driver's license or state-issued ID" document type, you will need to provide a total of 2 Proof of Residency documents. Please reference Column B in the Document Guidelines table. <u>Update information</u>.

If you submit a FL driver's license, you will also need to submit another document type, such as an automobile insurance statement.

If you submit two paystubs for income verification/Proof of residency, the paystubs will only count as one document type. Therefore, you will still need to submit another document.

SAVE AS DRAFT

CONTINUE

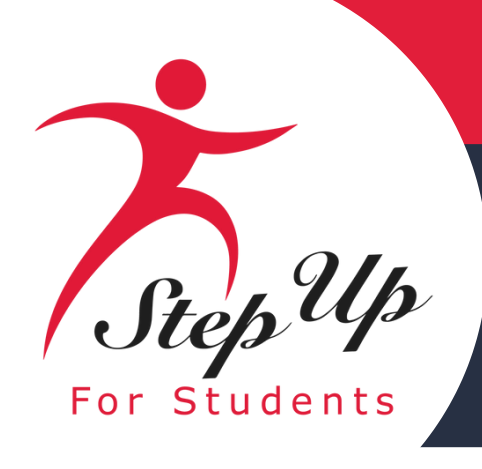

### **Required Documentation if your** student is a dependent child of an **Active-Duty member of the United States Armed Forces** moving into or out of Florida on Permanent **Change of Station orders.**

Is your student a dependent child of an Active-Duty member of the United States Armed Forces moving into or out of Florida on Permanent Change of Station orders? See less information on required documents.

If your student is a dependent child of an Active-Duty member of the United States Armed Forces and you or the secondary guardian have:

PCS orders to move into Florida but do not yet have a residential address in Florida (new students only) Upload the new PCS orders as Proof of Residency.

orders. If changes need to be made, go to the Guardian Profile to update.

2. Once residency in Florida is established, contact Step Up For Students to provide an updated Proof of Residency (refer to the chart below). Note: students will not receive funds until an updated Proof of Residency is received, and the physical address is updated in the Guardian

Profile.

#### PCS Orders to move out of Florida but whose home of record or state of legal residence is Florida (FES-UA & FTCPEP renewal students only)

1. Upload a Leave and Earnings Statement, IRS Domicile 2058 or DFAS Form 702 in the Student Information section (previous screen) of the application.

2. Upload the new PCS Orders as Proof of Residency.

changes need to be made, go to the Guardian Profile to update.

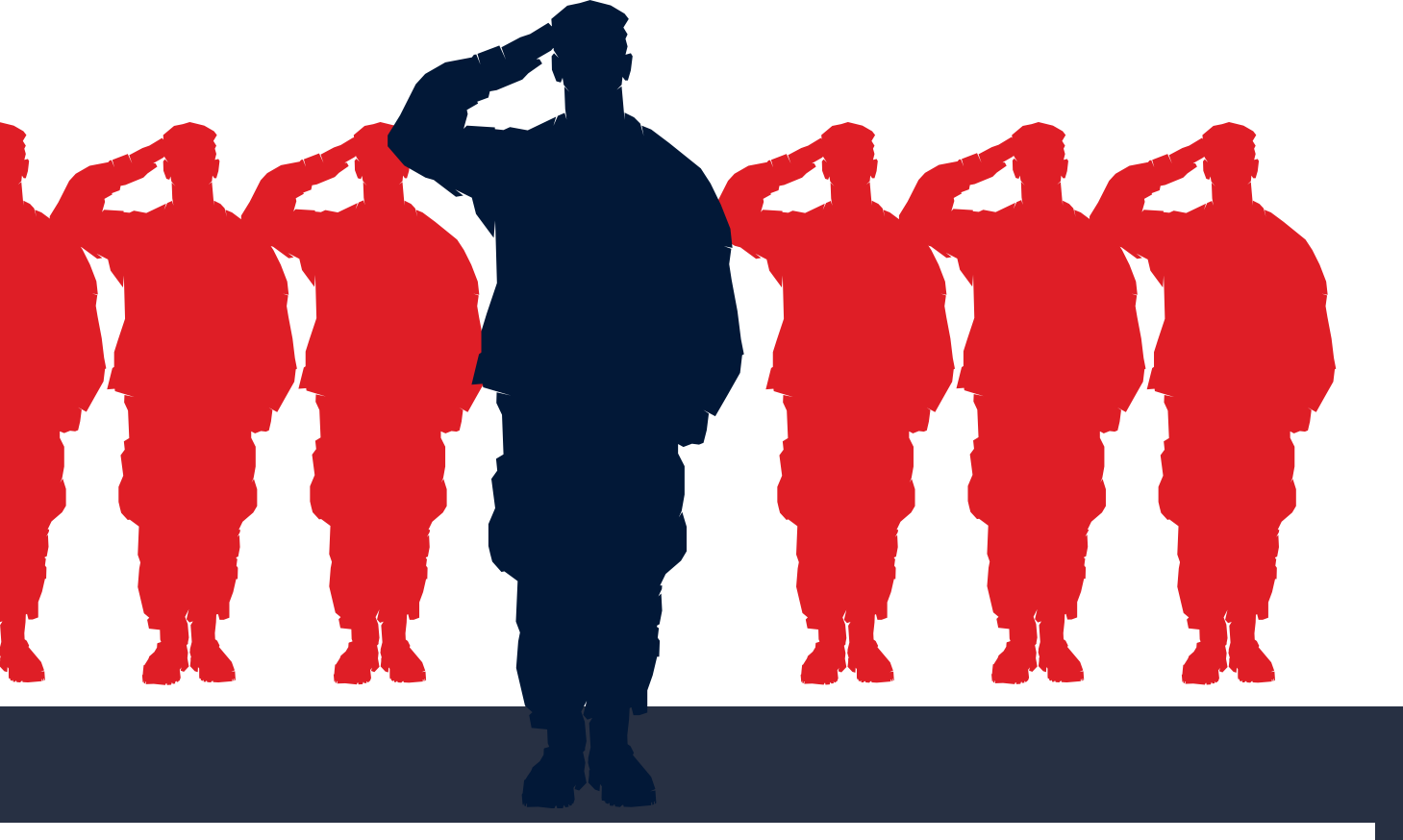

The primary or secondary guardian's physical address on the application must match the newly assigned unit address on the PCS

The primary or secondary guardian's physical address on the application must match the relieved unit address on the PCS orders. If

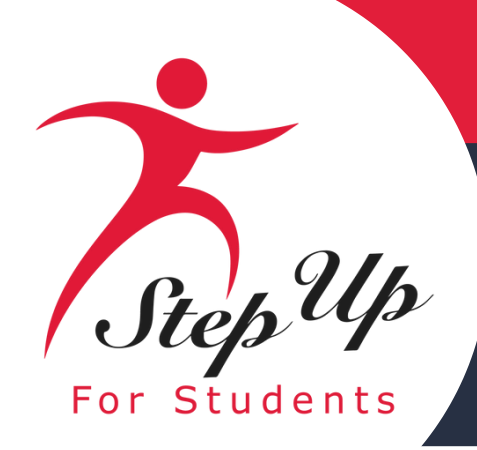

#### Complete the "Employment Income" section next. You will need to provide information about your employer and the income received.

| Employment Income                                                                                                    |                          |                             |
|----------------------------------------------------------------------------------------------------|--------------------------|-----------------------------|
| Employment Information *                                                                                                    | Employer Company Name *  | Employment Role *           |
| Employed ~                                                                                                    | abc                      | Employed      Self-Employed |
| Are you paid by check or direct deposit *                                                                                                    | Payment amount (gross) * | Paid how often?*            |
| O Yes ○ No                                                                                                    | \$212.00                 | Once a month v              |
| Are any of these wages paid in cash? *                                                                                                    | Payment amount (gross) * | Paid how often? *           |
| 🔿 Yes 💿 No                                                                                                    | \$0.00                   | Select ×                    |
| If you are paid in cash please complete Form 1055 and upload below. Download FORM 1055.                                                                                                    |                          |                             |
| <ul> <li>File Upload Requirements</li> <li>Please ensure that any files you are uploading are not password protected.</li> <li>If you are uploading more than 1 file, you can upload up to 5 files max.</li> <li>Each file cannot exceed 5MB.</li> <li>Files types accepted: jpeg, jpg, png, PDF</li> </ul> |                          |                             |
| Income Verification Documents *       Select type of document     V       UPLOAD         Delete                                                                                                    |                          |                             |

Please upload income verification documents. Examples of approved documentation can be found in the new application <u>checklist here</u>.

Pay stubs must be from the 30 consecutive days closest to when you submit the application. Include Additional Income Sources, such as unemployment, social security and/or child support benefits.

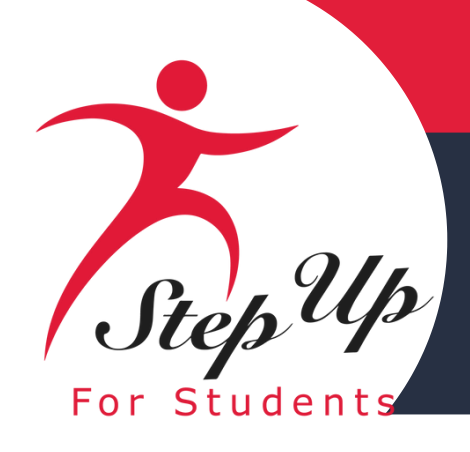

**Additional Income:** Click on the arrow to access the drop-down menu to include any additional income, such as Child Support, Alimony, etc.

**Additional Income Category:** Click on the arrow to access the drop-down menu.

**Other Income Amount (Monthly):** Use the up and down arrows to list the monthly income amount.

**Income Verification Documents:** Follow the requirements listed to upload supporting documents.

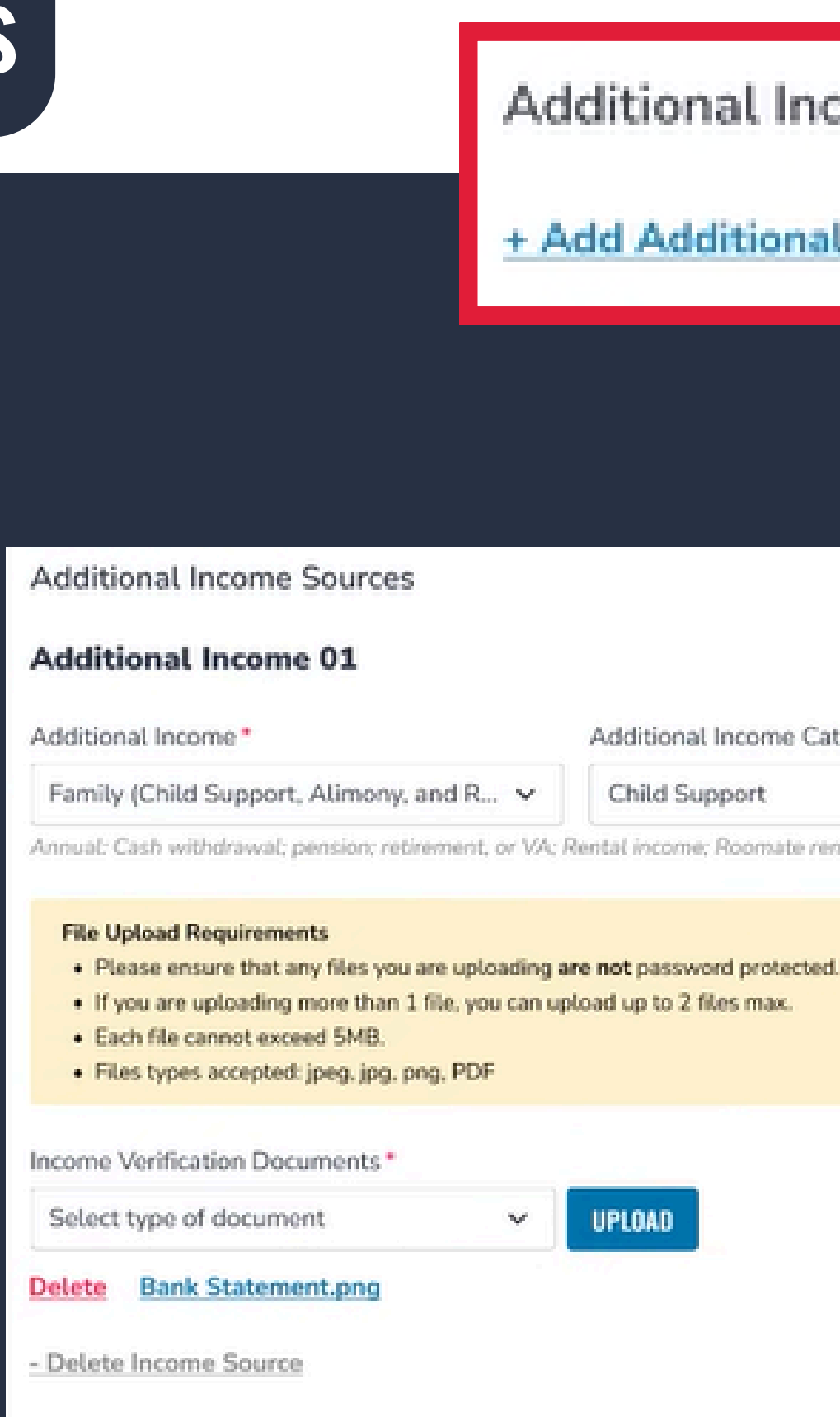

+ Add Additional Income Source

#### Additional Income Sources

+ Add Additional Income Source

Additional Income Category\*

Other Income Amount (Monthly)\*

Child Support

\$500.00

Annual: Cash withdrawal; pension; retirement, or VA: Rental income; Roomate rent income; Annuities or net royalties; Dividend Income

UPLOAD

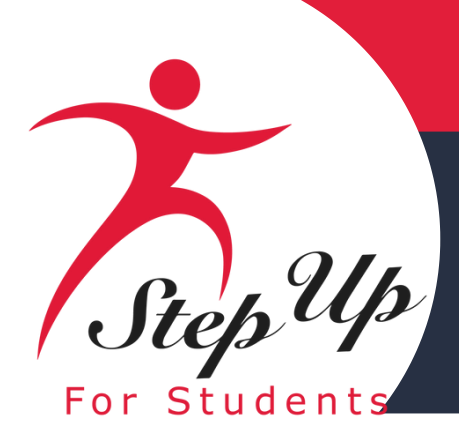

#### Additional Information

Does anyone in the household receive Food Stamps (SNAP), TANF, or FDPIR?\*

Yes O No

| I have a * |   | Proof of document * |        |
|------------|---|---------------------|--------|
| Select     | ~ | Enter Document Name | UPLOAD |
|            |   |                     |        |
|            |   |                     |        |

#### File Upload Requirements

- Please ensure that any files you are uploading are not password protected
- The file cannot exceed 5MB.
- Files types accepted: jpeg, jpg, png, PDF

| Additional Information                                                   |   |
|--------------------------------------------------------------------------|---|
| oes anyone in the household receive Food Stamps (SNAP). TANF, or FDPIR?* |   |
| Yes C No                                                                 |   |
|                                                                          |   |
| uve a '                                                                  |   |
| Select                                                                   | ~ |
| Select                                                                   |   |
| SNAP Document                                                            |   |
|                                                                          |   |
| TANF Document                                                            |   |
| FDPIR Document                                                           |   |

### **Additional Information:**

**FDPIR?** 

If your answer is "Yes", choose the appropriate drop down category and upload proof of document.

|--|--|--|

### Does anyone in the household receive Food Stamps (SNAP), TANF, or

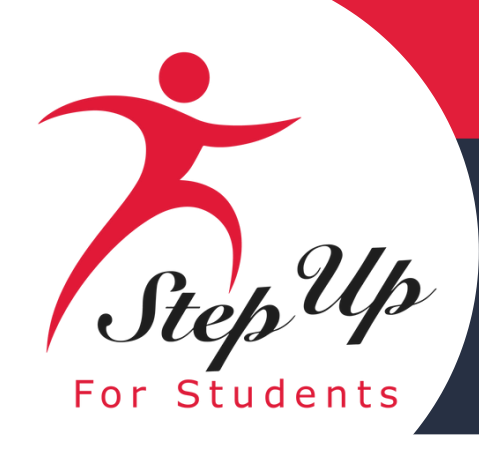

### If you are one of the following:

- Homemaker
- Unemployed
- Student

### you may need to provide proof of living expenses.

Please download the Form 1055 if you receive payment in cash. You will need to then attach this form to your application.

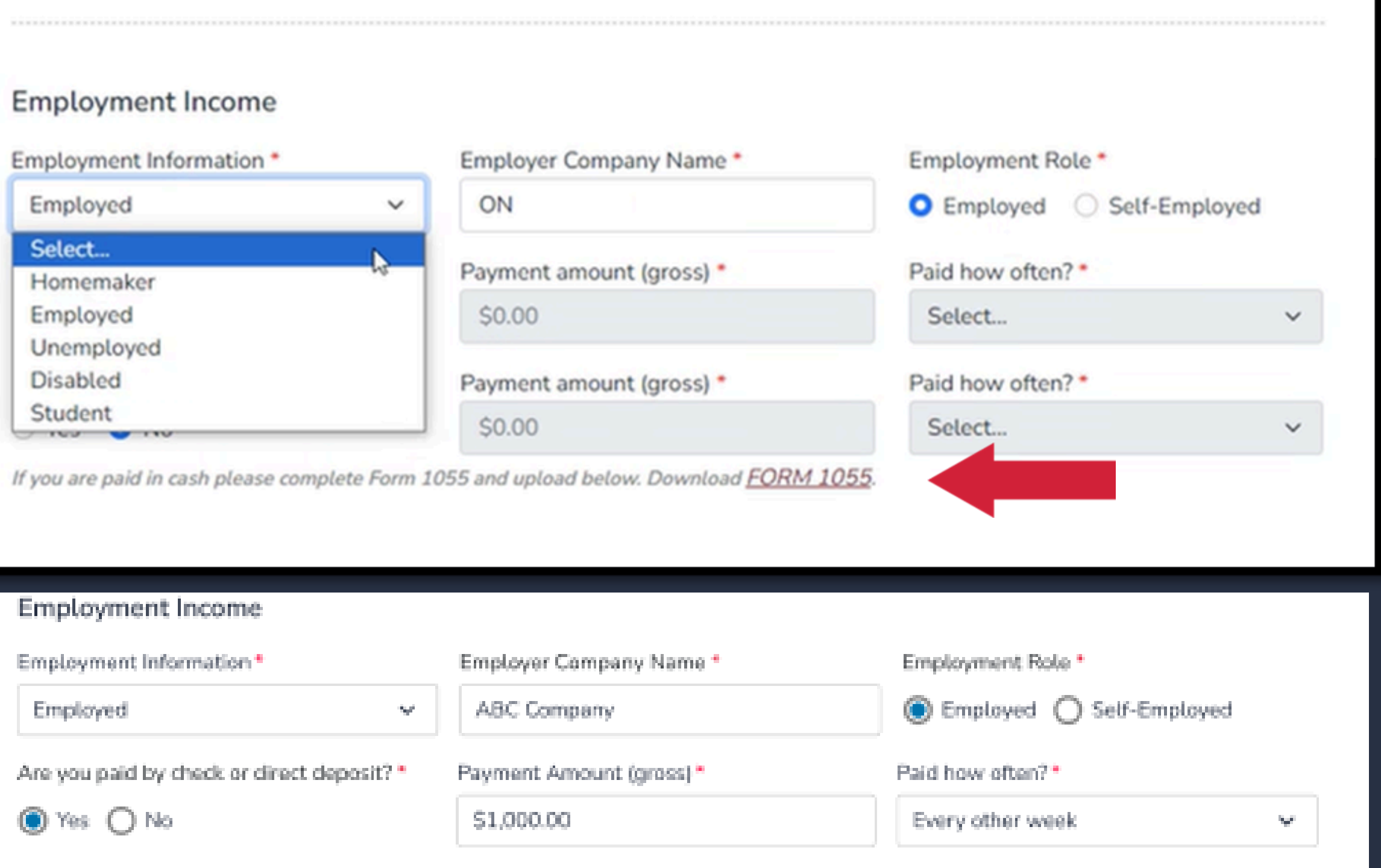

### Are any of these wages paid in cash?\* Payment Amount (gross)\* 🔿 Yes 🔘 No \$1,000.00 If you are paid in cash, please download a copy of Form-XXXX and upload below.

Paid how often?\*

Every other week

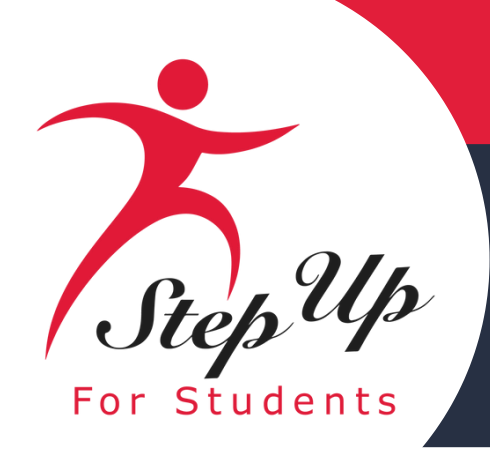

# Once you have completed all the questions in the "Guardian Information" section, click

CONTINUE

to proceed to the

next section.

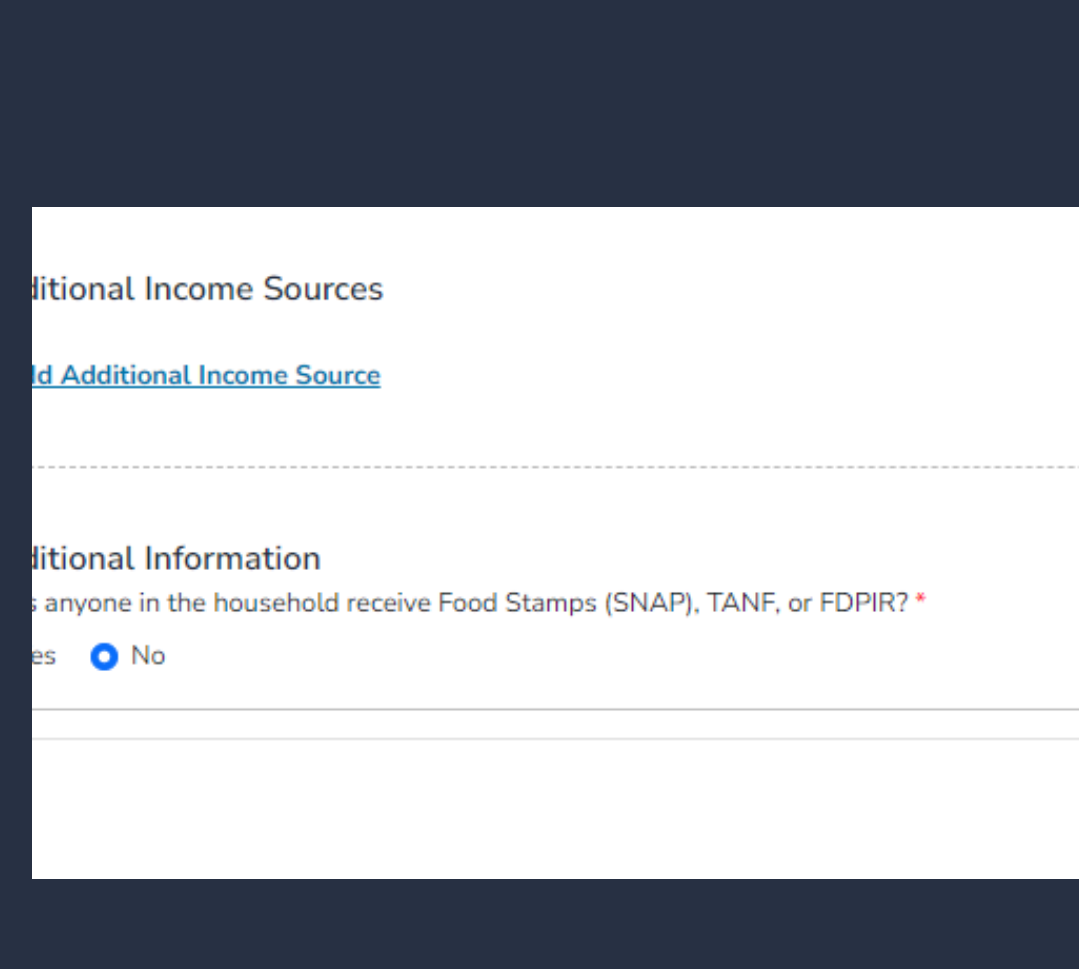

VE AS URAF

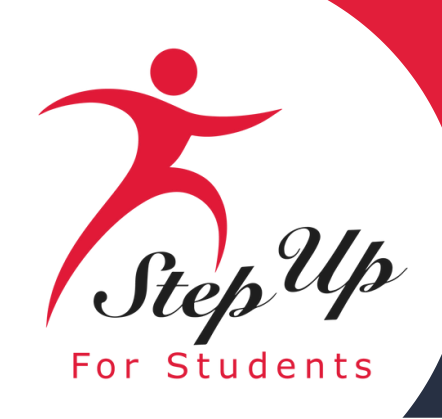

| Student Selection                                                                                                    | Student Information                                                                                                    | Guardian Information               | O Household Members | Summary                |
|----------------------------------------------------------------------------------------------------|----------------------------------------------------------------------------------------------------|------------------------------------|---------------------|------------------------|
| 2025-2026 FTC/FES-EO an<br>Additional Household Members                                                                                                    | d FTCPEP Application                                                                                                    |                                    |                     |                        |
| You <b>MUST</b> add all household members on<br>A household member is any <b>non-scholarsh</b><br>If the household member is under the age of<br>If the household member is over the age of<br>By checking this box, I am confirming the | this application by using the Add Member button below.<br>hip person residing at the same address.<br>of 18, they must be your dependent to be included on the application<br>f 18, employment information must be provided for this person if they<br>nat I have read and understand the definition of a household member. | share expenses or income with you. |                     |                        |
|                                                                                                    |                                                                                                    |                                    |                     |                        |
|                                                                                                    |                                                                                                    |                                    |                     | SAVE AS DRAFT CONTINUE |

Now you will be prompted to complete the "Additional Household Members" section. It is mandatory that you add ALL members of the household on this application. ALL members are inclusive of any nonscholarship persons residing at the same address. Once you have reviewed the definition of Additional Household Members, you must check the box to proceed.

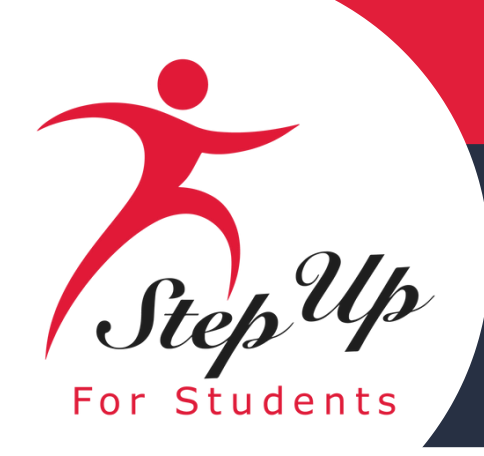

| Student Selection                                                                                                    | Student Information                                                                                                    | Guardian Information                              | O Household Members | Summary   |               |
|----------------------------------------------------------------------------------------------------|----------------------------------------------------------------------------------------------------|---------------------------------------------------|---------------------|-----------|---------------|
| 2025-2026 FTC/FES-EO and<br>Additional Household Members                                                                                                    | FTCPEP Application                                                                                                    |                                                   |                     |           |               |
| You <b>MUST</b> add all household members on thi<br>A household member is any <b>non-scholarship</b><br>If the household member is under the age of 18<br>If the household member is over the age of 18<br>If the household member is over the age of 18 | is application by using the Add Member button below.<br><b>person</b> residing at the same address.<br>18, they must be your dependent to be included on the application<br>8, employment information must be provided for this person if the<br>1 have read and understand the definition of a household member<br>1 | n.<br>ey share expenses or income with you.<br>r. |                     |           |               |
| ⊙ ADD MEMBER                                                                                                    |                                                                                                    |                                                   |                     |           |               |
| > View Details                                                                                                    |                                                                                                    |                                                   |                     |           |               |
|                                                                                                    |                                                                                                    |                                                   |                     | SAVE AS D | RAFT CONTINUE |

# To add members to the application, use the **Details** to add information about each household members.

#### You will automatically be prompted to input employment type if the additional household member is 18 years and older.

| ✓ Hide Details   |                                         |                 | INDIVIDUAL INCOME \$0.00 |
|------------------|-----------------------------------------|-----------------|--------------------------|
| First Name *     | Middle Name                             | Last Name *     | Suffix                   |
| Enter First Name | Enter Middle Name                       | Enter Last Name | Select ~                 |
| SSN/ITIN         | Confirm SSN/ITIN                        | Date of Birth * | Relationship to You *    |
| ***_**_>         | ***_**_>>>>>>>>>>>>>>>>>>>>>>>>>>>>>>>> | mm/dd/yyyy 🔄    | Select ~                 |
|                  |                                         |                 |                          |
|                  |                                         |                 | SAVE AS DRAFT CONTINUE   |

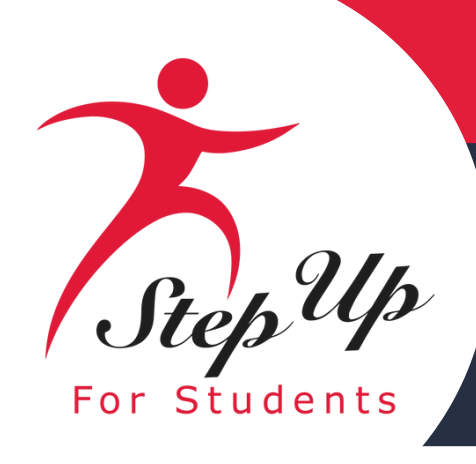

Now you should be on the "Application Summary" section of the application. The Application Summary page gives you an overview of all completed sections.

You can review and go back and change anything you would like. You can use the headers on the page to navigate to different sections.

#### Student Selection Student Information 2025-2026 FTC/FES-EO and FTCPEP Application Application Summary Please verify you have no required information missing and can continue with the application process by clicking submit. IMPORTANT NOTICE year unless they later withdraw, deny or decline the FES-EO/FTC (including FTCPEP) scholarship. STUDENTS ADOPTED FOSTER CAR No 1. Orion ( No HOUSEHOLD MEMBERS TYPE 1. Adalyn Prima 2. Elana Daugh

| Guardian Information | Household Members | O Summary | O Summary |  |  |
|----------------------|-------------------|-----------|-----------|--|--|
|                      |                   |           |           |  |  |

Scholarship program statute prohibits a student from applying for both FES-EO/FTC (including FTCPEP) and FES-UA at the same time. Once these students apply for the FES-EO/FTC (including FTCPEP)scholarship, they will not be able to apply for other scholarships this

| E    | OUT OF HOME CARE | MILITARY | BULLYING INCIDENT | AGE | GRADE        |
|------|------------------|----------|-------------------|-----|--------------|
|      | No               | Yes      | No                | 4   | Kindergarten |
|      |                  | AGE      | I                 |     | INCOME       |
| ry ( | Guardian         |          |                   |     | \$56,000.00  |
| nter |                  | 14       |                   |     | \$0.00       |
|      |                  |          |                   |     |              |

TOTAL HOUSEHOLD INCOME \$56,000.00

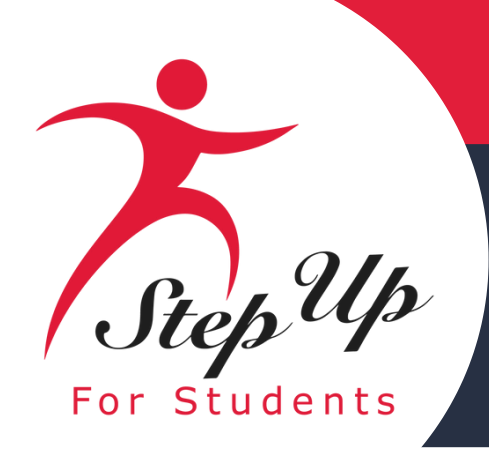

#### **Please note:**

Before proceeding, answer the 'Annual Household Income' question.

| Scholarship Portal                                                                                                    |         |                     |                              |          |                   |     |         | @ <sup>2</sup> @ |
|----------------------------------------------------------------------------------------------------|---------|---------------------|------------------------------|----------|-------------------|-----|---------|------------------|
| Student Selection                                                                                                    |         | Student Information | Guardian Information         |          | Household Members |     | Summary |                  |
| 2025-2026 FTC/FES-EO and FTCPEP Application         Application Summary         Please verify you have no required information missing and can continue with the application process by clicking submit.         Annual Household Income*         \$12,000.00 |         |                     |                              |          |                   |     |         |                  |
| STUDENTS                                                                                                    | ADOPTED | FOSTER CARE         | OUT OF HOME CARE             | MILITARY | BULLYING INCIDENT | AGE | GRADE   |                  |
| 1. Hocus Pocus                                                                                                    | No      | No                  | No                           | Yes      | No                | 9   | 05      |                  |
|                                                                                                    |         |                     |                              |          |                   |     |         |                  |
| HOUSEHOLD MEMBERS                                                                                                    |         | ۲                   | TYPE                         |          | AGE               |     |         |                  |
| 1. John                                                                                                    |         | F                   | <sup>3</sup> rimary Guardian |          |                   |     |         |                  |

You can review and go back and change anything you would like. You can use the headers on the page to navigate to different sections.

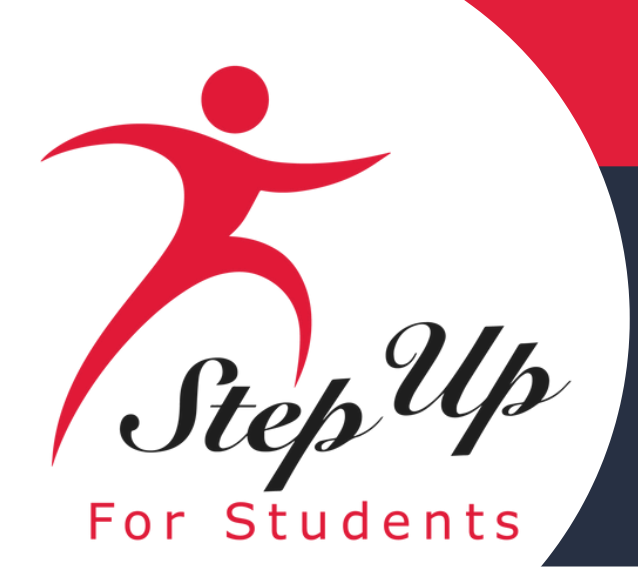

#### Parent/Guardian Terms & Conditions

By submitting this scholarship application, under the penalty of perjury, I certify the following:

| _ |                                                                                                    |
|---|----------------------------------------------------------------------------------------------------|
|   | , and any applying student, meet the residency requirements for the scholarship programs in the State of Florida and I understand that continued physical residency is a requirement for scholarship participation. I understand that continued physical residency is a requirement for scholarship participation. I understand that continued physical residency is a requirement for scholarship participation.                                                                                                    |
| ~ | The information I am providing in the course of the scholarship application and management process is true and accurate. I understand that providing false representations constitutes an act of fraud. False, misleadin                                                                                                    |
| ~ | understand additional information and/or documentation related to my application may be requested at any time post-award for auditing purposes. I understand if a post-award audit determines my student is not e                                                                                                    |
| ~ | have read, understand, and agree to the policies outlined in the Step Up For Students parent/guardian materials, including the Parent/Guardian Handbook, Program Purchasing Guide, these Terms & Conditions, and naterials without notifying me of any such updates. I understand that I am bound by the terms of these materials.                                                                                                    |
| ~ | understand that if I am seeking income prioritization for my student, I authorize Step For Students to access information needed for income eligibility determination and verification held by other states or federal age<br>Education, the Department of Economic Opportunity, and the Agency for Health Care Administration.                                                                                                    |
| ~ | understand that a student enrolled on a full-time basis in the Florida Virtual School, the Florida School For The Deaf and Blind, the College-Preparatory Boarding Academy, the Florida School for Competitive Acade<br>neligible to receive a Family Empowerment Scholarship or a Florida Tax Credit scholarship. If my student enrolls on a full-time basis during this school year, it will result in forfeiture of scholarship participation and t<br>Florida Tax Credit Scholarship from attending one or more of these programs on a part-time basis, provided they are meeting regular school attendance requirements per s. 1003.01(16)(b)-(d), F.S. in some other way<br>either personal or scholarship funds. A scholarship student may not be reported for state funding by a school district <b>and</b> receive a scholarship at the same time. |
| ~ | understand that I may not apply for multiple scholarships under the Family Empowerment Scholarship and the Florida Tax Credit Scholarship programs for an individual student at the same time.                                                                                                    |
| ~ | understand that failure to comply with any responsibilities or policies associated with a choice scholarship program may result in scholarship suspension, revocation, and/or reporting to the Florida Department of Ed                                                                                                    |
| ~ | understand that I am responsible for procuring the services necessary to educate my student(s) and that if I do not, and if my student's account is inactive for two consecutive fiscal years, my student's scholarship ac                                                                                                    |
| ~ | understand that if my student is awarded a scholarship, the district school board is not obligated to provide my student with a free, appropriate public education.                                                                                                    |
| ~ | f utilizing scholarship funds for direct payment to an eligible private school, I understand that I must approve each payment to the eligible private school before the scholarship funds may be deposited by funds trans<br>unds transfer.                                                                                                    |
| ~ | affirm that any scholarship funds may only be used to support the procurement of eligible goods and services that meet the educational needs of the eligible student to whom scholarship funds are awarded.                                                                                                    |
| ~ | understand that if my student is awarded a scholarship, I must inform his/her public school district that he/she will attend a private school during the 2025-26 school year.                                                                                                    |

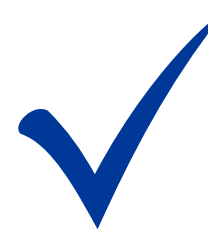

Make sure to click on each box once you have read and agreed to the Terms & Conditions. You will also be required to complete the Sworn Compliance Statement.

nderstand that I must notify Step Up For Students if either myself or my student moves out of the State of Florida while my

ing, or incomplete information may result in the denial of the scholarship application or revocation of a scholarship award.

eligible, their scholarship may be rescinded.

and the Sworn Compliance Statement. Step Up reserves the right to routinely update, modify, or alter the parent/guardian

gencies, including but not limited to the Department of Revenue, the Department of Children and Families, the Department of

demics, the Florida Scholars Academy, a developmental research school, a charter school, or any other Florida public school is the return of any remaining scholarship funds. This does not prohibit students using the Family Empowerment Scholarship or ay. Any participation in a public school on a part-time basis while receiving a scholarship must be paid for by the guardian using

Education.

account must be closed, and any remaining funds shall revert to the state.

nsfer. I may not designate any entity or individual associated with the eligible private school as my attorney in fact to approve a

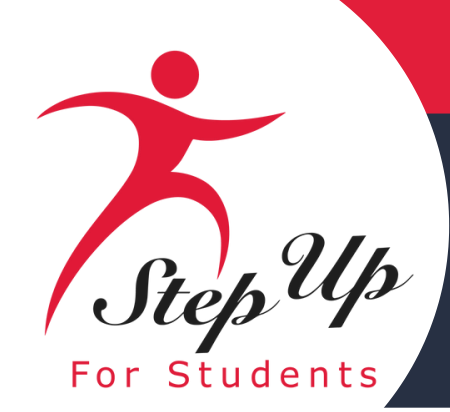

### You will also be required to complete the Parent/Guardian Terms & Conditions. Make sure to click on the box at the bottom once you have read and agreed to the terms and conditions.

#### Sworn Compliance Statement

The Family Empowerment Scholarship and Florida Tax Credit Scholarship program statutes include parent and student responsibilities that parents and students must follow to participate in the scholarship programs. Pursuant to ss. 1002.394(10) and 1002.395(7), F.S. I affirm that:

- I will file an initial application for participation in the Family Empowerment Scholarship or Florida Tax Credit Scholarship programs by the date established by the eligible nonprofit Scholarship Funding Organization.
- I will inform the student's public school district that the student is going to be participating in the FES-EO, FTC, or FTCPEP program.
- I understand that participation in the Family Empowerment Scholarship or Florida Tax Credit Scholarship programs must be renewed annually.
- I understand that if I or my student at any time become ineligible for the student's scholarship program, including, but not limited to, enrolling in a full-time public school or residing outside of the student's scholarship status may be updated.
- I understand that a Scholarship Funding Organization may not transfer any funds to an account of a student determined eligible under ss. 1002.394(3)(a) or 1002.395, F.S. which has a balance in excess of \$24,000.
- I will renew participation in the program each year. A student whose participation in the program is not renewed may continue to spend scholarship funds that are in his or her account from prior years unless the account must be closed pursuant to s. 1002.394(5)(a)2, F.S.

#### For FES-EO and FTC Program Students:

- I will select and enroll the student at a full-time in-person, eligible, participating private school
- I understand the student is required to take the norm-referenced assessment offered by the eligible, participating private school or I may choose to have the student participate in the statewide assessments outlined in ss. 1002.394(7)(d), F.S. If I choose this option, I understand I am responsible for transporting the student to the assessment site designated by the school district.
- I understand I must approve scholarship payments to the eligible, participating private school the student attends.
- I will meet with the private school's principal or the principal's designee to review the school's academic programs and policies, specialized services, code of student conduct, and attendance policies before my student is enrolled.
- I understand that the student must remain in attendance at the eligible, participating private school throughout the school year, unless excused by the school for illness or other good cause.

#### For FTCPEP Students:

- I affirm that program funds will only be used for authorized purposes serving the student's educational needs, as described in s. 1002.395(6)(d), F.S., and that I will not receive a payment, refund, or rebate from an approved provider or for any funds provided under this section. I will not take possession of any funding provided by the state for the Florida Tax Credit Scholarship Program. This does not include reimbursements for expenditures approved by the Florida Tax Credit Scholarship Program.
- I understand that enrolling in a DOE-approved PEP Hybrid eligible private school for at least two school days per week requires that I address how the remaining instructional hours will be responsible for all eligible expenses in excess of the amount of the schoolarship and for the education of the student.
- I will submit my student's Student Learning Plan to the Scholarship Funding Organization and revise the plan at least annually before program renewal.
- I will require the student to take a nationally norm-referenced test identified by the Department of Education, or a statewide assessment under s. 1008.22, F.S. and I will provide the assessment results to the Scholarship Funding Organization before the student's program renewal.
- I will procure the services necessary to educate the student. When the student receives a scholarship, the district school board is not obligated to provide the student with a free appropriate public education.

A parent/guardian who fails to comply with any of the above responsibilities forfeits the Family Empowerment Scholarship or Florida Tax Credit Scholarship programs.

I certify that I, and any applying student, meet the residency requirements for the scholarship participation. I understand I must notify Step Up For Students if either myself or the student move out of the State of Florida while the student is participating in the Family Empowerment Scholarship or Florida Tax Credit Scholarship found to not be a Florida Tax Credit Scholarship found to not be a Fl

Additionally, I understand that a student cannot be enrolled in public school on a full-time basis or participating in the Family Empowerment Scholarship for Unique Abilities, or the New Worlds Scholarship Accounts programs while participating in the Family Empowerment Scholarship for Educational Options or Florida Tax Credit Scholarship programs. If your child enrolls in public school on a full-time basis during this school year, you will forfeit your student's Family Empowerment Scholarship or Florida Tax Credit Scholarship

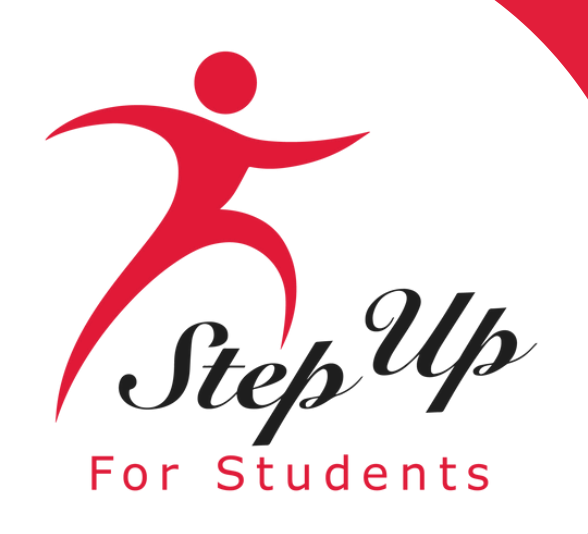

- Please type your name in the box and sign your name in the signature box.
- Please click the **KEEP** button if you wish to keep your signature.
- If you want to change your signature, you can click the **CLEAR** button and sign again.

| Please Sign Here<br>Signature Of |
|----------------------------------|
| Your full name                   |
| Parent Guardían                  |
| KEEP CLEAR                       |

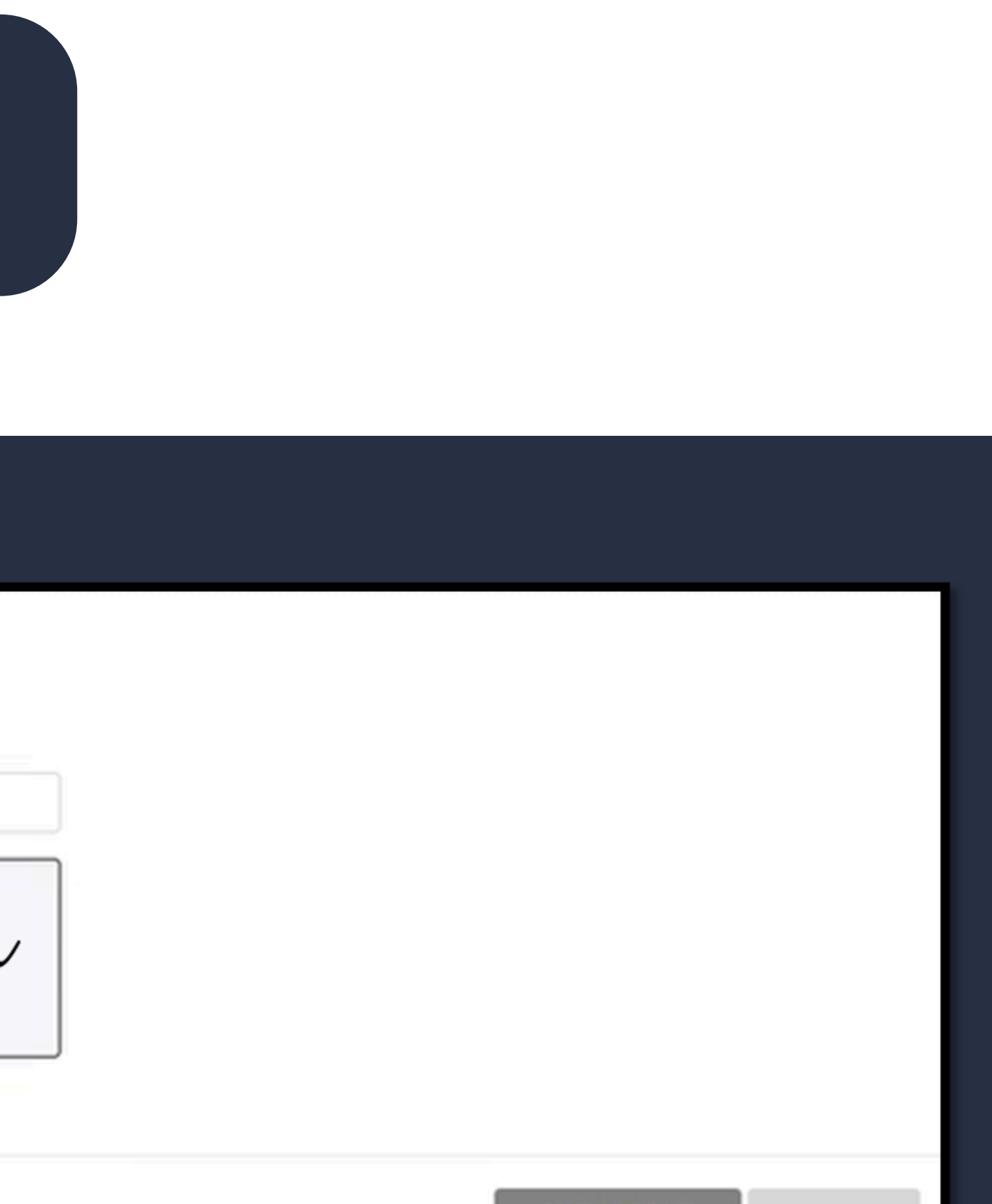

SAVE AS DRAFT

SUBMI

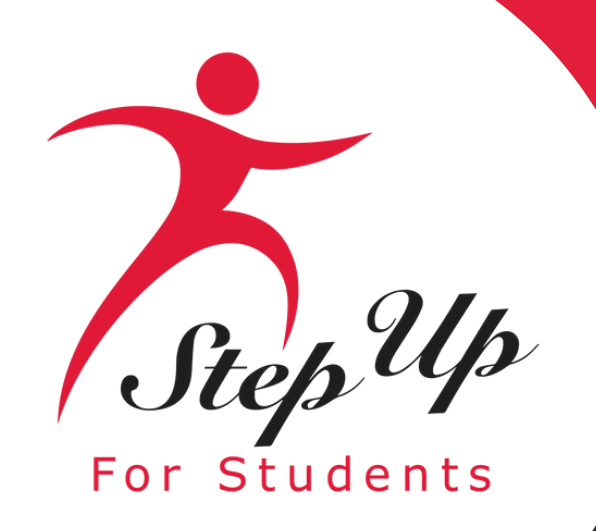

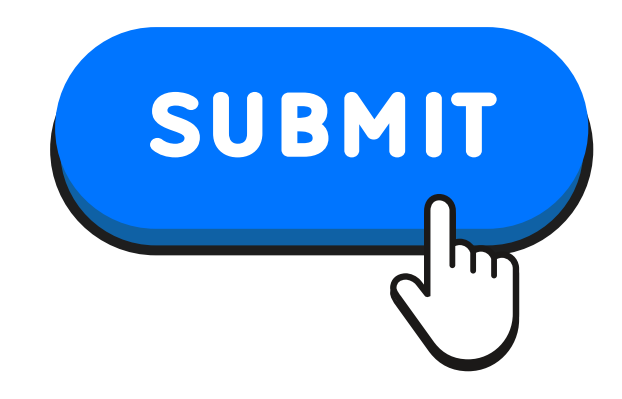

By clicking the "SUBMIT" button, your application will be sent for processing. You will get a confirmation notice on your screen.

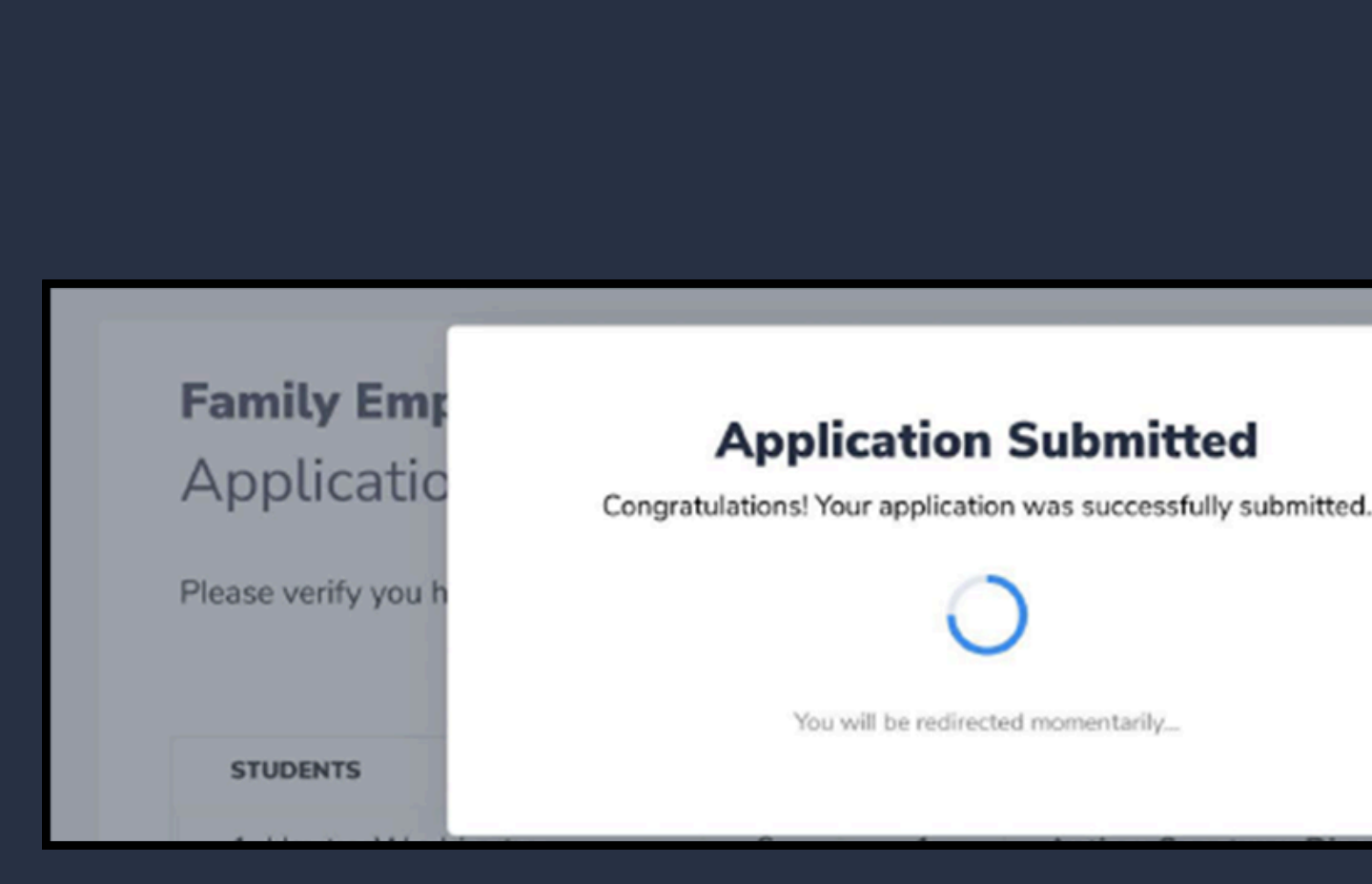

rocess by clicking submit.

DOCUMENTATION

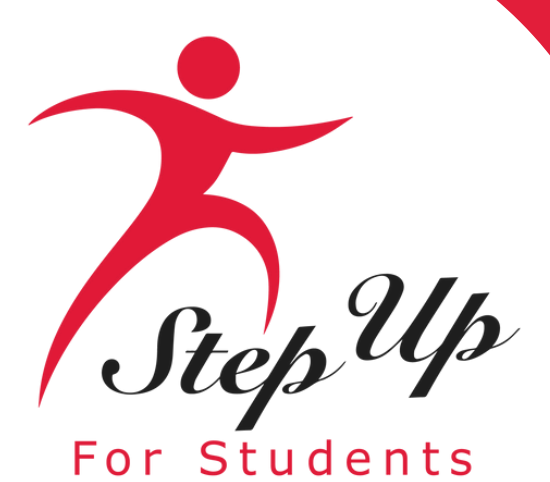

|                                                                                                    |   | Flucation Market Assistant                            | Scholarship Portal                                                                                                    | 😌 👶 😣                                                                                                    |
|----------------------------------------------------------------------------------------------------|---|-------------------------------------------------------|----------------------------------------------------------------------------------------------------|----------------------------------------------------------------------------------------------------|
| Dashboard                                                                                                    |   | Dashboard     My Students     S+ Expenditure Requests | VIEW ALL > APPLICATION DETAILS Application Details APPLICATION ID APPLICATION TYPE TOTAL HOUSEHOLD INCOME 200 FTC New \$0.00                                                                                                    | status<br>Complete                                                                                                    |
| <ul> <li>Action Items</li> <li>Your 2025-2026 FES-UA application has eligible student(s).</li> <li>Please accept or decline their scholarship.</li> <li>Pending Action</li> </ul> | > | Marketplace<br>Reimbursements<br>Pre-Authorizations   | Comments Last updated 09/15/2025 Received Students Please see the scholarship status of your student(s) below. Once your application has been reviewed, you will eligibility. Florida law requires parents and guardians to accept or decline their student's scholarship. You can as applications are still being accepted for the school year and as long as the student is not enrolled in a school | receive an email about each student's<br>accept or decline a scholarship as long<br>ol within EMA. <u>See an overview of the</u> |
| Your 2025-2026 FTCPEP application has eligible student(s).<br>Please accept or decline their scholarship.<br>Pending Action                                                       | > | Help                                                  | scholarship award and funding process.  Orion C • Eligible > View Details  Elan • Eligible > View Details  DECLINE SCHO                                                                                                    | LARSHIP ACCEPT SCHOLARSHIP LARSHIP ACCEPT SCHOLARSHIP                                                                            |

Click on the arrow to the right of the application in pending status as indicated above.

### The window should expand and you will see the students' eligible for the specific application on the screen.

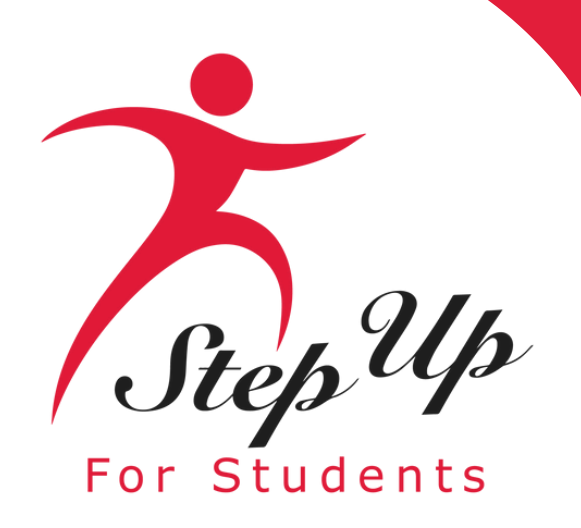

| 😨 FMA                      | Scholarship Portal                                                                                                    | 🥰 🚱                                                                                                    |
|----------------------------|----------------------------------------------------------------------------------------------------|----------------------------------------------------------------------------------------------------|
| Education Market Assistant | VIEW ALL > APPLICATION DETAILS                                                                                                    |                                                                                                    |
| Dashboard                  |                                                                                                    |                                                                                                    |
| 🎯 My Students              | Application Details                                                                                                    |                                                                                                    |
| \$+ Expenditure Requests   | APPLICATION ID APPLICATION TYPE TO 200 FTC New                                                                                                    | \$0.00 STATUS                                                                                                    |
| Marketplace                | Comments                                                                                                    |                                                                                                    |
| Reimbursements             | Last updated 09/15/2025<br>Received                                                                                                    |                                                                                                    |
| Pre-Authorizations         | Studente                                                                                                    |                                                                                                    |
| Recent Transactions        | Please see the scholarship status of your student(s) below. Once your appleligibility. Florida law requires parents and guardians to accept or decline to as applications are still being accepted for the school year and as long as t | lication has been reviewed, you will receive an email about each student's their student's scholarship. You can accept or decline a scholarship as long |
| ? Help                     | scholarship award and funding process.                                                                                                    | the student is not enrotted in a school within EMA. See an overview of the                                                                              |
|                            | Orion   Eligible  View Details                                                                                                    | DECLINE SCHOLARSHIP ACCEPT SCHOLARSHIP                                                                                                    |
|                            |                                                                                                    |                                                                                                    |
|                            | Elana 🔹 Eligible                                                                                                    | DECLINE SCHOLARSHIP ACCEPT SCHOLARSHIP                                                                                                    |
|                            | > View Details                                                                                                    |                                                                                                    |

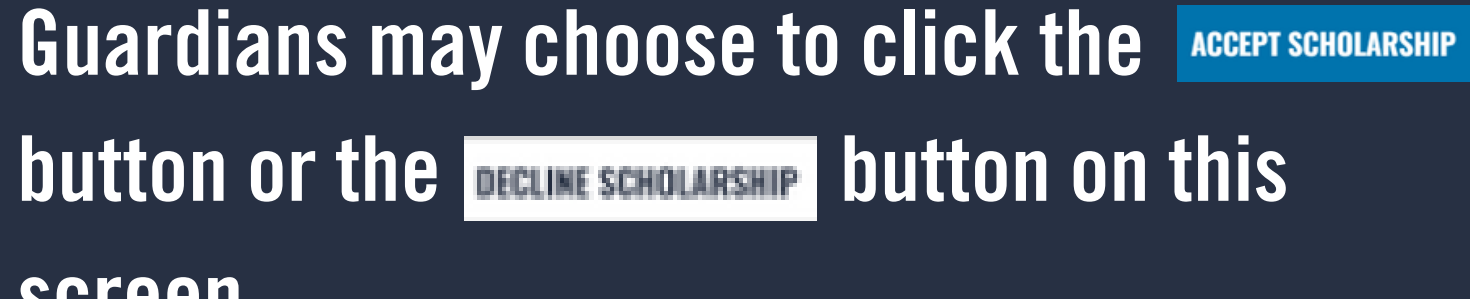

screen.

Please note: You can accept or decline a scholarship as long as applications are still being accepted for the school year, If your student is enrolled in a private school, you will need to withdraw from the school before you can decline the scholarship

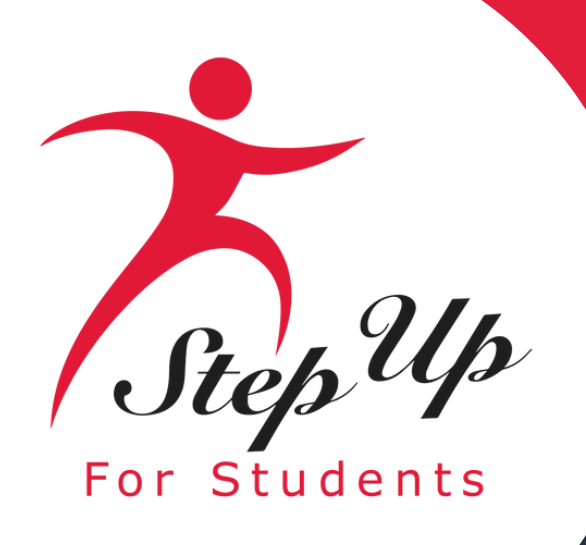

| Education Market Assistant |                                                                                                    |                                                                                                    |                                                                                                    | Education Market Assistant |                                                                                                    |                                                                                                    |                                                                                                    |                                                                                                    |
|----------------------------|----------------------------------------------------------------------------------------------------|----------------------------------------------------------------------------------------------------|----------------------------------------------------------------------------------------------------|----------------------------|----------------------------------------------------------------------------------------------------|----------------------------------------------------------------------------------------------------|----------------------------------------------------------------------------------------------------|----------------------------------------------------------------------------------------------------|
| Dashboard                  | APPLICATION ID APPLICATION TYPE 200 FTC New                                                                                                    | TOTAL HOUSEHOLD INCOME                                                                                                    | status<br>Complete                                                                                                    | Dashboard                  | APPLICATION ID                                                                                                   | APPLICATION TYPE FTC New                                                                                        | TOTAL HOUSEHOLD INCOME<br>\$0.00                                                                                                    | status<br>Complete                                                                                                    |
| 🎯 My Students              | Comments                                                                                                    |                                                                                                    |                                                                                                    | 🞯 My Students              | Comments                                                                                                    |                                                                                                    |                                                                                                    |                                                                                                    |
| \$+ Expenditure Requests   | Last updated 09/15/2025<br>Received                                                                                                    |                                                                                                    |                                                                                                    | \$+ Expenditure Requests   | Last updated 09/15/2025<br>Received                                                                              |                                                                                                    |                                                                                                    |                                                                                                    |
| Marketplace                | Chudanta                                                                                                    |                                                                                                    |                                                                                                    | Marketplace                |                                                                                                    |                                                                                                    |                                                                                                    |                                                                                                    |
| Reimbursements             | Please see the scholarship status of your student(s) below. O<br>eligibility. Florida law requires parents and guardians to acce<br>as applications are still being second for the school wave | Once your application has been reviewed, you we<br>opt or decline their student's scholarship. You can<br>be a loss as the student is not excelled in a sch | ill receive an email about each student's<br>n accept or decline a scholarship as long<br>nool within EMA. <u>See an overview of the</u> | Reimbursements             | Students<br>Please see the scholarship st<br>eligibility. Florida law require<br>as applications are still being | status of your student(s) below. On<br>es parents and guardians to accept<br>g accepted for the school year and | ce your application has been reviewed, you wil<br>t or decline their student's scholarship. You can<br>as long as the student is not enrolled in a scho | l receive an email about each student's<br>accept or decline a scholarship as long<br>ool within EMA. <b>See an overview of the</b> |
| Pre-Authorizations         | scholarship                                                                                                    |                                                                                                    |                                                                                                    | Pre-Authorizations         | scholarship award and fund                                                                                       | ding process.                                                                                                   |                                                                                                    |                                                                                                    |
| ③ Recent Transactions      | Orion<br>Once you accept the scholarship, you will                                                                                                    | TC scholarship?                                                                                                    | IOLARSHIP ACCEPT SCHOLARSHIP                                                                                                    | Recent Transactions        | Orion • E                                                                                                    | Eligible                                                                                                    |                                                                                                    | Scholarship Accepted ()                                                                                                    |
| ⑦ Help                     | award OR a notice that the program has re<br>will be sent by email. You can also return h                                                                                                    | eached capacity. This notification<br>here anytime to check your                                                                                            |                                                                                                    | Help                       | > View Details                                                                                                   |                                                                                                    |                                                                                                    |                                                                                                    |
|                            | Elana<br>> View<br>Application Student<br>Submitted Determined Eligible                                                                                                    | Scholarship Awarded or<br>Accepted At Capacity                                                                                                    | IOLARSHIP ACCEPT SCHOLARSHIP                                                                                                    |                            | Elana • E<br>> View Details                                                                                      | Eligible                                                                                                    | DECLINE SCHO                                                                                                    | DLARSHIP ACCEPT SCHOLARSHIP                                                                                                    |

If you decide to accept the scholarship, you will either receive confirmation of the award or a notification indicating that the program has reached its capacity. An email will be sent to inform you. Feel free to return here at any time to check on your status.

### **Once you accept the scholarship, you will notice 'Scholarship** Accepted' displayed next to the student's name.

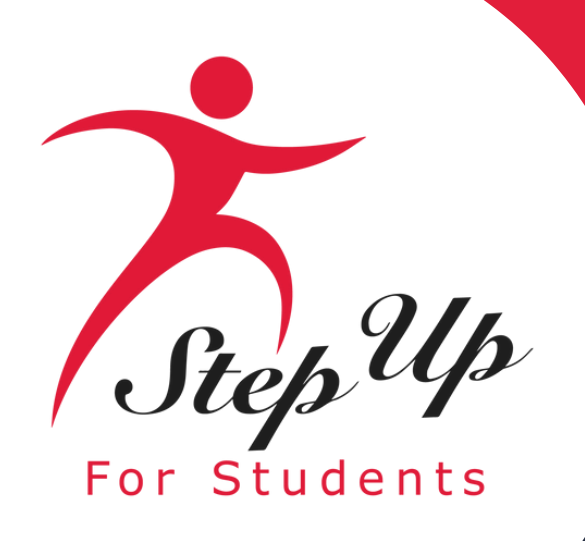

| Education Market Assistant |                                                          |                                                                              |                                                                                                    | Education Market Assistant |                                                             |                                                                            |                                                                                                  |                                                                                        |
|----------------------------|----------------------------------------------------------|------------------------------------------------------------------------------|----------------------------------------------------------------------------------------------------|----------------------------|-------------------------------------------------------------|----------------------------------------------------------------------------|--------------------------------------------------------------------------------------------------|----------------------------------------------------------------------------------------|
| Dashboard                  | APPLICATION ID                                           | APPLICATION TYPE TOTAL HOUSE FTC New                                         | HOLD INCOME STATUS<br>\$0.00 Complete                                                                                      | Dashboard                  | APPLICATION ID                                              | APPLICATION TYPE<br>FTC New                                                | TOTAL HOUSEHOLD INCOME                                                                           | status<br>Complete                                                                     |
| Y My Students              | Comments                                                 |                                                                              |                                                                                                    | 😚 My Students              | Comments                                                    |                                                                            |                                                                                                  |                                                                                        |
| \$+ Expenditure Requests   | Last updated 09/15/20<br>Received                        | Are you sure you'd like to                                                   |                                                                                                    | \$+ Expenditure Requests   | Last updated 09/15/202<br>Received                          | 5                                                                          |                                                                                                  |                                                                                        |
| Marketplace                | Students                                                 | If you decline the scholarship, Elana will                                   |                                                                                                    | Marketplace                | Students                                                    |                                                                            |                                                                                                  |                                                                                        |
| Reimbursements             | Please see the scholarsh<br>eligibility. Florida law rea | be withdrawn from the FTC scholarship, and<br>permitted to apply for others. | en reviewed, you will receive an email about each student'<br>scholarship. You can accept or decline a scholarship as long | Reimbursements             | Please see the scholarship<br>eligibility. Florida law requ | status of your student(s) below. On<br>ires parents and guardians to accep | ce your application has been reviewed, you w<br>t or decline their student's scholarship. You ca | ill receive an email about each student's<br>n accept or decline a scholarship as long |
| Pre-Authorizations         | as applications are still t<br>scholarship award and fi  | CANCEL DECLINE SCHOLARSHIP                                                   | not enrolled in a school within EMA. See an overview of the                                                                | Pre-Authorizations         | as applications are still bei<br>scholarship award and fur  | ng accepted for the school year and<br>nding process.                      | as long as the student is not enrolled in a sch                                                  | ool within EMA. See an overview of the                                                 |
| ① Recent Transactions      | Orion                                                    |                                                                              | Scholarship Accepted 🛈                                                                                                    | ① Recent Transactions      | Orion                                                       | Eligible                                                                   |                                                                                                  | Scholarship Accepted 🛈                                                                 |
| (2) Help                   | > View Details                                           |                                                                              |                                                                                                    | ⑦ Help                     | > View Details                                              |                                                                            |                                                                                                  |                                                                                        |
|                            | Elana •<br>> View Details                                | Eligible                                                                     | DECLINE SCHOLARSHIP ACCEPT SCHOLARSHIP                                                                                     |                            | Elana •<br>> View Details                                   | Eligible                                                                   |                                                                                                  | Scholarship Declined                                                                   |

If you choose to decline the scholarship, the student will be removed from the scholarship program and will be eligible to apply for other scholarships. Please follow the steps given prior to apply for a different scholarship.

### When you decline the scholarship, you will notice 'Scholarship Declined' displayed next to the student's name.

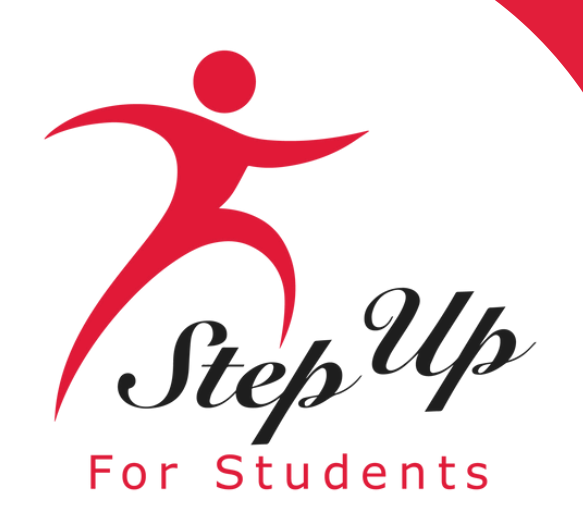

# Click 'View Details' to review information for this student.

| 😰 EMA                      | Scholarship Portal                                                                           |  |  |
|----------------------------|----------------------------------------------------------------------------------------------|--|--|
| Education Market Assistant |                                                                                              |  |  |
| Dashboard                  | APPLICATION ID A<br>2000 F                                                                   |  |  |
| 🎯 My Students              | Comments                                                                                     |  |  |
| \$→ Expenditure Requests   | Last updated 09/15/2025<br>Received                                                          |  |  |
| Marketplace                |                                                                                              |  |  |
| Reimbursements             | Students<br>Please see the scholarship status of<br>eligibility. Florida law requires parent |  |  |
| Pre-Authorizations         | scholarship award and funding proc                                                           |  |  |
| Recent Transactions        | Orion Eligi le                                                                               |  |  |
| (?) Help                   | > View Details                                                                               |  |  |
|                            | Elana                                                                                        |  |  |
|                            | > View Details                                                                               |  |  |
|                            |                                                                                              |  |  |

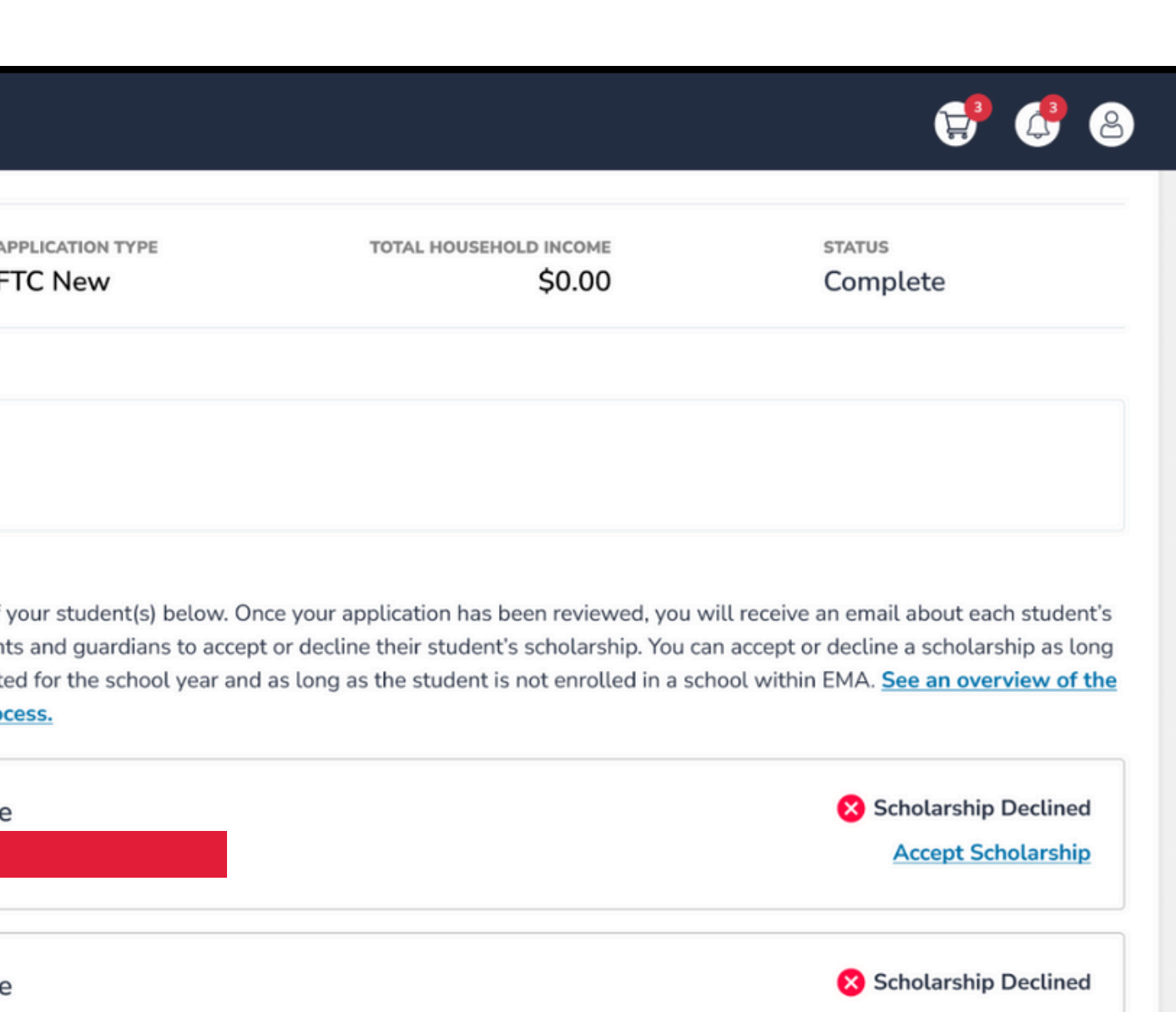

Accept Scholarship

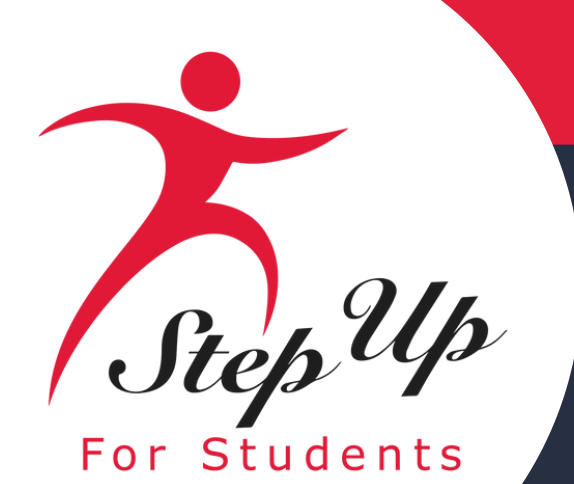

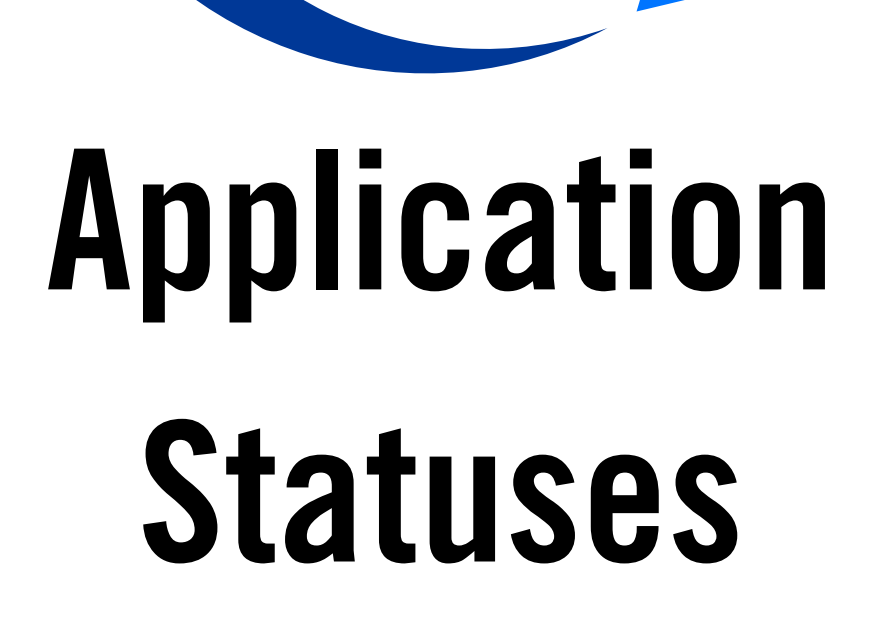

| Status      |                                           |
|-------------|-------------------------------------------|
| Pending     | Your student's e                          |
| Awarded     | Your application w<br>scholarship. Please |
| Funded      | Your student's scho                       |
| At Capacity | This scholarship ha<br>and a scholarship  |

### Meaning

ligibility status is still under review. Please monitor your EMA account for updates.

as approved, and the student has been determined eligible for a note, your student has not yet been funded for the applying school year.

larship has been funded to your EMA account. You may now utilize the funds in your account.

as reached its capacity, as defined in statute, for this school year, for which you applied is not currently available for your student.

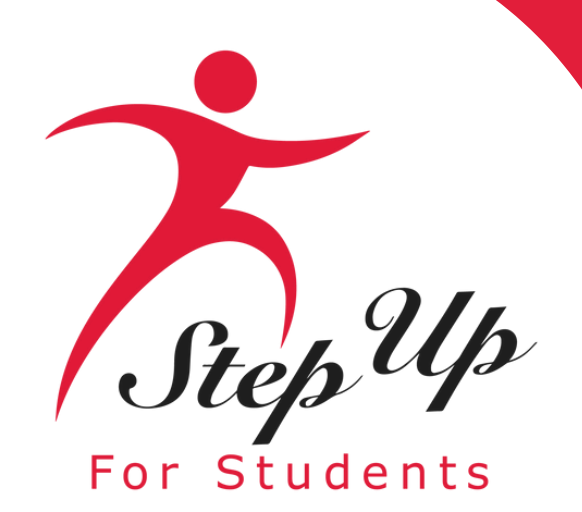

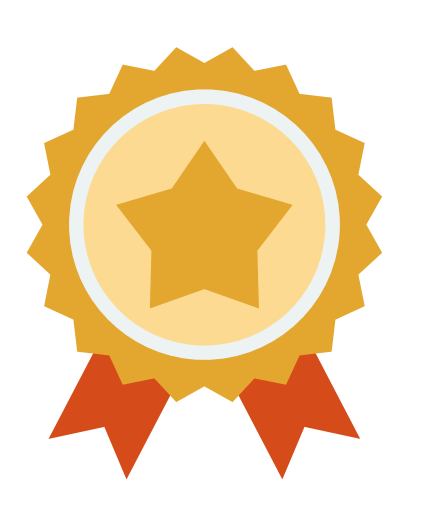

After a student is awarded, if you plan to use your student's scholarship at an eligible participating school, you need to contact the school with your Award ID to start the enrollment process.

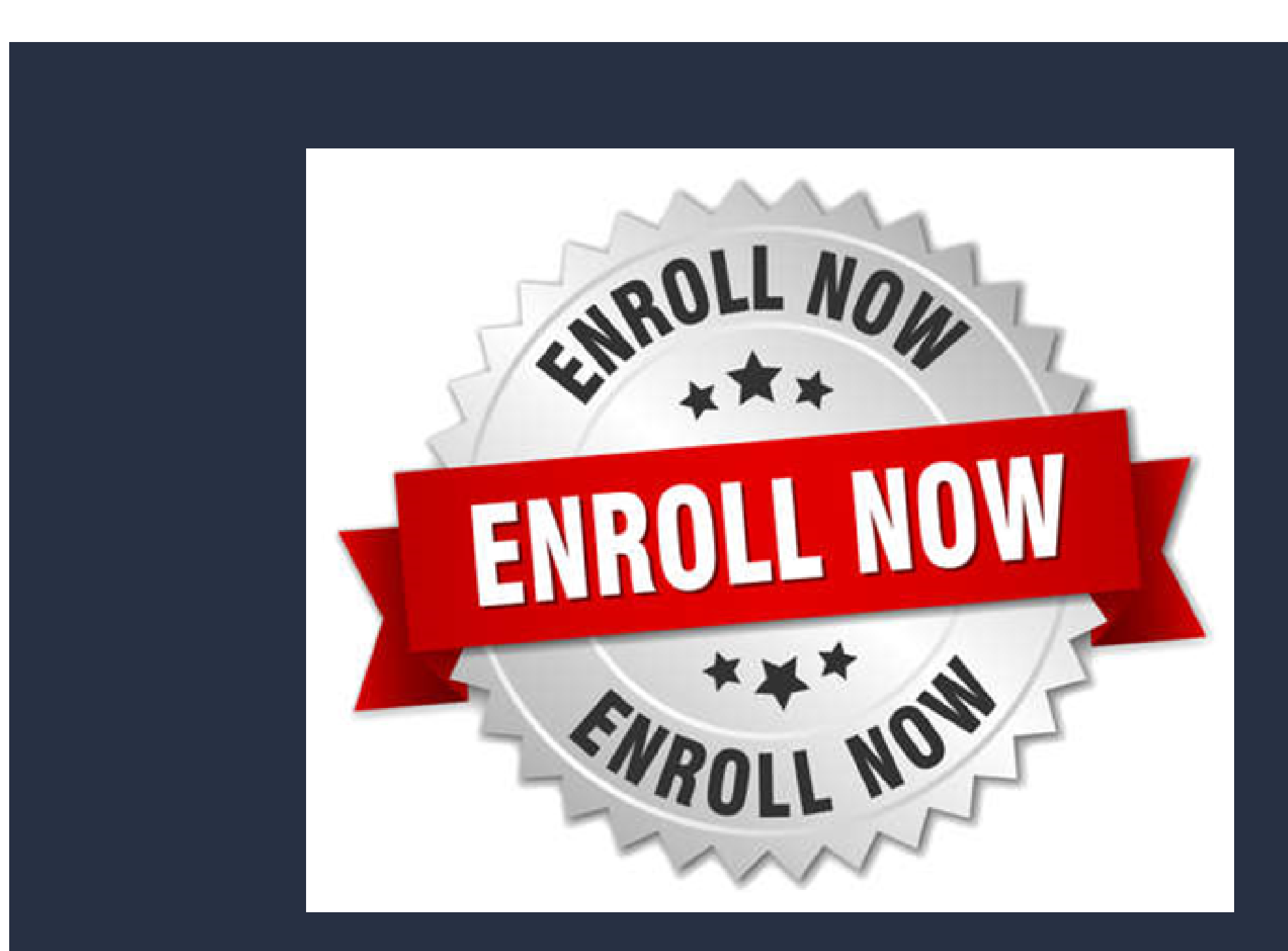

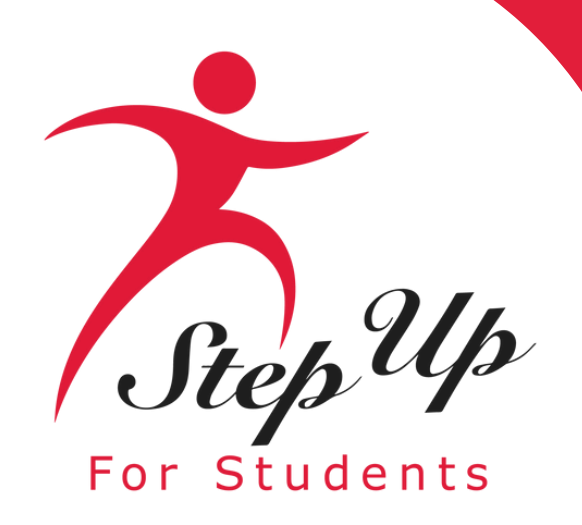

Student ID: This is your students unique identification number that will be needed for the engagement center to look up your students' application.

| Education Market Assistant | Scholarship Portal             |                                                                      | Q <sup>25</sup> 8    |
|----------------------------|--------------------------------|----------------------------------------------------------------------|----------------------|
| B Dashboard                | Apply For Scholarship          | Open Student Learning Plan                                           | \$ New Reimbursement |
| \$+ Reimbursements         |                                |                                                                      |                      |
| 🎯 My Students              | Student Profile EDIT           | Current Funds Available<br>New Worlds Scholarship Accounts<br>\$0.00 |                      |
|                            | Student ID 20009               |                                                                      |                      |
| Recent Transactions        | Name TestKH Test               | Applications New Worlds Scholarship Accounts  Funded                 |                      |
| Q Help                     | DOB 6/15/2                     | <ul> <li>Award ID: 20001 ③</li> <li></li></ul>                       | VENATTECATOR         |
|                            | Gender Male                    |                                                                      |                      |
|                            | Ethnicity Hispanic or Latino   |                                                                      |                      |
|                            | Race Black or African American |                                                                      |                      |
|                            | Relationship To You            |                                                                      |                      |
|                            | Student FLEID number           |                                                                      |                      |

Award ID: Give this number to an eligible private school of your choice. They will use this number to enroll your student.

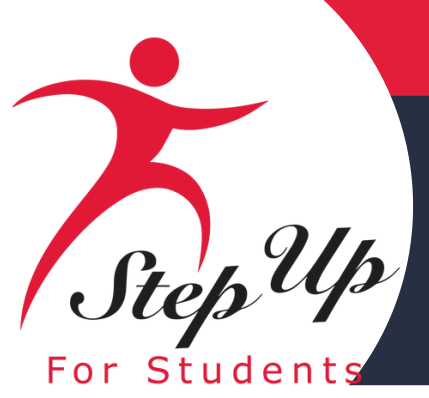

Once an eligible private school enrolls the student in their system, you will receive an email notification asking you to log in and review the enrollment request.

#### **ENROLLMENT NOTIFICATION**

Dear Parent/Guardian,

**ACTION NEEDED:** You have received a request to approve a School Enrollment Form from for the student named below. A School Enrollment Form links your student to the selected private school for billing purposes.

Student's Name: Academic Year:

Review your student's School Enrollment Form on your EMA dashboard now by clicking the button below to log in. <u>IMPORTANT</u>: Please pay attention to the amount listed for your student as this will determine the quarterly payments made to your school. If the amount does not appear correct, please reach out to the school before accepting the enrollment.

### Scholarships for Florida Schoolchildren

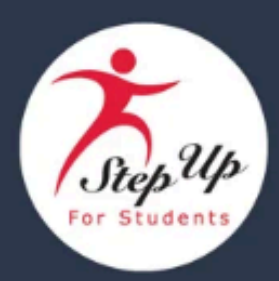

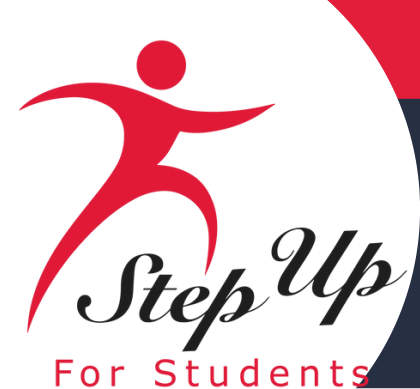

# Step Up Step Up For Students

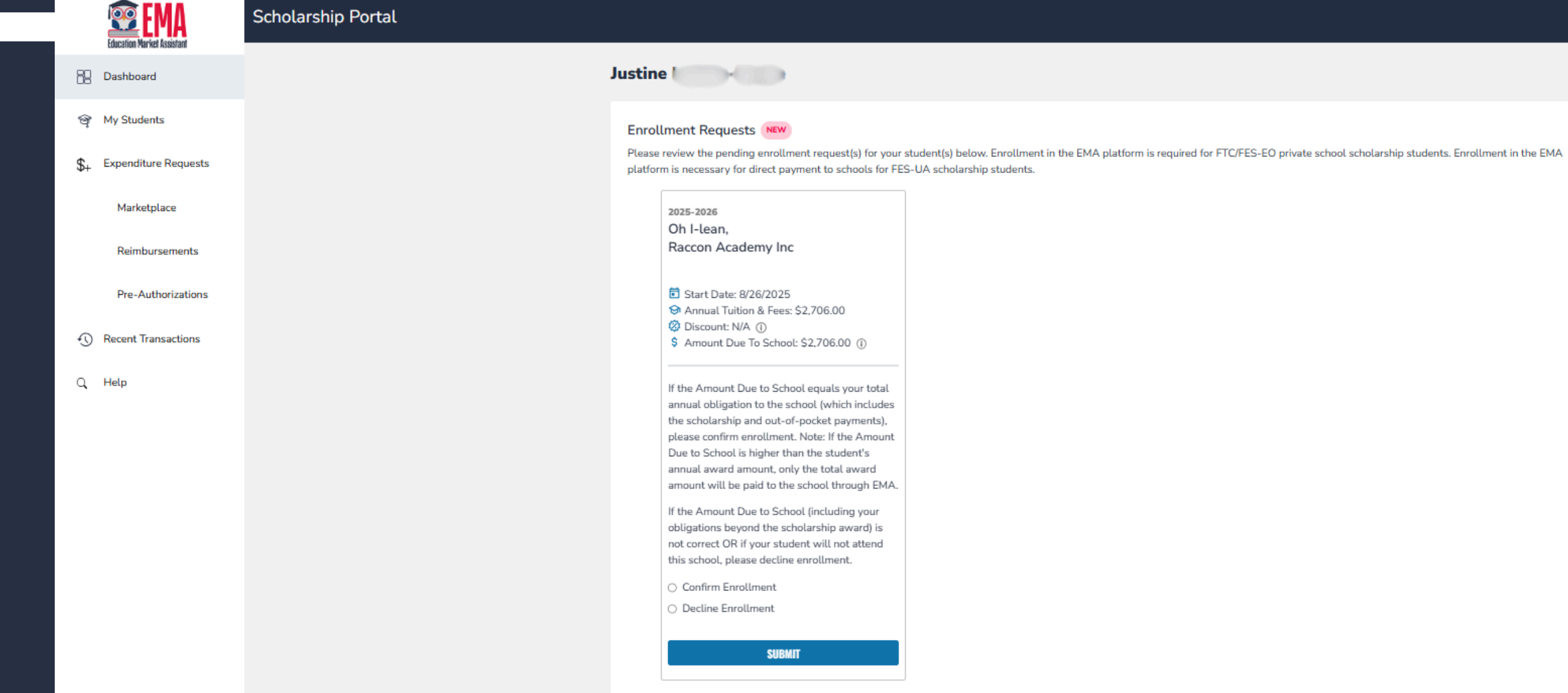

If the 'Amount Due to School' equals your total annual obligation to the school (which includes the scholarship and out-ofpocket payments), please confirm enrollment. If the 'Amount Due to School' (including your obligations beyond the scholarship award) is not correct OR if your student will not attend this school, please decline enrollment.

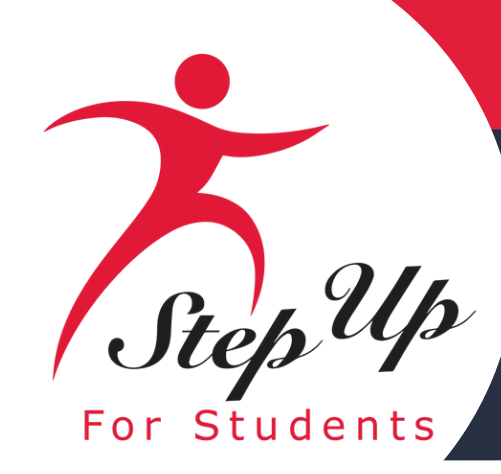

# Step Up Step Up For Students

|     | Education Market Assistant | Scholarship Portal                                           |                  |              |       |           |       |
|-----|----------------------------|--------------------------------------------------------------|------------------|--------------|-------|-----------|-------|
| 88  | Dashboard                  | test                                                         | ninesix ma       | rch          |       |           |       |
| \$+ | Reimbursements             | Tui                                                          | ition & Fee Inve | Dices NEW    |       |           |       |
| Ŷ   | My Students                | Please approve or deny the following Tuition & Fee invoices. |                  |              |       |           |       |
| 翻   | Marketplace                | sc                                                           | HOOL YEAR        | STUDENT NAME | SCHOO | LNAME     | REQU  |
| Ð   | Recent Transactions        | 202                                                          | 25-2026          |              |       | ACADEMY F | 07/15 |
|     |                            | 202                                                          | 25-2026          |              |       | ACADEMYI  | 07/15 |
| Q   | Help                       | 2025                                                         | 5-2026           |              |       | ACADEMY   | 07/18 |

All payments to schools must be verified and approved by the guardian quarterly. You can view, approve or deny these school payments from your dashboard. NOTE: No payments to a school will be made until this action has been taken.

#### A<sup>18</sup> 8 EST DATE INVOICE AMOUNT DECLINE ACCEPT 5/2024 \$3,376.60 × /2024 \$3.695.75 × 3/2024 \$304.25 x

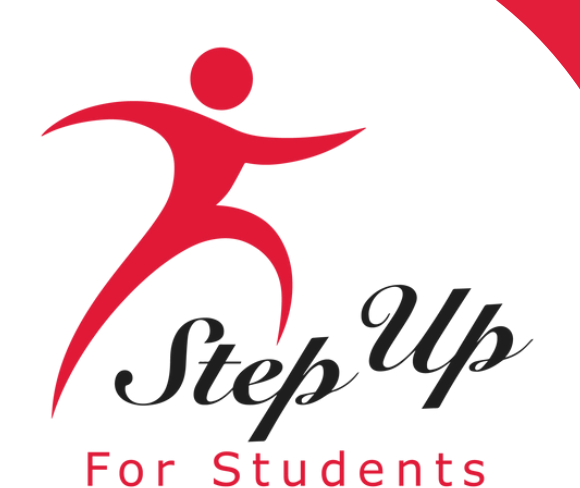

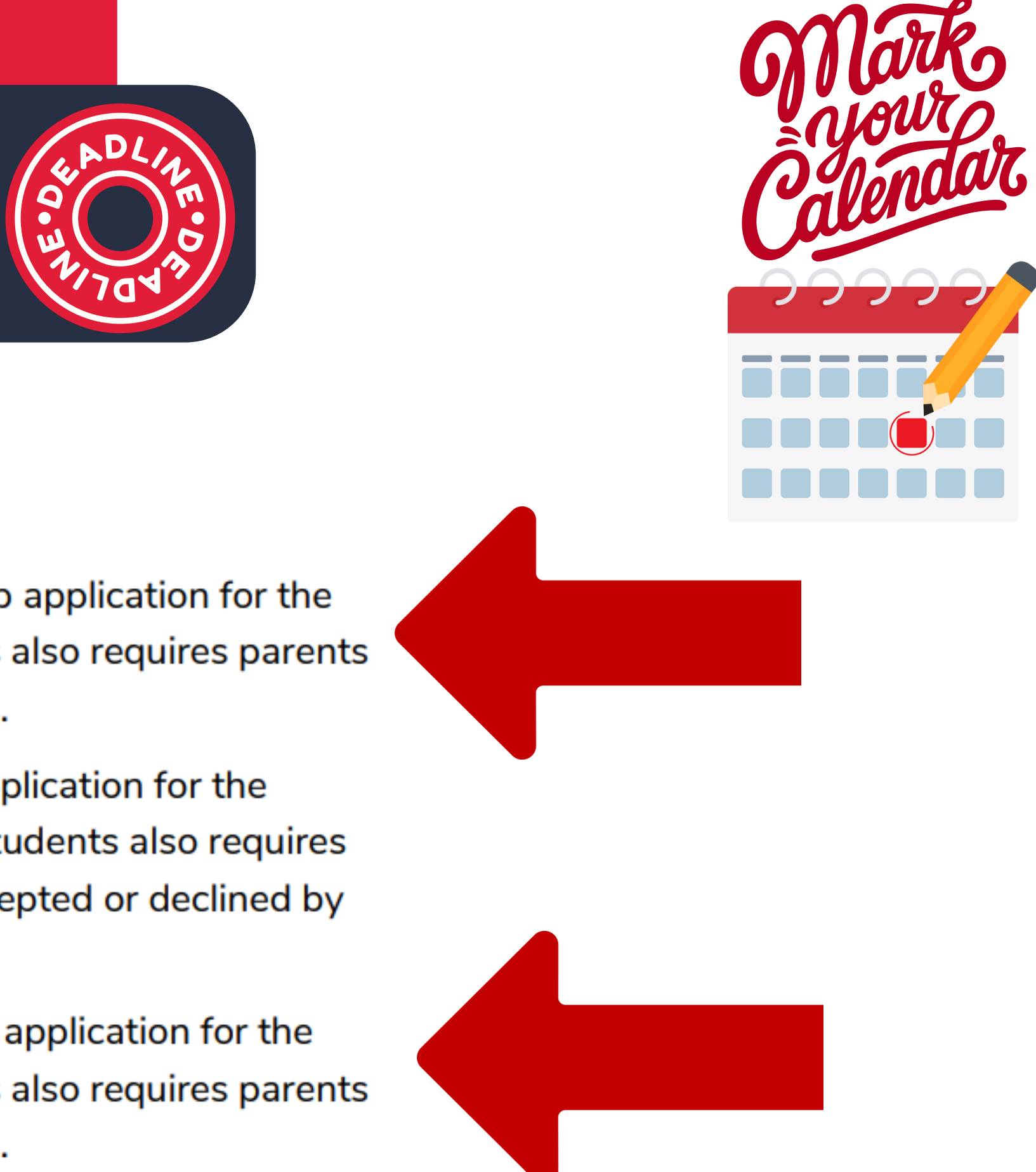

# **Application Deadline**

For renewal Private School students, the last day to submit a scholarship application for the 2025-26 school year is April 30, 2025. This process for renewal students also requires parents to confirm the scholarship is being accepted or declined by May 31, 2025.

For new Private School students, the last day to submit a scholarship application for the 2025-26 school year will be November 15, 2025. This process for new students also requires that parents and guardians then confirm that the scholarship is being accepted or declined by December 15, 2025.

For new and renewal PEP students, the last day to submit a scholarship application for the 2025-26 school year is April 30, 2025. This process for renewal students also requires parents to confirm the scholarship is being accepted or declined by May 31, 2025.

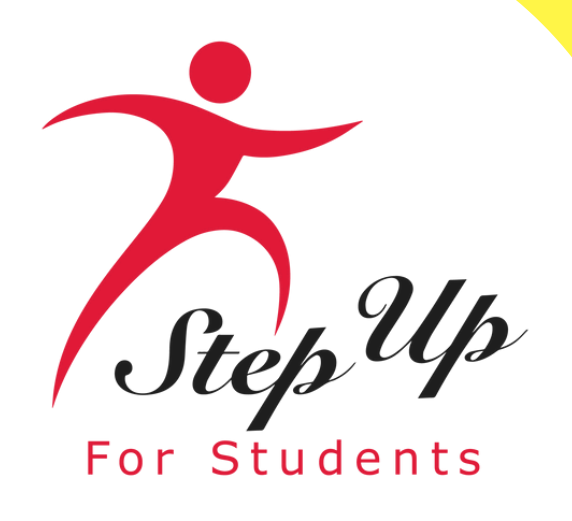

# Reimbursement Resources

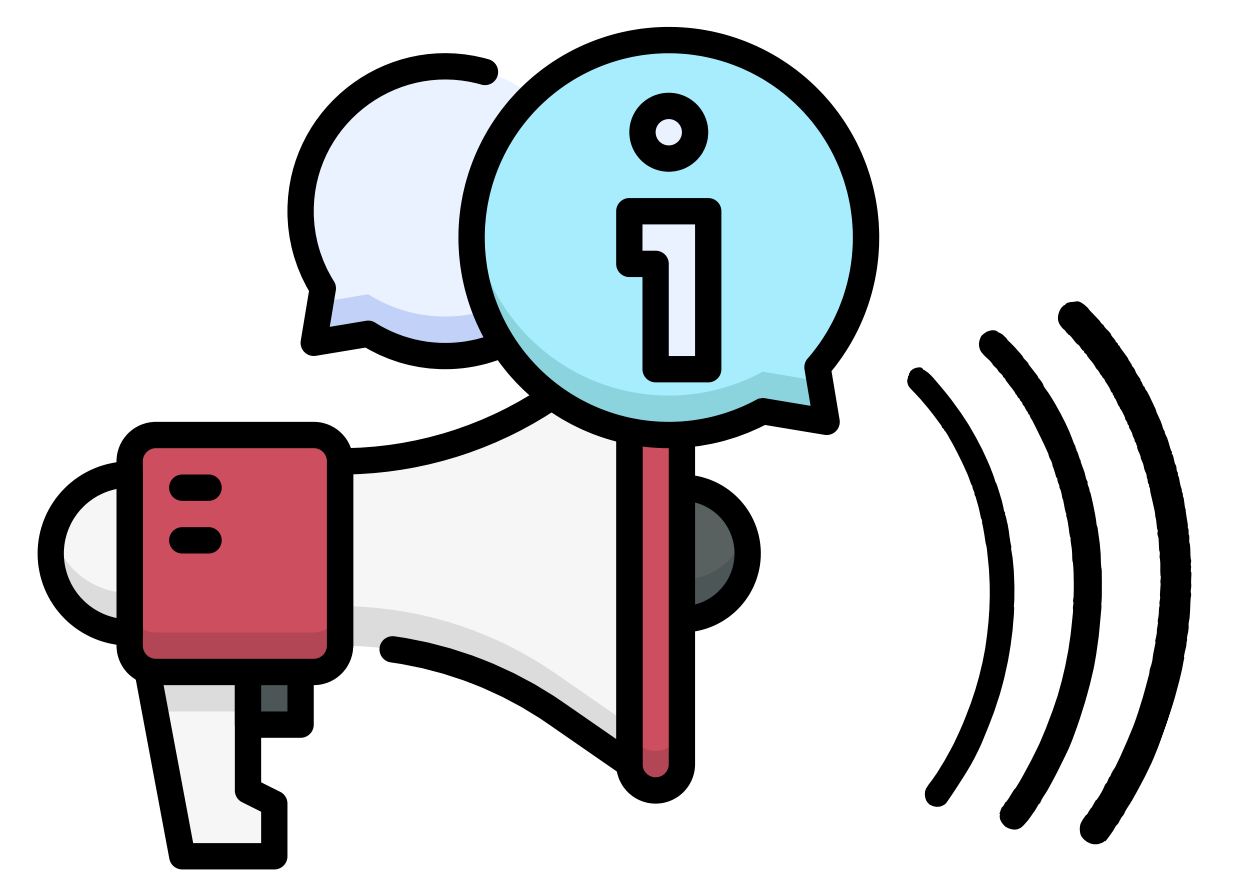

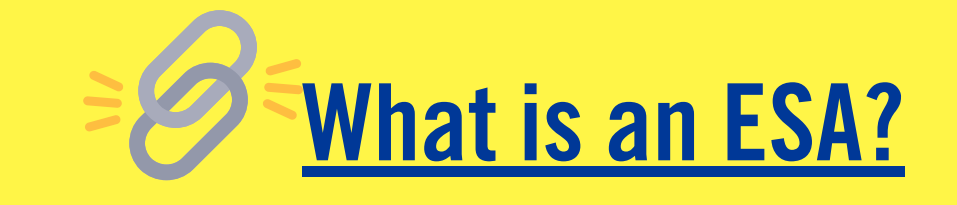

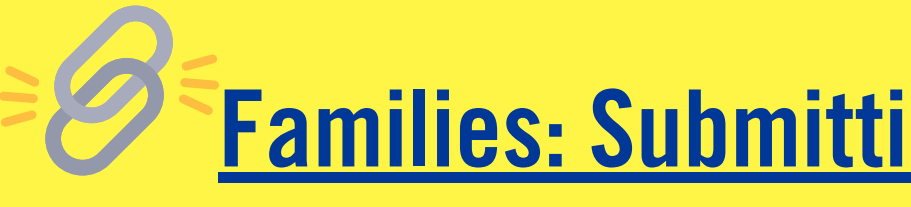

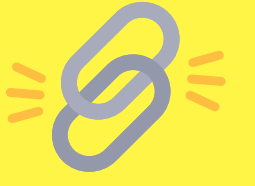

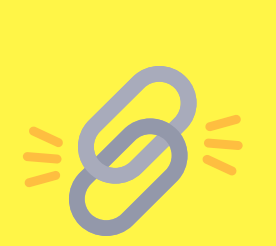

**Marketplace** 

### Families: Submitting Reimbursements in EMA

### **Pre Authorizations for Families in EMA**

### **Parents: Finding Providers and Services in**

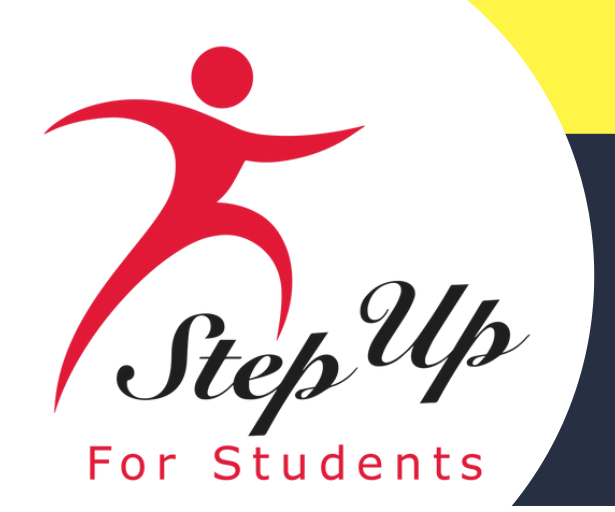

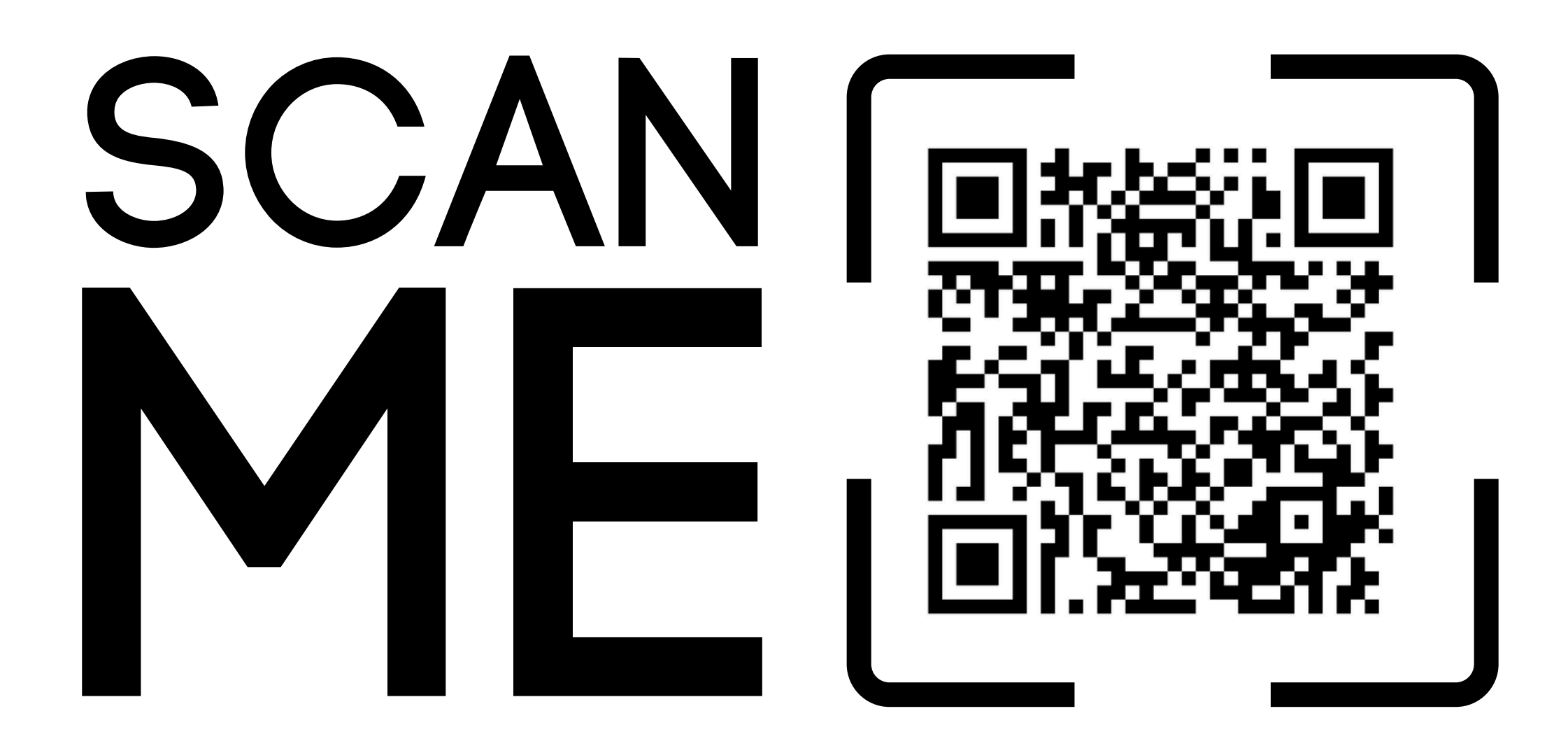

We would appreciate your input on the parent handbook. Please click <u>here</u> to provide your feedback.

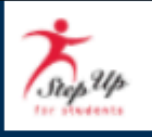

#### FTC/FES-EO/PEP Parent/Guardian Handbook Feedback 2024-25

Parent/Guardian First Name \*

Parent/Guardian Last Name \*

#### Parent/Guardian Email \*

Please provide the email address associated with your EMA account.

#### Student ID \*

If you have multiple students on an FTC/FES-EO/PEP Scholarship, only one Student ID is needed.

#### Did your family utilize the FTC/FES-EO/PEP Scholarship for the previous school year? \*

(2023-24 school year or earlier)

Select

#### How helpful did you find the FTC/FES-EO/PEP Parent/Guardian Handbook? \*

1= Not helpful at all 5= Very helpful

Select

#### How easy was it to find the information you were looking for? \*

1 = Not easy at all 5 = Very easy

Select

.

•

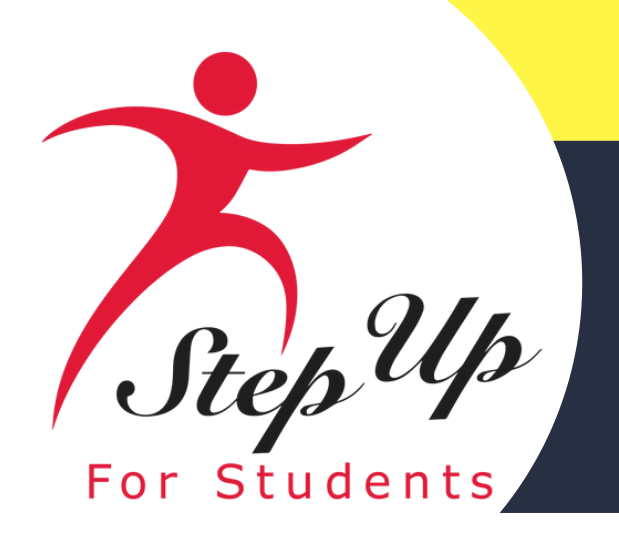

# **Reimbursement Guide**

A step by step guide to submitting a **Reimbursement in EMA** 

Please scan the QR code or you can click the link to access the presentation

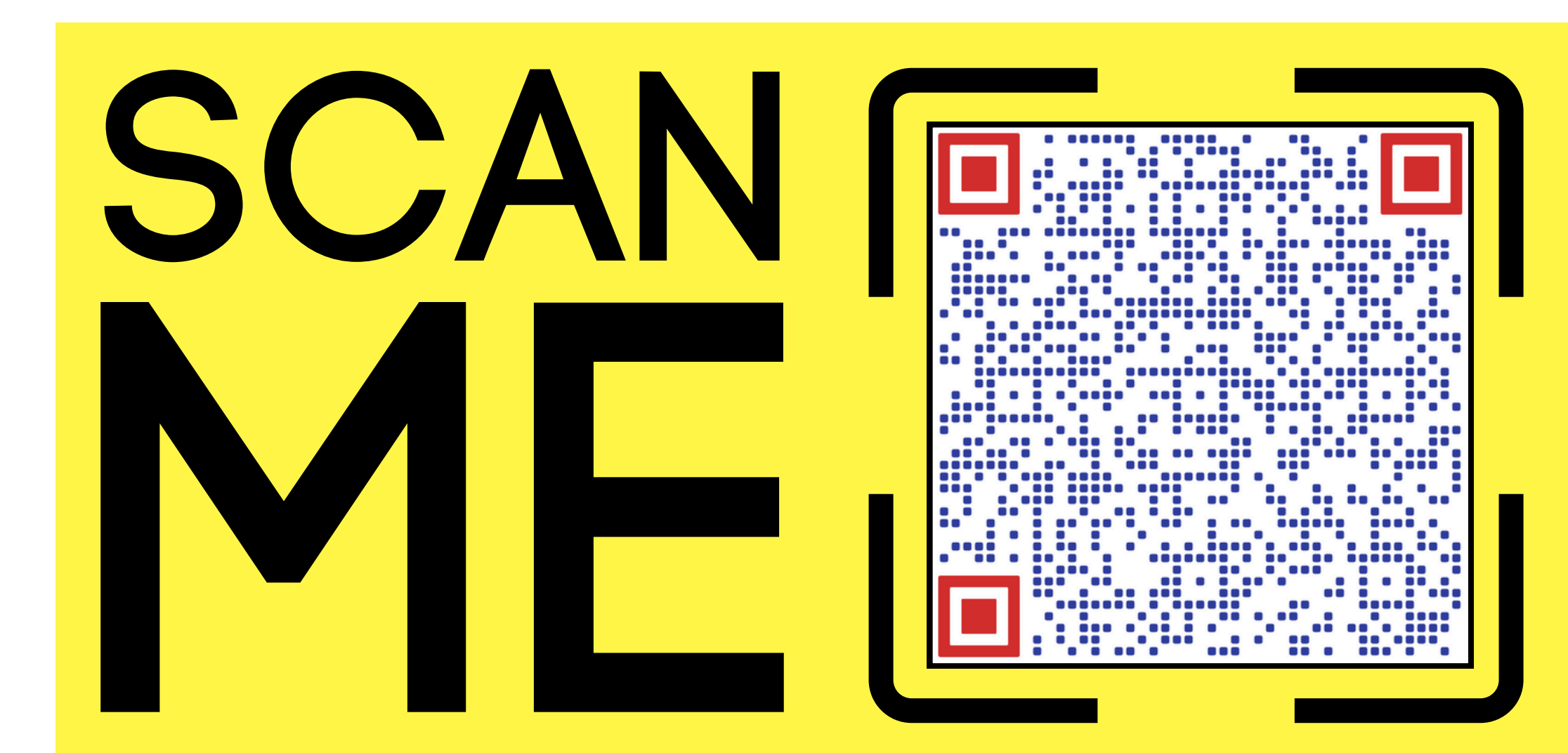

### **Guardians Reimbursement Guide**

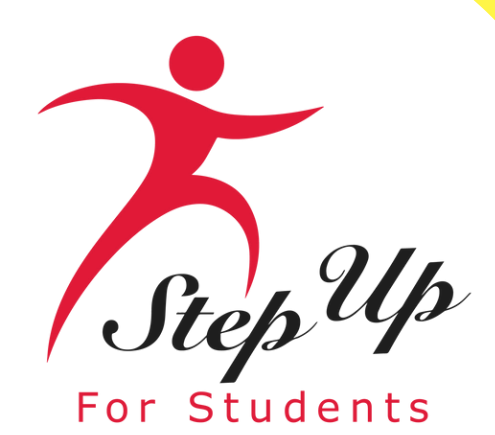

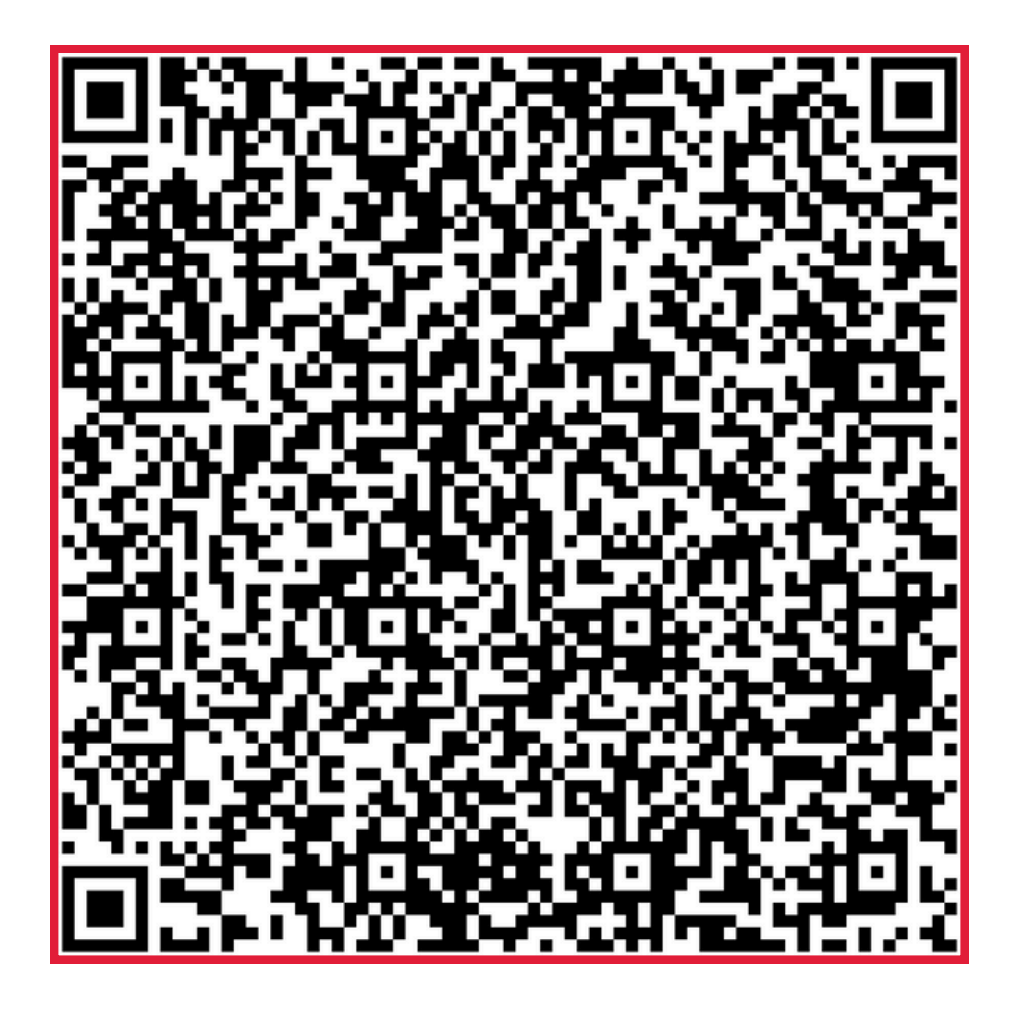

# <u>2024-2025</u>

**Purchasing Guide** 

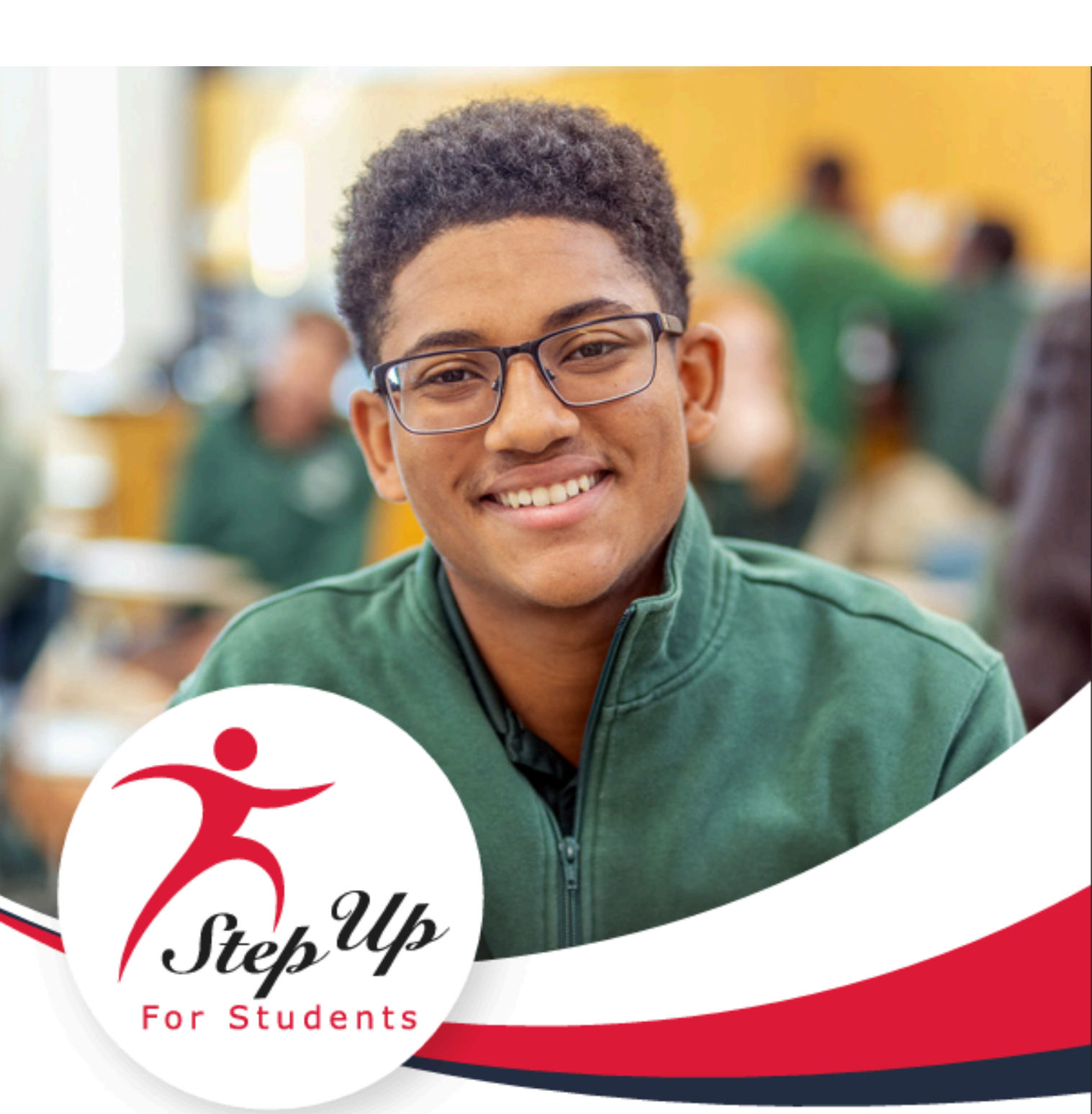

### 2024-25 PURCHASING GUIDE

Florida Tax Credit Scholarship Family Empowerment Scholarship for Educational Options Personalized Education Program

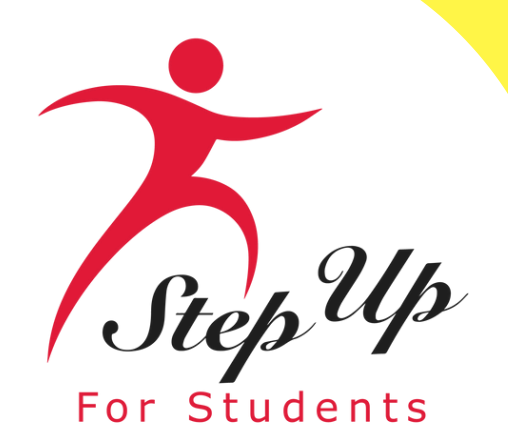

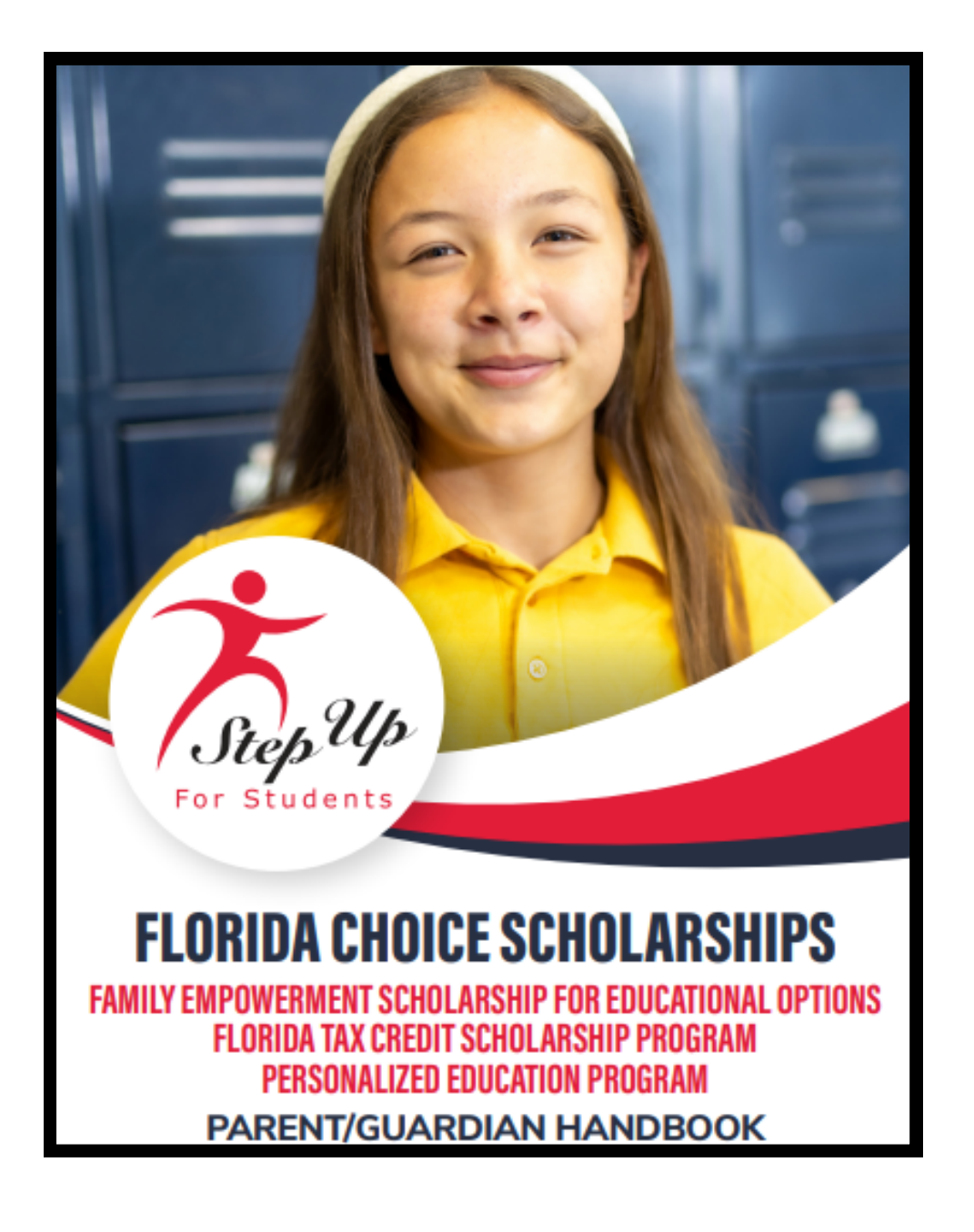

### **FTC/FES-E0/ PEP Handbook**

The FTC/FES-EO/ PEP Personalized Education Program (PEP) parent handbook is a useful resource for understanding how to make the most of your scholarship funds.

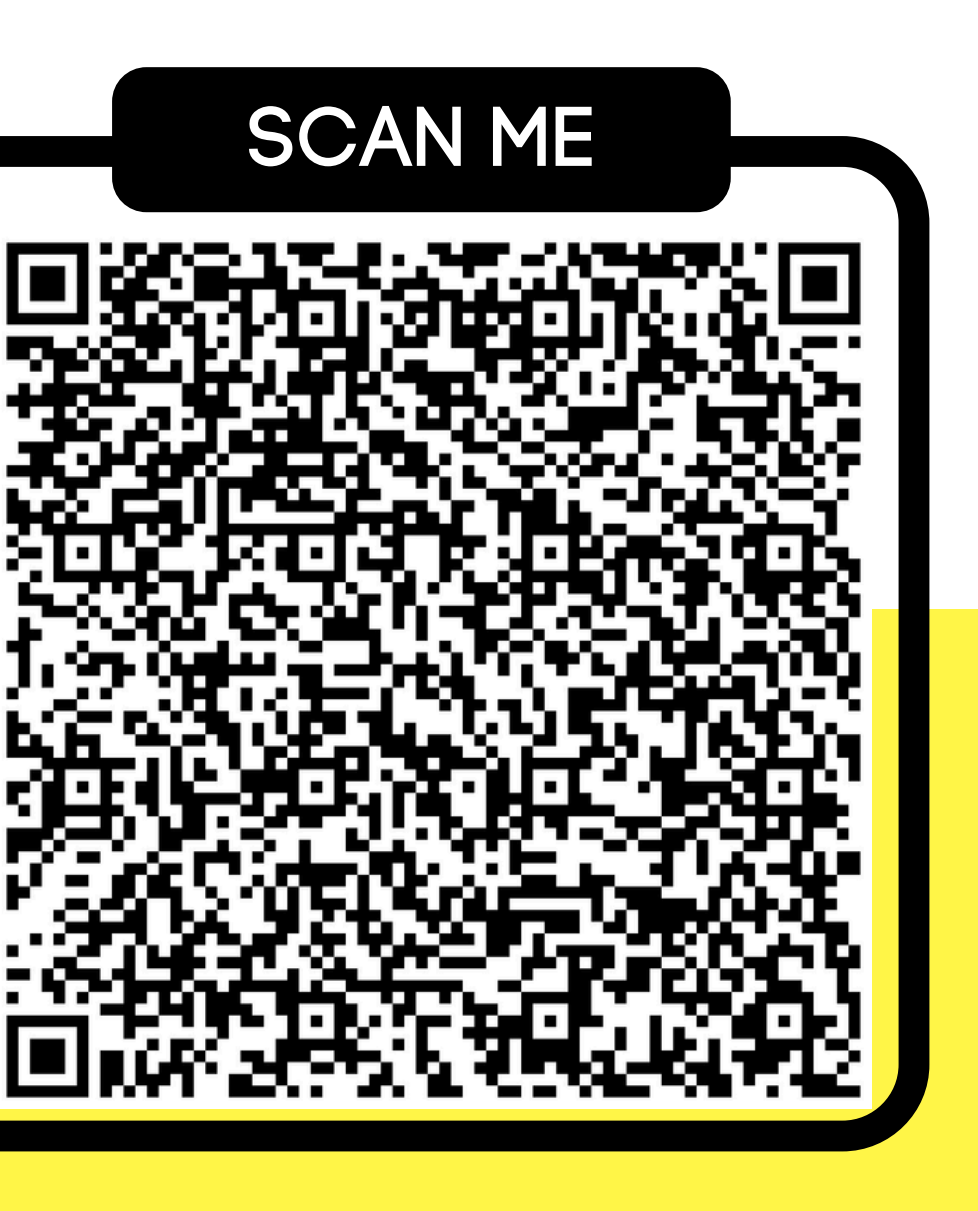

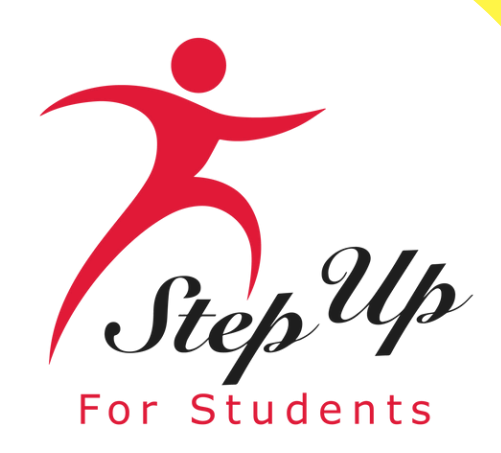

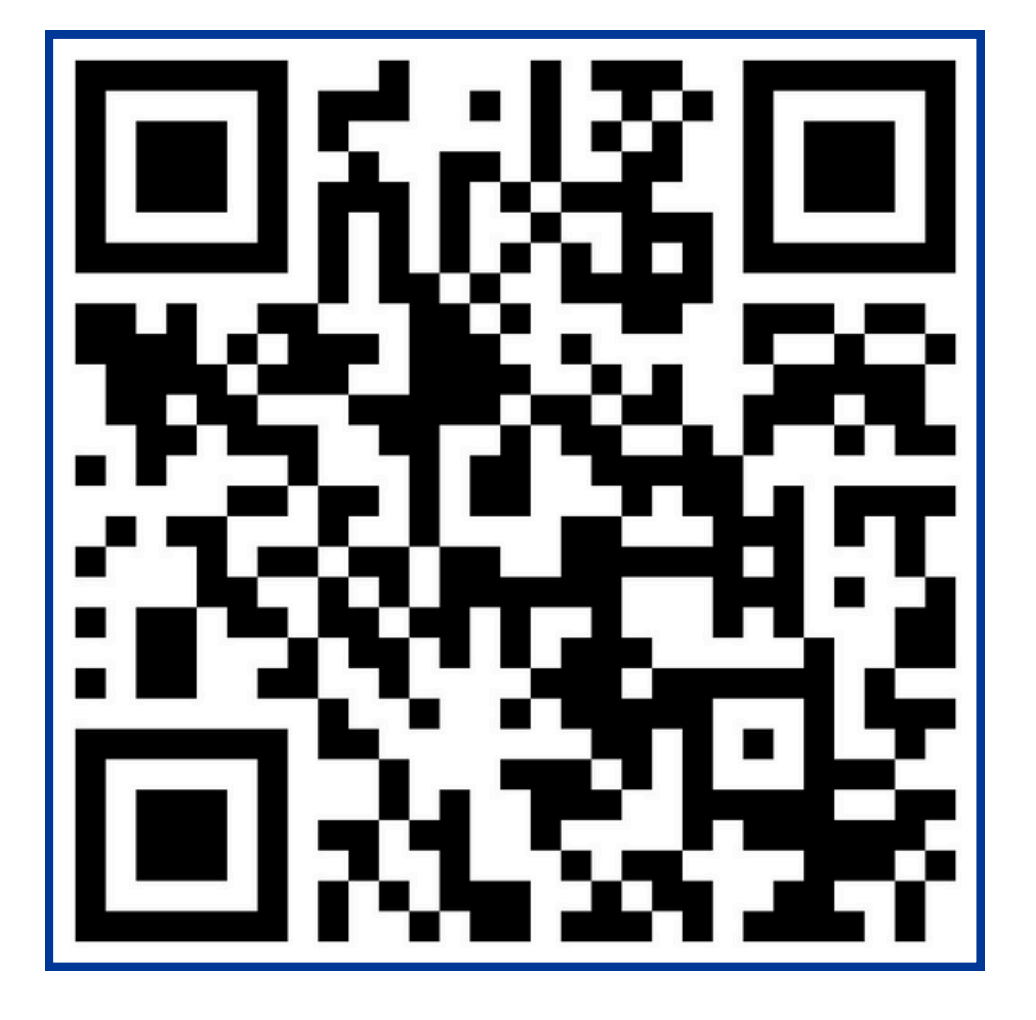

**New Provider Survey** 

We are actively looking for committed tutors, as well as afterschool and summer programs, to help families achieve their academic aspirations. If you are aware of any qualified tutors or programs in the counties mentioned below, we would be immensely grateful for your assistance. Please take a moment to fill out the brief survey linked here. Your input can have a meaningful impact on a child's educational experience. Thank you for your support.

- Citrus
- Gilcrest
- Glades
- Gulf
- Hardee

- Levy

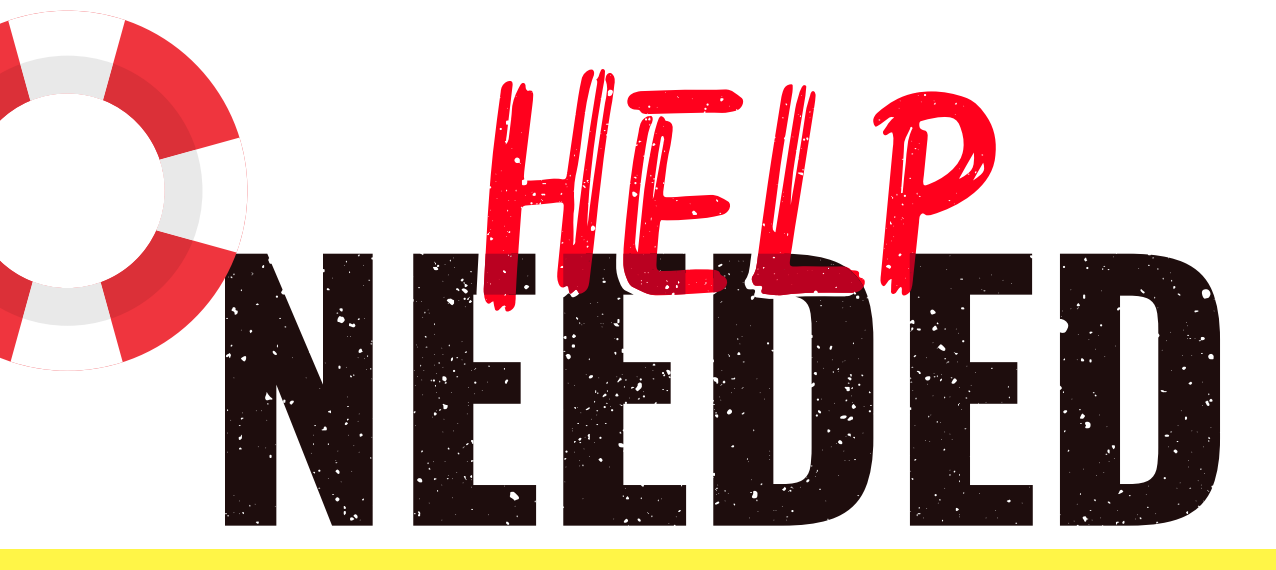

• Hamilton • Hendry Jefferson • Lafayette

- Liberty
- Madison
- Monroe
- Taylor
- Union
- Wakulla

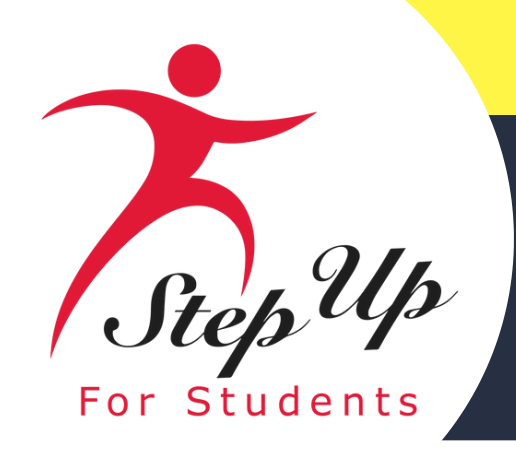

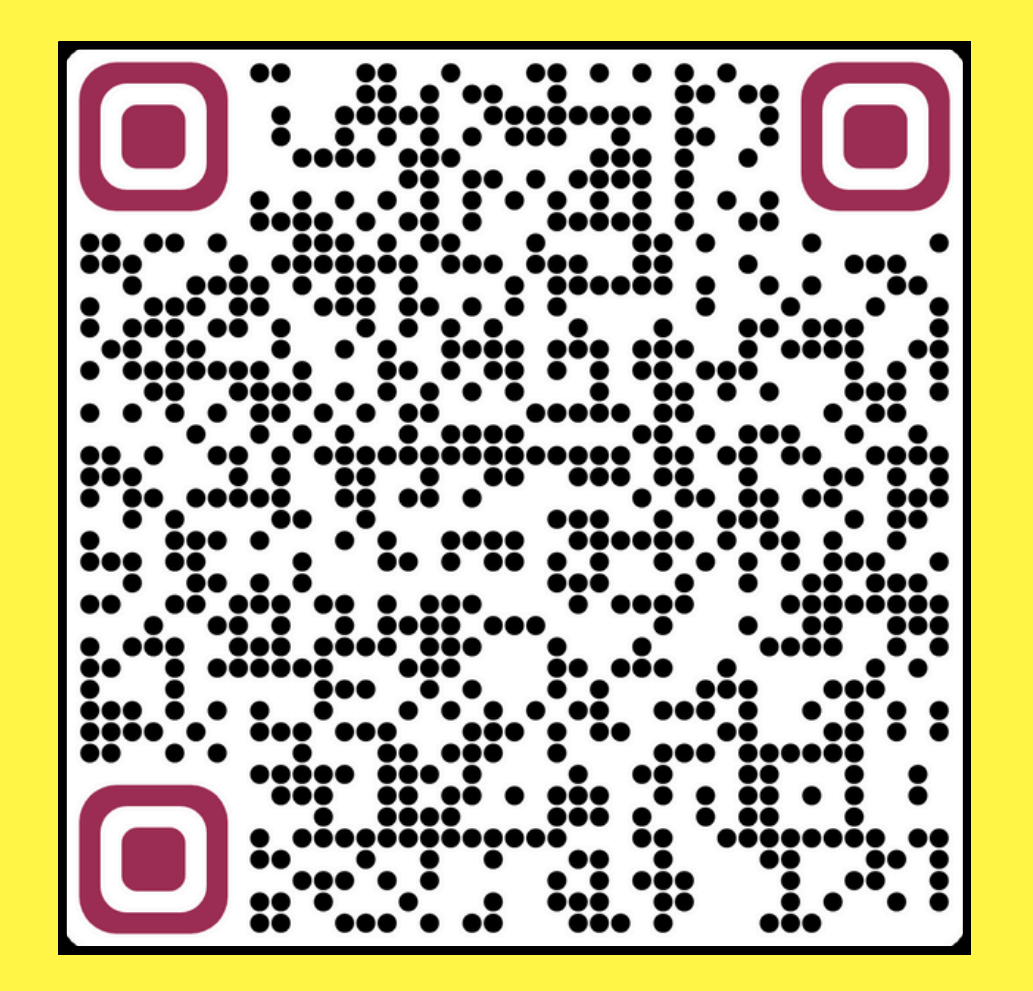

### **October Open House**

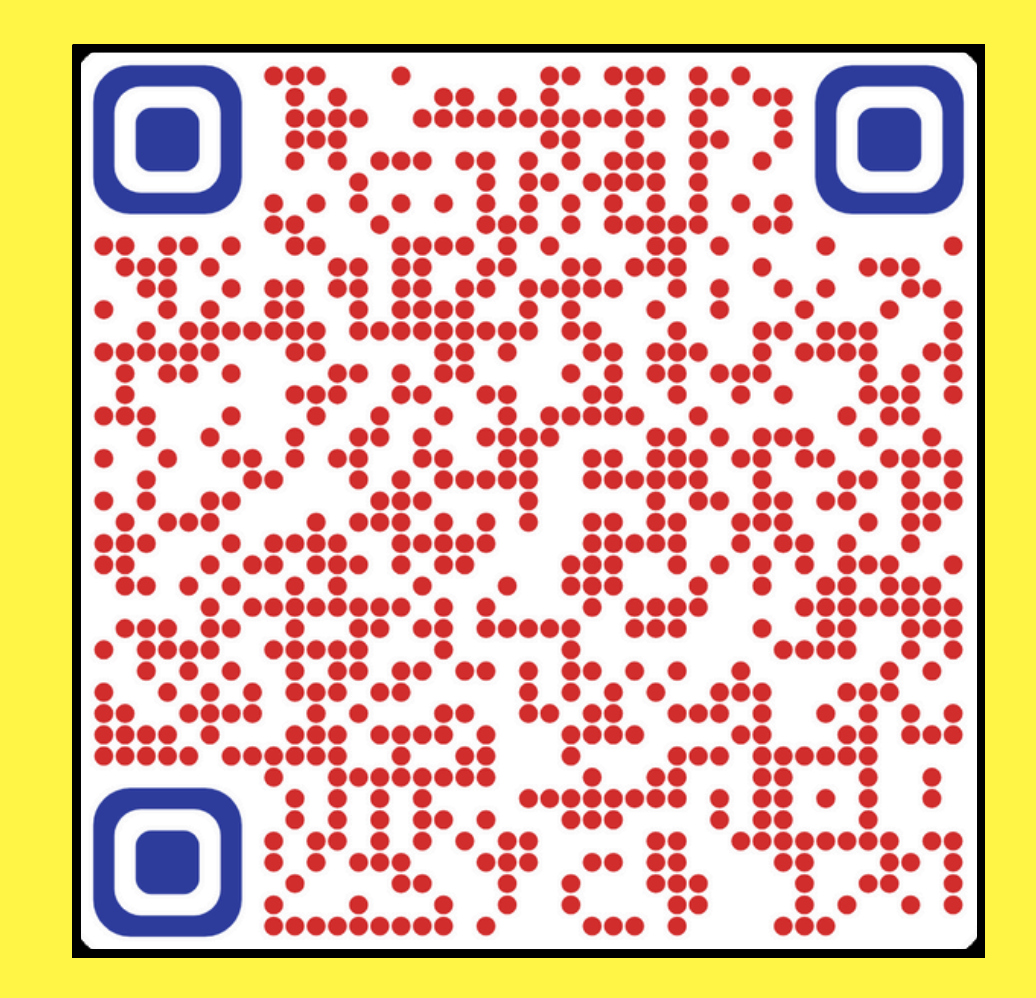

**November Open House** 

# Past PEP Open Houses

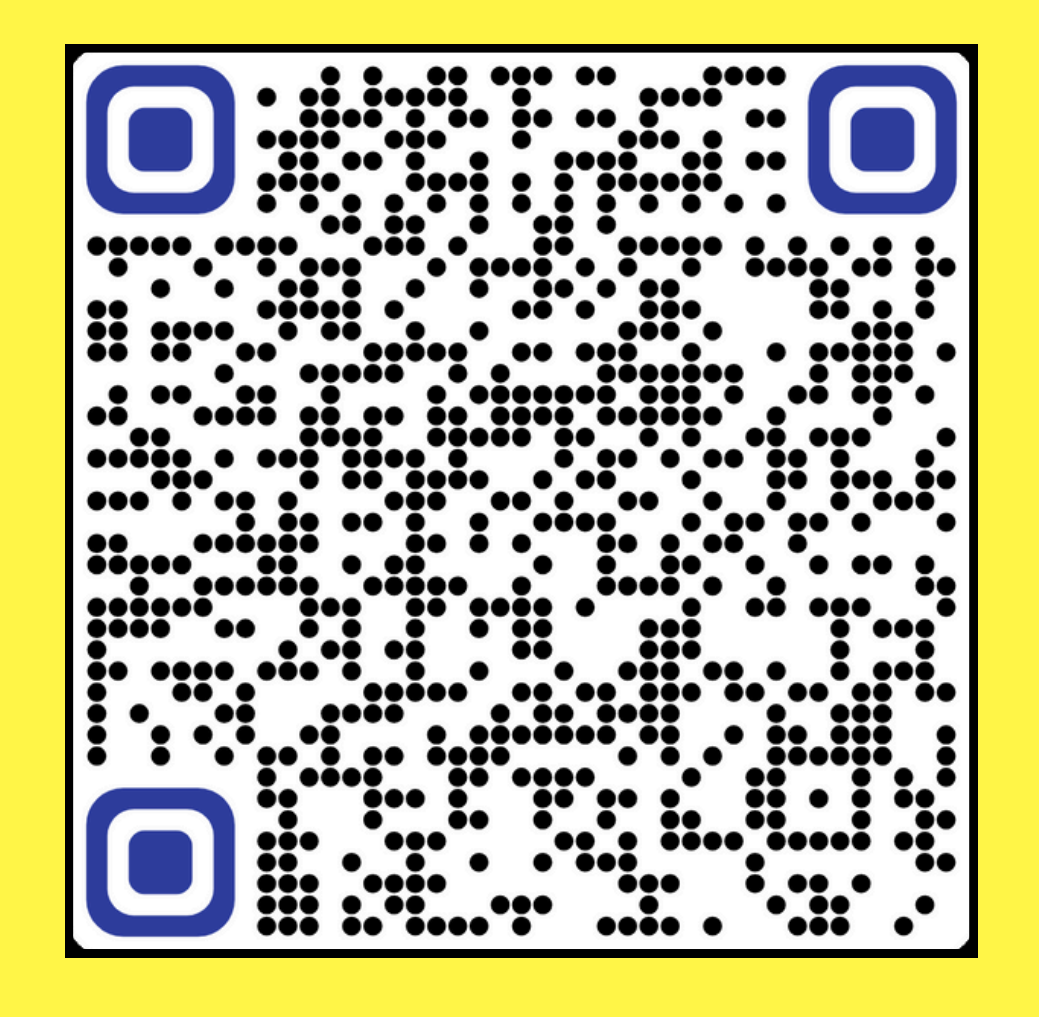

### **December Open House**

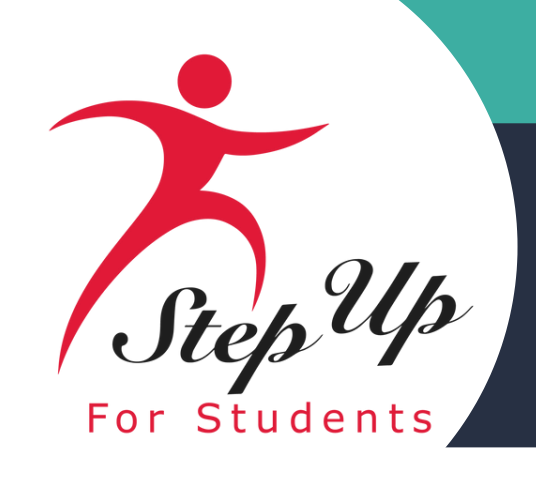

# FTC/FES-EO

# Previous FTC/E0 Open Houses

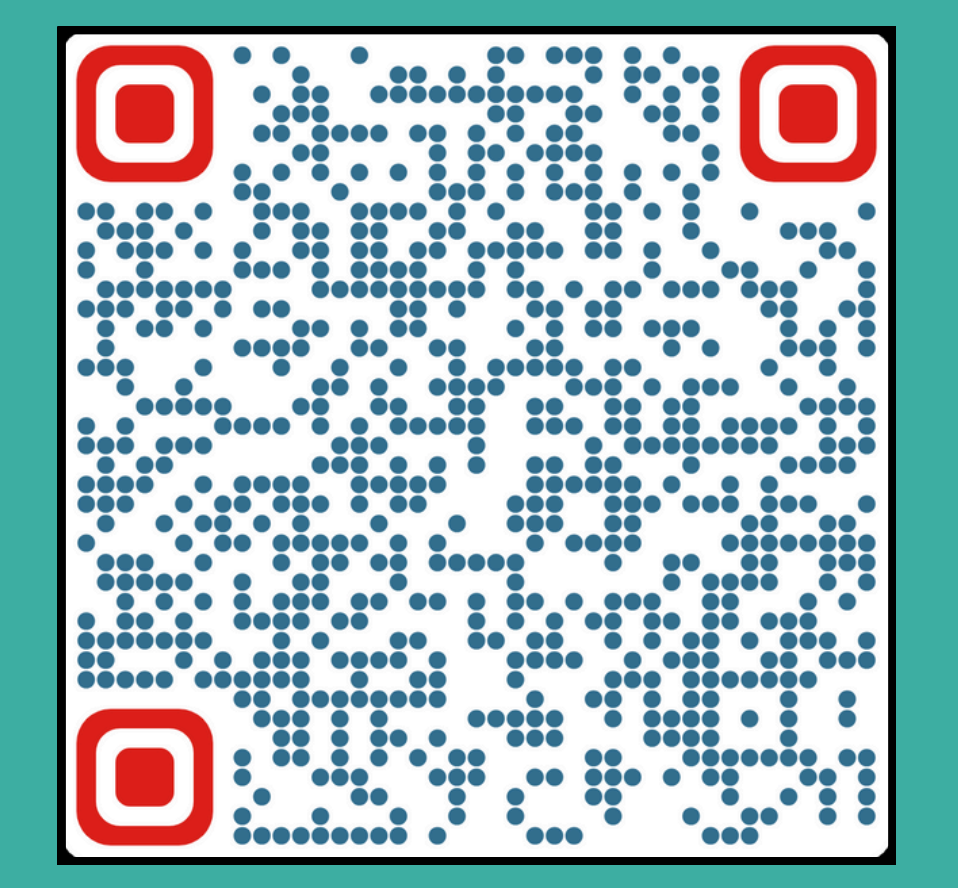

**October Open House** 

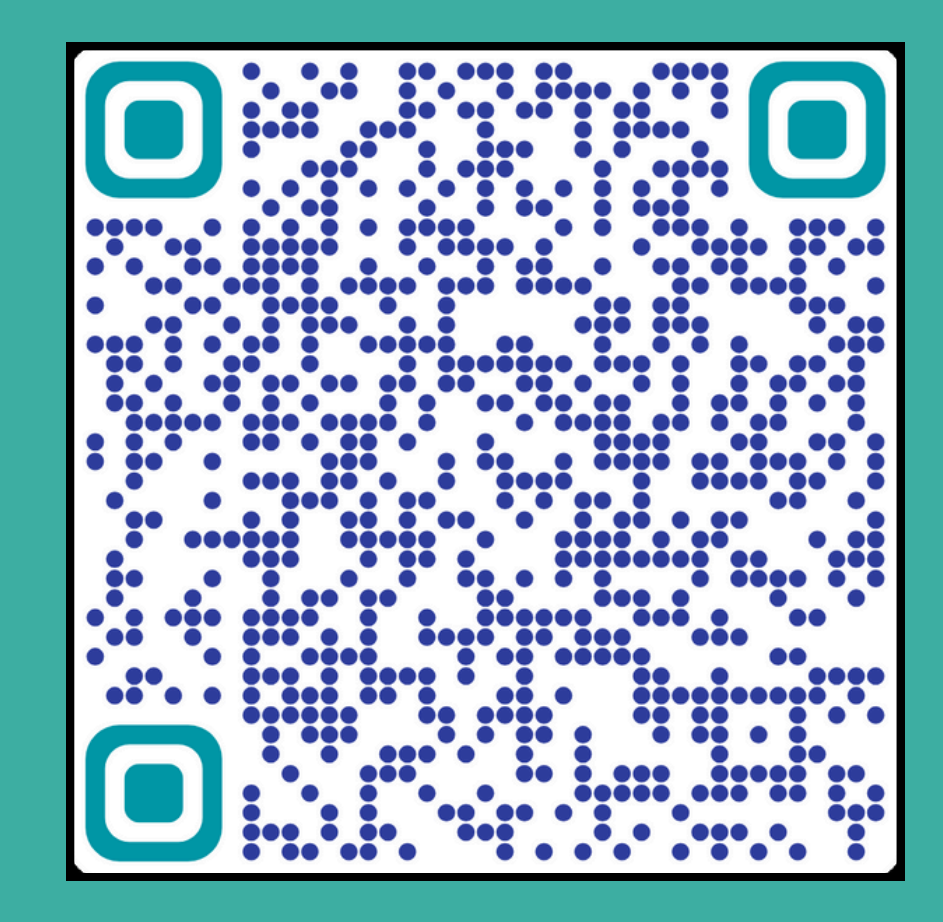

### **November Open House**

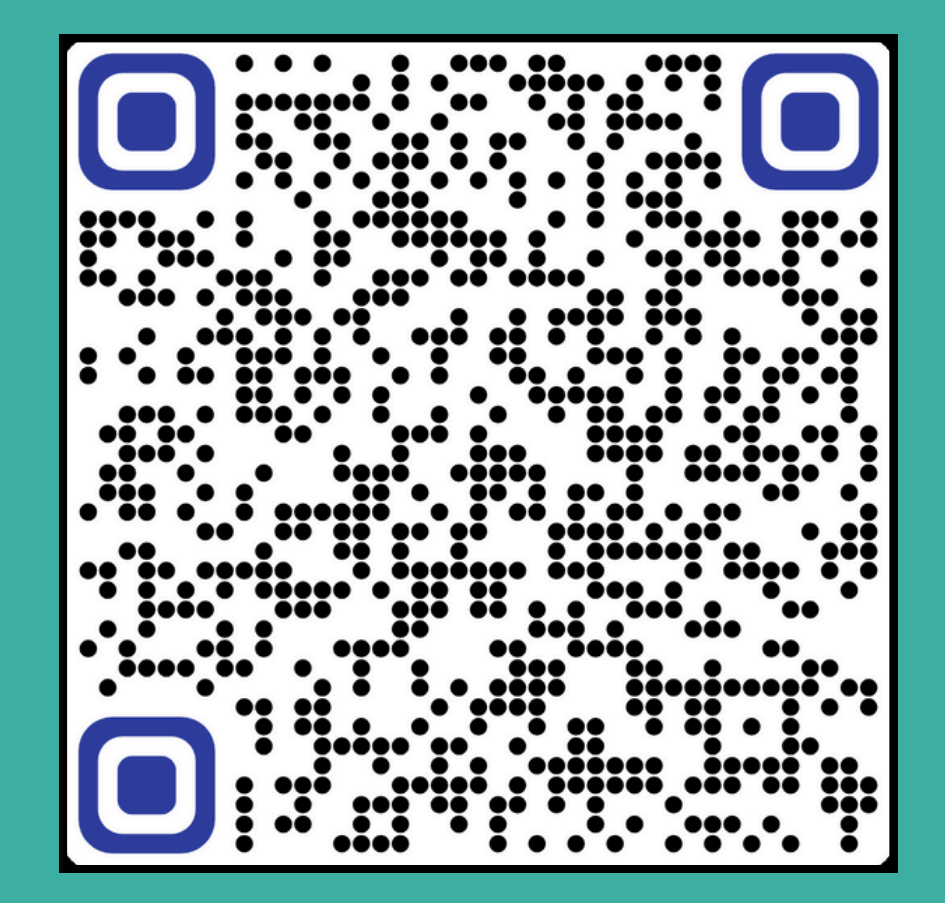

**December Open House** 

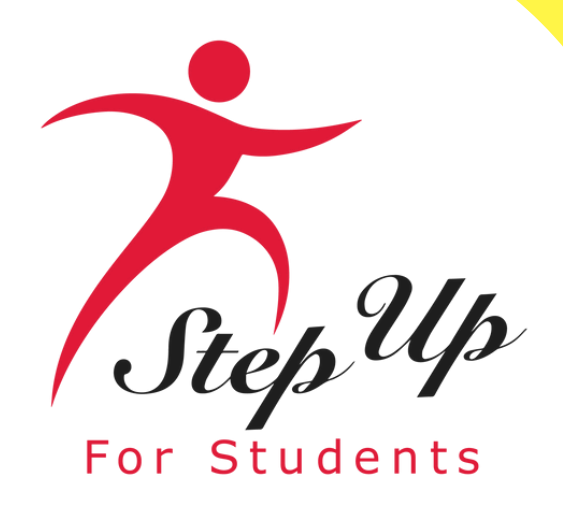

REGIST

## **Personalized Education Program**

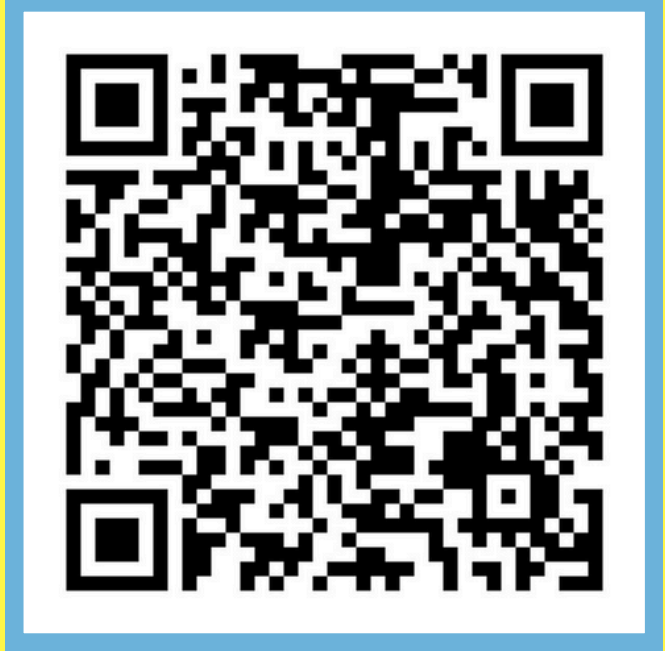

New World Open House March 12, 2025

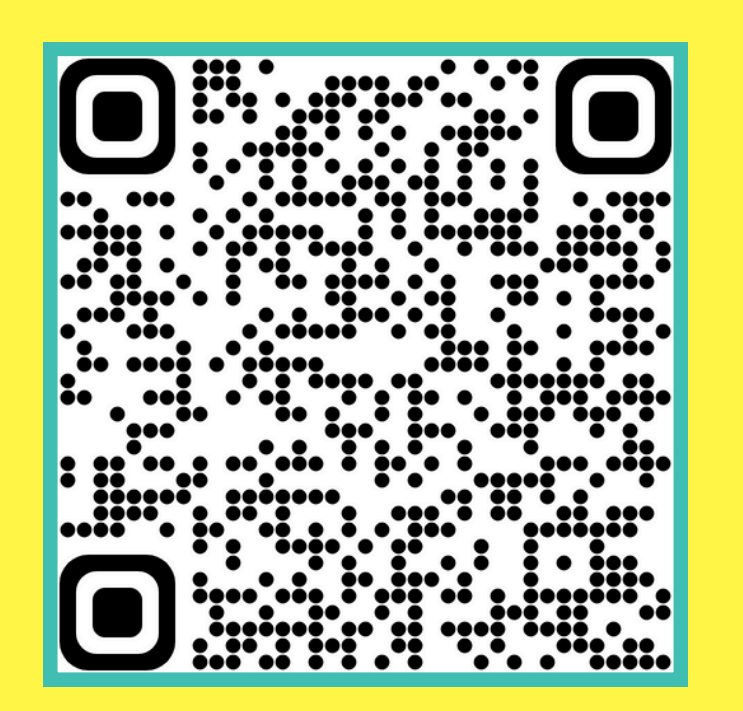

FTC/FES-EO Open House

February 13, 2025

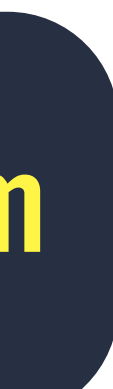

Looking Ahead: Here are the registration links for the upcoming FTC/EO, FES-UA, PEP, NWSA Open Houses

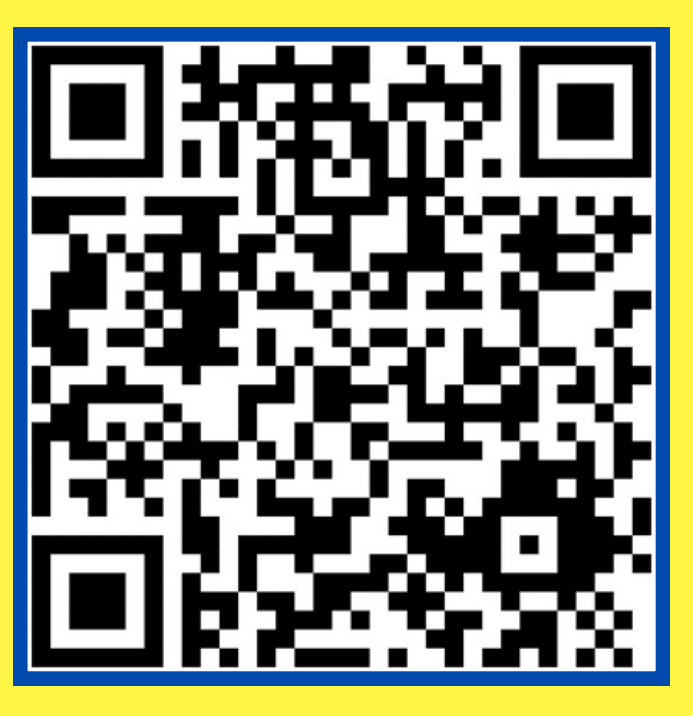

### **FES-UA Open House** February 20, 2025

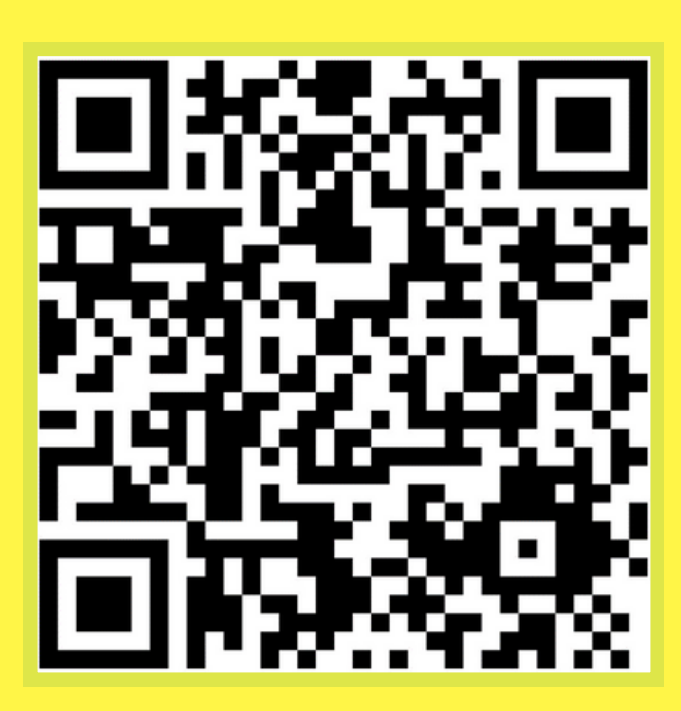

### **PEP Open House** February 27, 2025

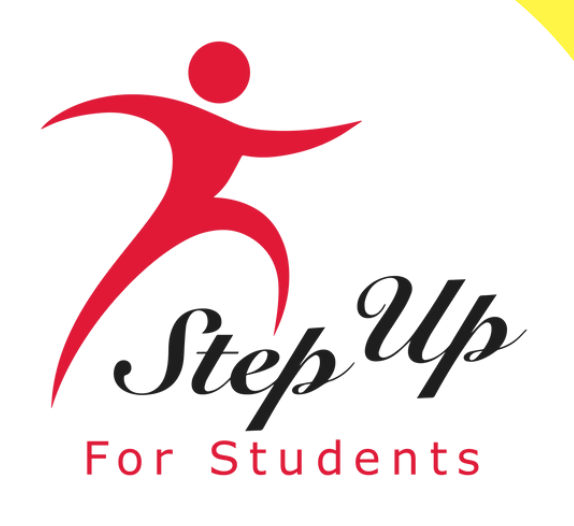

# Are you looking for additional helpful videos? Scan the QR code or click the link below...

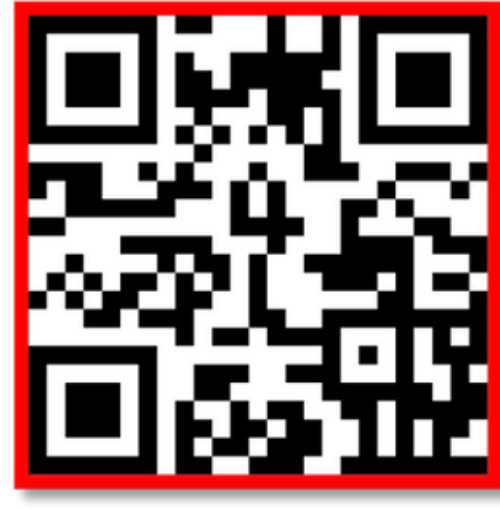

### **STEP UP FOR STUDENTS YOUTUBE CHANNEL**

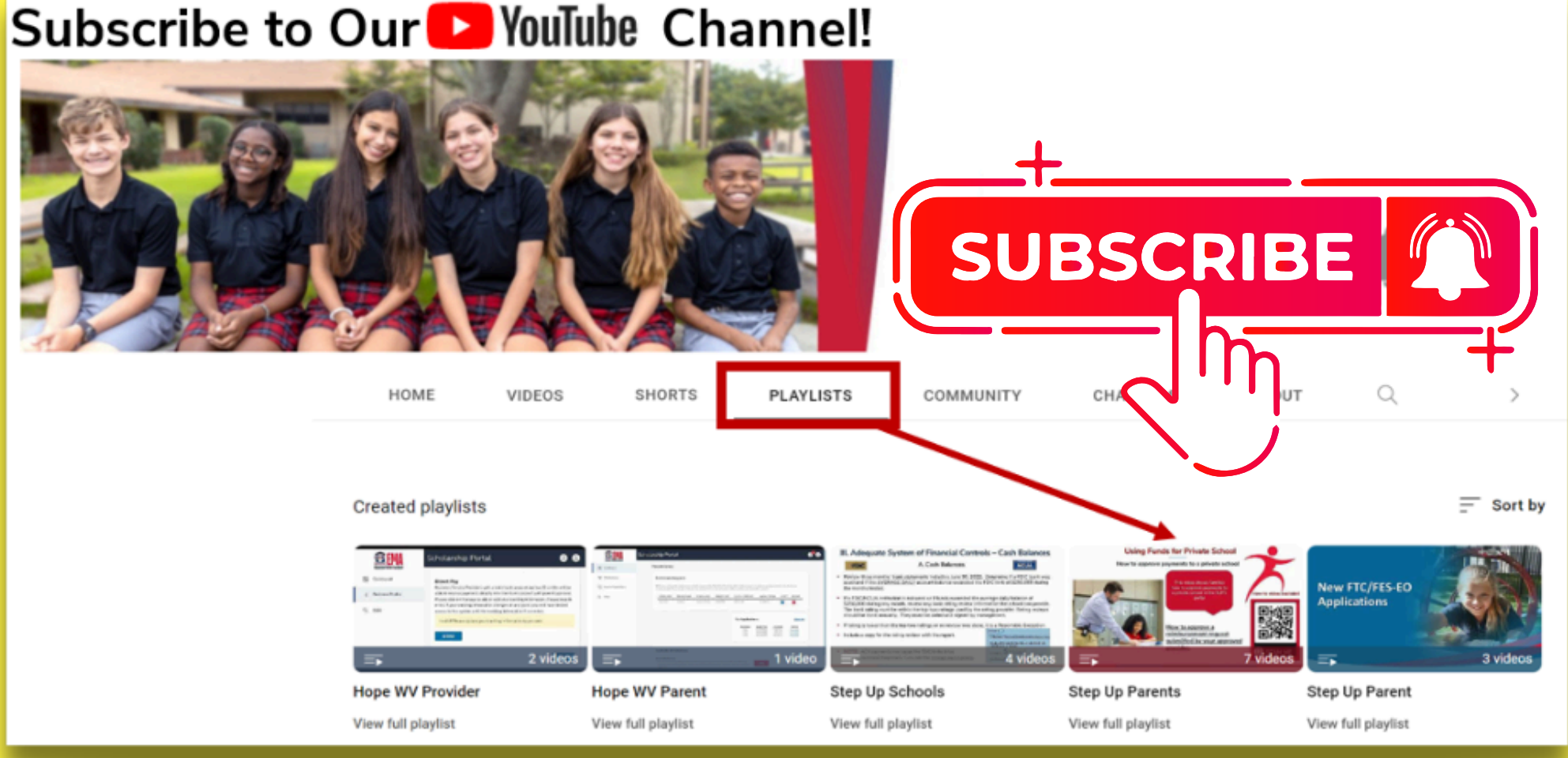

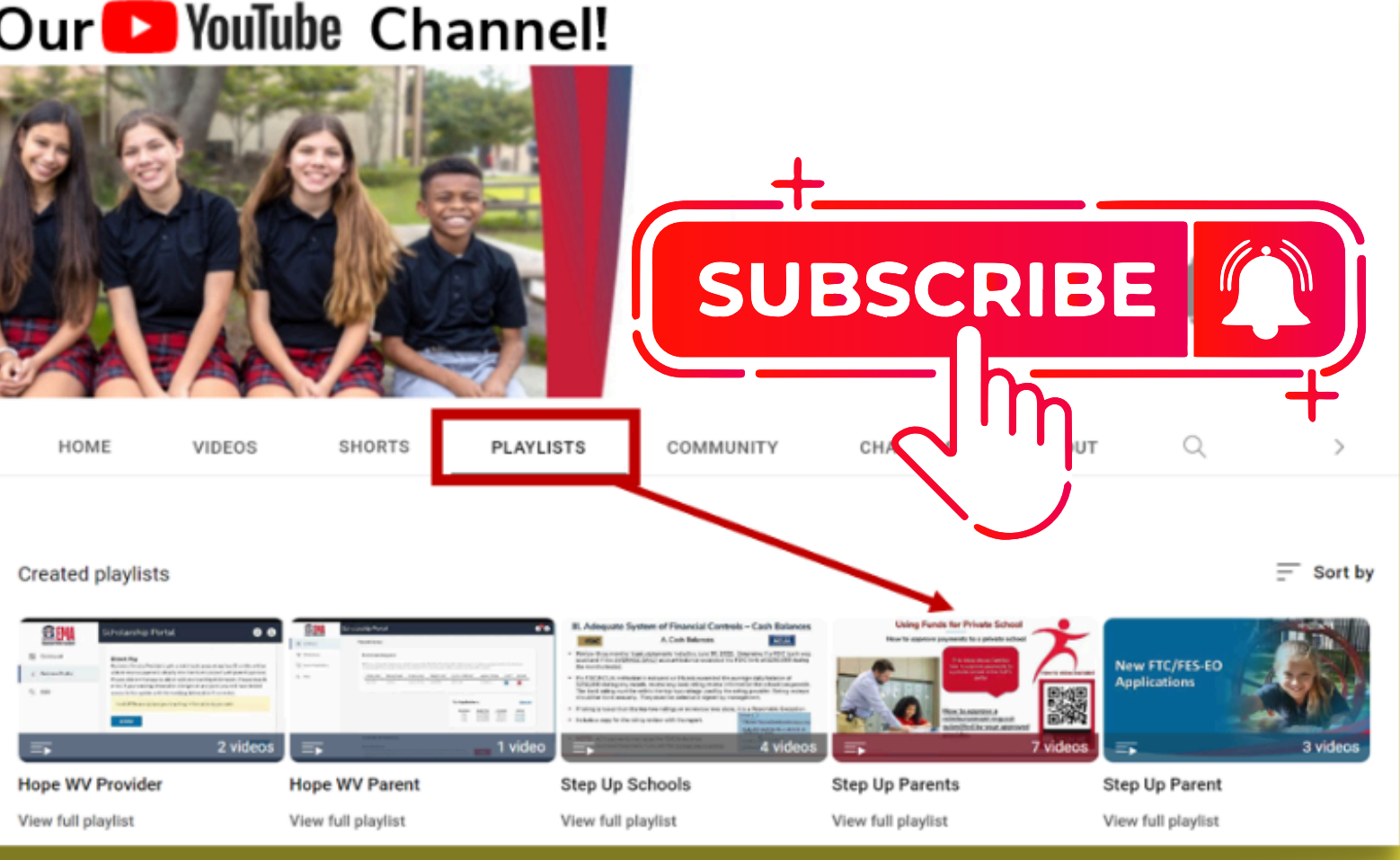

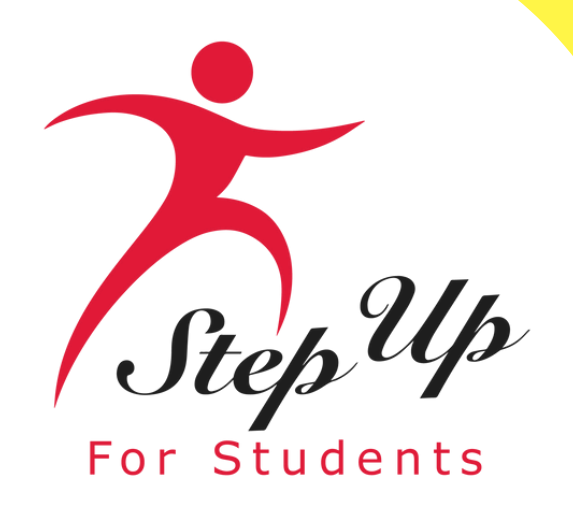

# Contact Us

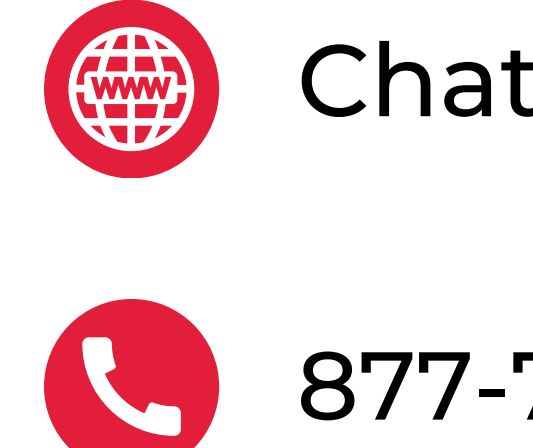

Monday-Friday 8:00am-5:00pm EST

### Chat with us: <u>sufs.org</u>

877-735-7837

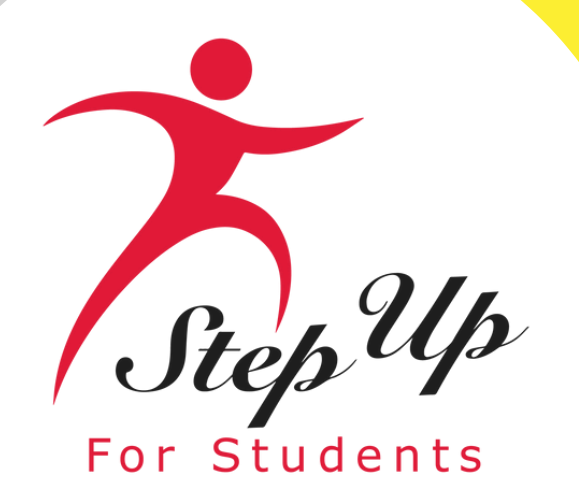

# **Jhank you for attending!**